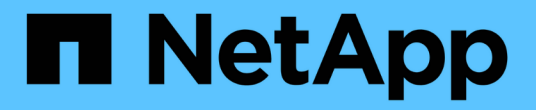

# 그리드를 유지합니다 StorageGRID

NetApp March 12, 2025

This PDF was generated from https://docs.netapp.com/ko-kr/storagegrid/maintain/index.html on March 12, 2025. Always check docs.netapp.com for the latest.

# 목차

| StorageGRID 시스템을 유지 관리합니다                                      |
|----------------------------------------------------------------|
| 그리드 유지 관리 · · · · · · · · · · · · · · · · · ·                  |
| 시작하기 전에                                                        |
| 어플라이언스에 대한 유지보수 절차                                             |
| 복구 패키지를 다운로드합니다                                                |
| 노드 또는 사이트를 파기합니다                                               |
| 노드 또는 사이트를 해제합니다                                               |
| 노드 서비스 해제                                                      |
| 사이트 파기 · · · · · · · · · · · · · · · · · ·                     |
| 그리드, 사이트 또는 노드의 이름을 바꿉니다 · · · · · · · · · · · · · · · · · · · |
| 이름 바꾸기 절차를 사용합니다                                               |
| 표시 이름을 추가하거나 업데이트합니다                                           |
| 노드 절차                                                          |
| 노드 유지 관리 절차                                                    |
| 서버 관리자 절차 · · · · · · · · · · · · · · · · · ·                  |
| 재부팅, 종료 및 전원 절차를 수행합니다                                         |
| 포트 재매핑 절차                                                      |
| 네트워크 절차                                                        |
| 그리드 네트워크에 대한 서브넷을 업데이트합니다                                      |
| IP 주소를 구성합니다 · · · · · · · · · · · · · · · · · · ·             |
| 기존 노드에 인터페이스를 추가합니다                                            |
| DNS 서버를 구성합니다                                                  |
| 단일 그리드 노드에 대한 DNS 구성을 수정합니다                                    |
| NTP 서버를 관리합니다                                                  |
| 격리된 노드의 네트워크 연결을 복구합니다                                         |
| 호스트 및 미들웨어 절차                                                  |
| Linux: 그리드 노드를 새 호스트로 마이그레이션                                   |
| VMware: 자동 재시작을 위해 가상 머신을 구성합니다                                |

# StorageGRID 시스템을 유지 관리합니다

## 그리드 유지 관리

그리드 유지 관리 작업에는 노드 또는 사이트 사용 중단, 그리드, 노드 또는 사이트 이름 변경, 네트워크 유지 관리가 포함됩니다. 또한 호스트 및 미들웨어 절차와 그리드 노드 프로시저를 수행할 수 있습니다.

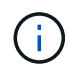

이 지침에서 "Linux"는 Red Hat ® Enterprise Linux ®, Ubuntu ® 또는 Debian ® 배포를 나타냅니다. 지원되는 버전 목록은 를 참조하십시오 "NetApp 상호 운용성 매트릭스 툴".

시작하기 전에

- StorageGRID 시스템에 대한 폭넓은 지식을 갖추고 있습니다.
- StorageGRID 시스템의 토폴로지를 검토했으며 그리드 구성을 이해했습니다.
- 당신은 모든 지침을 정확하게 따르고 모든 경고에 주의를 기울여야 한다는 것을 이해합니다.
- 설명되지 않은 유지보수 절차는 지원되지 않거나 서비스 계약이 필요하다는 것을 알고 있습니다.

어플라이언스에 대한 유지보수 절차

하드웨어 절차는 를 "StorageGRID 어플라이언스 유지보수 지침"참조하십시오.

## 복구 패키지를 다운로드합니다

복구 패키지 파일을 사용하면 오류가 발생할 경우 StorageGRID 시스템을 복원할 수 있습니다.

시작하기 전에

- 기본 관리자 노드에서 를 사용하여 그리드 관리자에 로그인됩니다."지원되는 웹 브라우저"
- 프로비저닝 암호가 있습니다.
- 있습니다. "특정 액세스 권한"

그리드 토폴로지를 StorageGRID 시스템으로 변경하거나 소프트웨어를 업그레이드하기 전에 현재 복구 패키지 파일을 다운로드합니다. 그런 다음 그리드 토폴로지를 변경한 후 또는 소프트웨어를 업그레이드한 후 복구 패키지의 새 복사본을 다운로드합니다.

단계

- 1. 유지보수 \* > \* 시스템 \* > \* 복구 패키지 \* 를 선택합니다.
- 2. 프로비저닝 암호를 입력하고 \* 다운로드 시작 \* 을 선택합니다.

다운로드가 즉시 시작됩니다.

3. 다운로드가 완료되면 파일을 열고 .zip 파일을 포함한 콘텐츠에 액세스할 수 있는지 Passwords.txt 확인합니다.

4. 다운로드한 복구 패키지 파일(.zip)을 안전한 별도의 두 위치에 복사합니다.

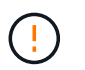

복구 패키지 파일은 StorageGRID 시스템에서 데이터를 가져오는 데 사용할 수 있는 암호화 키와 암호가 포함되어 있으므로 보안을 유지해야 합니다.

## 노드 또는 사이트를 파기합니다

노드 또는 사이트를 해제합니다

서비스 해제 절차를 수행하여 그리드 노드 또는 전체 사이트를 StorageGRID 시스템에서 영구적으로 제거할 수 있습니다.

그리드 노드 또는 사이트를 제거하려면 다음 서비스 해제 절차 중 하나를 수행합니다.

- 를 "그리드 노드 해제" 수행하여 하나 이상의 사이트에 있는 하나 이상의 노드를 제거합니다. 제거하는 노드는 온라인 상태일 수 있으며 StorageGRID 시스템에 연결되어 있을 수도 있고 오프라인일 수도 있고 연결이 끊어질 수도 있습니다.
- 를 "사이트 파기" 수행하여 사이트를 제거합니다. 모든 노드가 StorageGRID에 연결되어 있는 경우 \* 연결된 사이트 파기 \* 를 수행합니다. 모든 노드가 StorageGRID에서 분리되어 있는 경우 \* 연결 해제된 사이트 서비스 해제 \* 를 수행합니다. 사이트에 연결된 노드와 연결되지 않은 노드가 혼합되어 있는 경우 모든 오프라인 노드를 다시 온라인 상태로 전환해야 합니다.

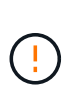

연결이 끊긴 사이트 해제를 수행하기 전에 NetApp 계정 담당자에게 문의하십시오. NetApp은 서비스 해제 사이트 마법사의 모든 단계를 활성화하기 전에 요구사항을 검토합니다. 연결이 끊긴 사이트 서비스 해제를 시도해서는 안 됩니다. 사이트를 복구하거나 사이트에서 오브젝트 데이터를 복구할 수 있다고 생각되면 사이트 서비스 해제를 시도해서는 안 됩니다.

노드 서비스 해제

그리드 노드 해제

노드 서비스 해제 절차를 사용하여 하나 이상의 사이트에서 하나 이상의 그리드 노드를 제거할 수 있습니다. 기본 관리 노드를 해제할 수 없습니다.

노드를 해제해야 하는 경우

다음 중 하나가 참인 경우 노드 해제 절차를 사용하십시오.

• 확장에서 더 큰 스토리지 노드를 추가한 경우 하나 이상의 더 작은 스토리지 노드를 제거하는 동시에 객체를 보존하려고 합니다.

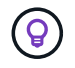

이전 어플라이언스를 최신 어플라이언스로 교체하려면 확장 시 새 어플라이언스를 추가한 다음 기존 어플라이언스를 사용 중단하는 대신 고려해 "어플라이언스 노드 클론 생성" 보십시오.

- 필요한 총 스토리지 용량이 줄어듭니다.
- 더 이상 게이트웨이 노드가 필요하지 않습니다.

- 더 이상 비 기본 관리 노드가 필요하지 않습니다.
- 그리드에는 복구하거나 다시 온라인으로 전환할 수 없는 연결 해제된 노드가 포함되어 있습니다.
- 그리드에는 아카이브 노드가 포함되어 있습니다.

노드를 해제하는 방법

연결된 그리드 노드 또는 연결되지 않은 그리드 노드를 해제할 수 있습니다.

연결된 노드를 해제합니다

일반적으로 그리드 노드가 StorageGRID 시스템에 연결되어 있고 모든 노드가 정상 상태인 경우에만 그리드 노드를 해제해야 합니다(\* nodes \* 페이지와 \* Decommission Nodes \* 페이지에 녹색 아이콘이 있음).

자세한 내용은 을 "연결된 그리드 노드 해제"참조하십시오.

연결이 끊어진 노드를 해제합니다

경우에 따라 현재 그리드에 연결되어 있지 않은 그리드 노드(상태가 알 수 없음 또는 사용자 다운)를 해제해야 할 수도 있습니다.

자세한 내용은 을 "연결이 끊긴 그리드 노드의 서비스 해제"참조하십시오.

노드를 서비스 해제하기 전에 고려해야 할 사항

두 절차 중 하나를 수행하기 전에 각 노드 유형에 대한 고려 사항을 검토하십시오.

- "관리자 또는 게이트웨이 노드 서비스 해제를 위한 고려 사항"
- "스토리지 노드 파기 관련 고려 사항"

관리자 또는 게이트웨이 노드 해체 시 고려 사항

관리자 노드 또는 게이트웨이 노드 서비스 해제와 관련된 고려 사항을 검토합니다.

관리자 노드에 대한 고려 사항

- 기본 관리 노드를 해제할 수 없습니다.
- 네트워크 인터페이스 중 하나가 고가용성(HA) 그룹의 일부인 경우 관리자 노드를 해제할 수 없습니다. 먼저 HA 그룹에서 네트워크 인터페이스를 제거해야 합니다. 의 지침을 "HA 그룹 관리"참조하십시오.
- 필요에 따라 관리자 노드를 서비스 해제하는 동안 ILM 정책을 안전하게 변경할 수 있습니다.
- StorageGRID 시스템에 대해 관리자 노드를 사용 중지하고 SSO(Single Sign-On)를 사용하는 경우 AD FS(Active Directory Federation Services)에서 노드의 기반 당사자 신뢰를 제거해야 합니다.
- 을 사용하는 경우 "그리드 통합"사용 중단하는 노드의 IP 주소가 그리드 페더레이션 연결에 대해 지정되지 않았는지 확인합니다.
- 연결이 끊긴 관리 노드를 서비스 해제할 경우 해당 노드에서 감사 로그가 손실되지만 이러한 로그는 기본 관리 노드에도 존재해야 합니다.

게이트웨이 노드에 대한 고려 사항

• 네트워크 인터페이스 중 하나가 HA(고가용성) 그룹의 일부인 경우 게이트웨이 노드를 해제할 수 없습니다. 먼저 HA 그룹에서 네트워크 인터페이스를 제거해야 합니다. 의 지침을 "HA 그룹 관리"참조하십시오.

- 필요에 따라 게이트웨이 노드를 해제하면서 ILM 정책을 안전하게 변경할 수 있습니다.
- 을 사용하는 경우 "그리드 통합"사용 중단하는 노드의 IP 주소가 그리드 페더레이션 연결에 대해 지정되지 않았는지 확인합니다.
- 연결이 끊어진 상태에서 게이트웨이 노드를 안전하게 해제할 수 있습니다.

스토리지 노드에 대한 고려 사항

스토리지 노드 폐기에 대한 고려 사항

스토리지 노드를 해제하기 전에 노드를 복제할 수 있는지 여부를 고려하십시오. 그런 다음 노드를 해제하기로 결정한 경우 서비스 해제 절차 동안 StorageGRID에서 오브젝트 및 메타데이터를 관리하는 방법을 검토하십시오.

노드를 서비스 해제하지 않고 클론을 생성할 때

이전 어플라이언스 스토리지 노드를 최신 또는 더 큰 어플라이언스로 교체하려면 확장에 새 어플라이언스를 추가한 다음 이전 어플라이언스를 사용하지 않고 어플라이언스 노드의 클론을 생성하는 것이 좋습니다.

어플라이언스 노드 클론 생성을 사용하면 기존 어플라이언스 노드를 동일한 StorageGRID 사이트에서 호환되는 어플라이언스로 쉽게 교체할 수 있습니다. 클론 생성 프로세스는 모든 데이터를 새 어플라이언스로 전송하고 새 어플라이언스를 가동하고 이전 어플라이언스를 설치 전 상태로 둡니다.

다음과 같은 경우에 어플라이언스 노드를 클론 복제할 수 있습니다.

- 수명이 다한 제품을 교체하십시오.
- 향상된 어플라이언스 기술을 활용하려면 기존 노드를 업그레이드하십시오.
- StorageGRID 시스템에서 스토리지 노드 수를 변경하지 않고 그리드 스토리지 용량을 늘립니다.
- RAID 모드 변경과 같은 스토리지 효율성 향상

자세한 내용은 을 "어플라이언스 노드 클론 복제" 참조하십시오.

접속된 스토리지 노드에 대한 고려 사항

접속된 스토리지 노드 해체 시 고려 사항을 검토합니다.

- 단일 서비스 해제 노드 절차에서 10개 이상의 스토리지 노드를 서비스 해제할 수 없습니다.
- 시스템은 항상 및 활성 을 포함한 운영 요구 사항을 충족할 수 있는 충분한 스토리지 노드를 포함해야 "ADC 쿼럼 ""ILM 정책"합니다. 이러한 제한을 충족하려면 기존 스토리지 노드를 폐기하기 전에 확장 작업에서 새 스토리지 노드를 추가해야 할 수 있습니다.

소프트웨어 기반 메타데이터 전용 노드가 포함된 그리드에서 스토리지 노드를 해제할 때는 주의하십시오. store\_both\_objects 및 메타데이터로 구성된 모든 노드를 해제하면 그리드에서 객체를 저장하는 기능이 제거됩니다. 메타데이터 전용 스토리지 노드에 대한 자세한 내용은 을 "스토리지 노드 유형"참조하십시오.

- 스토리지 노드를 제거하면 대량의 객체 데이터가 네트워크를 통해 전송됩니다. 이러한 전송은 정상적인 시스템 작동에 영향을 주지 않지만 StorageGRID 시스템에서 사용하는 총 네트워크 대역폭에 영향을 미칠 수 있습니다.
- · 스토리지 노드 사용 중단과 관련된 작업은 일반 시스템 작업과 관련된 작업보다 우선 순위가 낮습니다. 즉, 서비스 해제는 정상적인 StorageGRID 시스템 작동을 방해하지 않으며 시스템 비활성 기간 동안 예약할 필요가 없습니다.

디커미셔닝 작업은 백그라운드에서 수행되므로 프로세스가 완료되는 데 걸리는 시간을 추정하기가 어렵습니다. 일반적으로 시스템이 정숙하거나 한 번에 하나의 스토리지 노드만 제거하는 경우 서비스 해제가 더 빠르게 완료됩니다.

- · 스토리지 노드의 서비스를 해제하는 데 며칠 또는 몇 주가 걸릴 수 있습니다. 이에 따라 이 절차를 계획하십시오.
   서비스 해제 프로세스는 시스템 운영에 영향을 주지 않도록 설계되었지만 다른 절차는 제한할 수 있습니다.
   일반적으로 그리드 노드를 제거하기 전에 계획된 시스템 업그레이드 또는 확장을 수행해야 합니다.
- 스토리지 노드를 제거하는 동안 다른 유지 관리 절차를 수행해야 하는 경우 다른 절차가 완료된 후 다시 시작할 수 "서비스 해제 절차를 일시 중지합니다"있습니다.

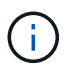

ILM 평가 또는 삭제 코딩 데이터 사용 중단 단계에 도달한 경우에만 \* 일시 중지 \* 버튼이 활성화됩니다. 그러나 ILM 평가(데이터 마이그레이션)는 백그라운드에서 계속 실행됩니다.

- 서비스 해제 작업이 실행 중일 때는 그리드 노드에서 데이터 복구 작업을 실행할 수 없습니다.
- 스토리지 노드를 사용 중지하는 동안에는 ILM 정책을 변경하지 않아야 합니다.
- 데이터를 영구적으로 안전하게 제거하려면 서비스 해제 절차가 완료된 후 스토리지 노드의 드라이브를 지워야 합니다.

연결이 끊어진 스토리지 노드에 대한 고려 사항

연결이 끊어진 스토리지 노드를 해제할 때 고려해야 할 사항을 검토합니다.

 연결이 끊긴 노드를 온라인 상태로 전환하거나 복구할 수 없다고 확신할 수 없는 경우에는 서비스를 해제하지 마십시오.

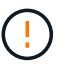

노드에서 오브젝트 데이터를 복구할 수 있다고 생각되면 이 절차를 수행하지 마십시오. 대신 기술 지원 부서에 문의하여 노드 복구가 가능한지 확인하십시오.

- 연결이 끊긴 스토리지 노드를 서비스 해제하면 StorageGRID은 다른 스토리지 노드의 데이터를 사용하여 연결이 끊어진 노드에 있었던 오브젝트 데이터 및 메타데이터를 재구성합니다.
- 연결이 끊긴 스토리지 노드를 두 개 이상 해제하는 경우 데이터가 손실될 수 있습니다. 오브젝트 복사본, 삭제 코딩 조각 또는 오브젝트 메타데이터가 충분하지 않은 경우 시스템에서 데이터를 재구성하지 못할 수 있습니다. 소프트웨어 기반 메타데이터 전용 노드를 통해 그리드에서 스토리지 노드를 해제할 경우 오브젝트와 메타데이터를 모두 저장하도록 구성된 모든 노드를 서비스 해제하면 그리드에서 모든 오브젝트 스토리지가 제거됩니다. 메타데이터 전용 스토리지 노드에 대한 자세한 내용은 을 "스토리지 노드 유형"참조하십시오.

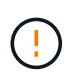

복구할 수 없는 스토리지 노드가 두 개 이상 연결되어 있는 경우 기술 지원 부서에 문의하여 최상의 조치를 취하십시오.

- 연결이 끊긴 스토리지 노드를 폐기하는 경우 StorageGRID는 서비스 해제 프로세스가 끝날 때 데이터 복구 작업을 시작합니다. 이러한 작업은 연결이 끊긴 노드에 저장된 개체 데이터 및 메타데이터를 재구성하려고 시도합니다.
- 연결이 끊긴 스토리지 노드를 폐기하면 서비스 해제 절차가 비교적 빠르게 완료됩니다. 그러나 데이터 복구 작업을 실행하는 데 며칠 또는 몇 주가 걸릴 수 있으며 서비스 해제 절차를 통해 모니터링되지 않습니다. 이러한 작업을 수동으로 모니터링하고 필요에 따라 다시 시작해야 합니다. 을 "데이터 복구 작업을 확인합니다"참조하십시오.
- 개체의 복사본만 포함된 연결이 끊긴 스토리지 노드를 폐기하면 개체가 손실됩니다. 데이터 복구 작업은 현재 연결된 스토리지 노드에 하나 이상의 복제된 복사본 또는 충분한 삭제 코딩 조각이 있는 경우에만 오브젝트를 재구성 및 복구할 수 있습니다.

서비스 해제 후 남아 있는 관리 도메인 컨트롤러(ADC) 서비스가 너무 적은 경우 사이트에서 특정 스토리지 노드를 서비스 해제하지 못할 수 있습니다.

일부 스토리지 노드에 있는 ADC 서비스는 그리드 토폴로지 정보를 유지하고 그리드에 구성 서비스를 제공합니다. StorageGRID 시스템은 각 사이트에서 항상 사용할 수 있는 ADC 서비스 쿼럼을 필요로 합니다.

노드를 제거하면 ADC 쿼럼이 더 이상 충족되지 않는 경우 스토리지 노드를 해제할 수 없습니다. 서비스 해제 중 ADC 쿼럼을 충족하려면 각 사이트에서 최소 3개의 스토리지 노드에 ADC 서비스가 있어야 합니다. 사이트에 ADC 서비스가 포함된 스토리지 노드가 3개 이상 있는 경우 이러한 노드의 대부분은 서비스 해제 후에도 사용 가능한 상태로 유지되어야 합니다. ((0.5 \* Storage Nodes with ADC) + 1)

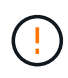

소프트웨어 기반 메타데이터 전용 노드가 포함된 그리드에서 스토리지 노드를 해제할 때는 주의하십시오. store\_both\_objects 및 메타데이터로 구성된 모든 노드를 해제하면 그리드에서 객체를 저장하는 기능이 제거됩니다. 메타데이터 전용 스토리지 노드에 대한 자세한 내용은 을 "스토리지 노드 유형"참조하십시오.

예를 들어 사이트에 현재 ADC 서비스가 포함된 6개의 스토리지 노드가 있고 3개의 스토리지 노드를 해제하려는 경우를 가정해 보겠습니다. ADC quorum 요구 사항으로 인해 다음과 같이 2개의 서비스 해제 절차를 완료해야 합니다.

- 첫 번째 서비스 해제 절차에서는 ADC 서비스가 있는 4개의 스토리지 노드를 계속 사용할 수 있도록 해야 합니다 ((0.5 \* 6) + 1). 즉, 처음에 2개의 스토리지 노드만 서비스 해제할 수 있습니다.
- 두 번째 서비스 해제 절차에서는 ADC 쿼럼에 세 개의 ADC 서비스만 사용 가능하도록 필요하므로 세 번째 스토리지 노드를 제거할 수 ((0.5 \* 4) + 1) 있습니다.

저장소 노드를 서비스 해제해야 하지만 ADC 쿼럼 요구 사항으로 인해 서비스를 수행할 수 없는 경우 에 새 저장소 노드를 "확장"추가하고 ADC 서비스가 있어야 함을 지정합니다. 그런 다음 기존 스토리지 노드를 해제합니다.

ILM 정책 및 스토리지 구성을 검토합니다

스토리지 노드의 서비스를 해제할 계획인 경우 서비스 해제 프로세스를 시작하기 전에 StorageGRID 시스템의 ILM 정책을 검토해야 합니다.

서비스 해제 중에 모든 오브젝트 데이터가 사용 중지된 스토리지 노드에서 다른 스토리지 노드로 마이그레이션됩니다.

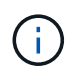

사용 중인 ILM 정책은 \_ 사용 중지 중 \_ 사용 후 \_ 이(가) 사용됩니다. 서비스 해제를 시작하기 전과 서비스 해제가 완료된 후에 이 정책이 데이터 요구사항을 충족해야 합니다.

각 규칙을 검토하여 StorageGRID 시스템이 스토리지 노드 폐기를 수용할 수 있는 올바른 유형과 올바른 위치에 충분한 용량을 계속 보유할 수 있는지 확인해야 "활성 ILM 정책"합니다.

다음 사항을 고려하십시오.

- ILM 규칙 충족을 위해 ILM 평가 서비스가 오브젝트 데이터를 복사할 수 있습니까?
- 서비스 해제 중에 사이트를 일시적으로 사용할 수 없게 되면 어떻게 됩니까? 다른 위치에서 추가 사본을 만들 수 있습니까?
- 서비스 해제 프로세스는 콘텐츠의 최종 배포에 어떤 영향을 미칩니까? 에 설명된 바와 같이"스토리지 노드 통합", 이전 버전을 사용 중지하기 전에 해야 "새 스토리지 노드를 추가합니다"합니다. 더 작은 스토리지 노드를 해체한 후

더 큰 교체 스토리지 노드를 추가하면 기존 스토리지 노드의 용량이 거의 근접할 수 있고 새 스토리지 노드의 컨텐츠가 거의 없을 수 있습니다. 새 오브젝트 데이터에 대한 대부분의 쓰기 작업은 새 스토리지 노드로 보내되므로 시스템 작업의 전반적인 효율성이 감소합니다.

• 시스템에 활성 ILM 정책을 만족하기에 충분한 스토리지 노드가 항상 포함됩니까?

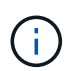

충족되지 않는 ILM 정책은 백로그와 경고를 발생시키고 StorageGRID 시스템 작동을 중단할 수 있습니다.

서비스 해제 프로세스로 인해 제안된 토폴로지가 표에 나열된 영역을 평가하여 ILM 정책을 충족하는지 확인합니다.

| 평가할 영역       | 고려할 사항                                                                                                    |
|--------------|----------------------------------------------------------------------------------------------------|
| 사용 가능한 용량입니다 | 스토리지 노드에 현재 저장되어 있는 오브젝트 데이터의 영구 복사본을<br>포함하여 StorageGRID 시스템에 저장된 모든 오브젝트 데이터를 수용할 수<br>있는 충분한 스토리지 용량이 있습니까?<br>사용 중단이 완료된 후 적절한 시간 동안 저장된 오브젝트 데이터의 예상<br>증가를 처리할 수 있는 용량이 충분합니까? |
| 저장 위치        | StorageGRID 시스템 전체에 충분한 용량이 남아 있는 경우, StorageGRID<br>시스템의 비즈니스 규칙을 충족하는 데 적합한 위치에 용량이 있습니까?                                                                                          |
| 스토리지 유형입니다   | 해체 완료 후 적절한 유형의 스토리지가 충분합니까?<br>예를 들어 ILM 규칙은 콘텐츠가 노후화되면 한 스토리지 유형에서 다른<br>스토리지 유형으로 콘텐츠를 이동할 수 있습니다. 이 경우 StorageGRID<br>시스템의 최종 구성에서 적절한 유형의 스토리지를 충분히 사용할 수 있는지<br>확인해야 합니다.      |

스토리지 노드 통합

스토리지 노드를 통합하여 스토리지 용량을 늘리면서 사이트 또는 구축의 스토리지 노드 수를 줄일 수 있습니다.

스토리지 노드를 통합할 경우 "StorageGRID 시스템을 확장합니다"더 큰 용량의 새로운 스토리지 노드를 추가한 다음 이전의 더 작은 용량 스토리지 노드를 폐기합니다. 서비스 해제 절차 중에 오브젝트는 이전 스토리지 노드에서 새 스토리지 노드로 마이그레이션됩니다.

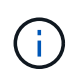

구형 어플라이언스와 소형 어플라이언스를 새로운 모델 또는 대용량 어플라이언스와 통합하는 경우 일대일 교체를 "어플라이언스 노드 클론 생성" 수행하지 않는 경우 어플라이언스 노드 클론 생성 및 서비스 해제 절차를 고려하십시오.

예를 들어, 용량이 큰 새 스토리지 노드 2개를 추가하여 세 개의 이전 스토리지 노드를 교체할 수 있습니다. 먼저 확장 절차를 사용하여 2개의 더 큰 새 스토리지 노드를 추가한 다음 서비스 해제 절차를 사용하여 이전의 3개의 더 작은 용량 스토리지 노드를 제거할 수 있습니다.

기존 스토리지 노드를 제거하기 전에 새 용량을 추가하면 StorageGRID 시스템 전체에서 데이터의 균형 잡힌 배포가 보장됩니다. 또한 기존 스토리지 노드가 스토리지 워터마크 수준 이상으로 푸시될 가능성을 줄일 수 있습니다.

## 둘 이상의 스토리지 노드를 제거해야 하는 경우 순차적으로 또는 병렬로 서비스 해제할 수 있습니다.

소프트웨어 기반 메타데이터 전용 노드가 포함된 그리드에서 스토리지 노드를 해제할 때는 주의하십시오. store\_both\_objects 및 메타데이터로 구성된 모든 노드를 해제하면 그리드에서 객체를 저장하는 기능이 제거됩니다. 메타데이터 전용 스토리지 노드에 대한 자세한 내용은 을 "스토리지 노드 유형"참조하십시오.

- · 스토리지 노드를 순차적으로 서비스 해제하는 경우 다음 스토리지 노드의 서비스 해제를 시작하기 전에 첫 번째 스토리지 노드가 서비스 해제를 완료할 때까지 기다려야 합니다.
- · 스토리지 노드를 병렬로 폐기하는 경우 스토리지 노드는 사용 중단 중인 모든 스토리지 노드에 대한 서비스 해제 작업을 동시에 처리합니다. 이로 인해 파일의 모든 영구 복사본이 "읽기 전용"으로 표시되어 이 기능이 활성화된 그리드에서 삭제를 일시적으로 비활성화하는 상황이 발생할 수 있습니다.

데이터 복구 작업을 확인합니다

그리드 노드를 폐기하기 전에 활성화된 데이터 복구 작업이 없는지 확인해야 합니다. 수리가 실패한 경우 서비스를 다시 시작하고 서비스 해제 절차를 수행하기 전에 수리가 완료될 수 있도록 해야 합니다.

이 작업에 대해

(!)

연결이 끊긴 스토리지 노드의 서비스를 해제해야 하는 경우 서비스 해제 절차가 완료된 후 이러한 단계를 완료하여 데이터 복구 작업이 성공적으로 완료되었는지 확인할 수도 있습니다. 제거된 노드에 있었던 삭제 코딩 조각이 성공적으로 복구되었는지 확인해야 합니다.

이 단계는 삭제 코딩 오브젝트가 있는 시스템에만 적용됩니다.

#### 단계

- 1. 기본 관리자 노드에 로그인합니다.
  - a. 다음 명령을 입력합니다.ssh admin@grid node IP
  - b. 파일에 나열된 암호를 Passwords.txt 입력합니다.
  - c. 다음 명령을 입력하여 루트로 전환합니다. su -
  - d. 파일에 나열된 암호를 Passwords.txt 입력합니다.

루트로 로그인하면 프롬프트가 에서 \$ 로 `#`변경됩니다.

2. 실행 중인 수리 확인: repair-data show-ec-repair-status

- 데이터 복구 작업을 실행하지 않은 경우 출력은 입니다 No job found. 복구 작업을 다시 시작할 필요가 없습니다.
- · 데이터 복구 작업이 이전에 실행되었거나 현재 실행 중인 경우 출력에 복구에 대한 정보가 나열됩니다. 각
   · 수리마다 고유한 수리 ID가 있습니다.

| root@ADM1-0:~ # repair-da<br>Repair ID                             | ta show-ec-repair-status<br>Affected Nodes / Volumes                                | Start Time                                                                             | End Time                                                 | State                             | Estimated Bytes Affected | Bytes Repaired | Percentage          |  |
|--------------------------------------------------------------------|-------------------------------------------------------------------------------------|----------------------------------------------------------------------------------------|----------------------------------------------------------|-----------------------------------|--------------------------|----------------|---------------------|--|
| 4216507958013005550<br>18214680851049518682<br>7962734388032289010 | DC1-S1-0-182 (Volumes: 2)<br>DC1-S1-0-182 (Volumes: 1)<br>DC1-S1-0-182 (Volumes: 0) | 2022-08-17T21:37:30.051543<br>2022-08-17T20:37:58.869362<br>2022-08-17T20:42:29.578740 | 2022-08-17T21:37:37.320998<br>2022-08-17T20:38:45.299688 | Completed<br>Completed<br>Stopped | 1015788876<br>0          | 0<br>0         | 0<br>100<br>Unknown |  |

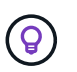

선택적으로 그리드 관리자를 사용하여 진행 중인 복원 프로세스를 모니터링하고 복원 기록을 표시할 수 있습니다. 을 "Grid Manager를 사용하여 개체 데이터를 복원합니다"참조하십시오.

- 3. 모든 수리의 상태가 인 경우 Completed 복구 작업을 다시 시작할 필요가 없습니다.
- 4. 수리 시/도가 인 경우 Stopped 해당 수리를 다시 시작해야 합니다.
  - a. 출력에서 실패한 복구에 대한 수리 ID를 얻습니다.
  - b. `repair-data start-ec-node-repair`명령을 실행합니다.

옵션을 사용하여 --repair-id 수리 ID를 지정합니다. 예를 들어 복구 ID 949292를 사용하여 복구를 다시 시도하려면 다음 명령을 실행합니다. repair-data start-ec-node-repair --repair-id 949292

C. 모든 수리의 상태가 가 될 때까지 EC 데이터 수리의 상태를 계속 Completed 추적합니다.

필요한 자료를 수집합니다

### 그리드 노드 해제를 수행하기 전에 다음 정보를 얻어야 합니다.

| 항목                                          | 참고                                                                                                    |
|---------------------------------------------|----------------------------------------------------------------------------------------------------|
| 복구 패키지 .zip 파일                              | 반드시 보관해야 "최신 복구 패키지를 다운로드합니다" . zip (`sgws-<br>recovery-package <i>-id-revision.z</i> ip`함). 장애가 발생할 경우 복구 패키지<br>파일을 사용하여 시스템을 복원할 수 있습니다. |
| Passwords.txt 파일                            | 이 파일에는 명령줄에서 그리드 노드에 액세스하는 데 필요한 암호가 들어<br>있으며 복구 패키지에 포함되어 있습니다.                                                                           |
| 프로비저닝 암호                                    | StorageGRID 시스템을 처음 설치할 때 암호가 생성되고 문서화됩니다.<br>프로비저닝 암호가 Passwords.txt 파일에 없습니다.                                                             |
| 서비스 해제 전 StorageGRID<br>시스템의 토폴로지에 대한 설명입니다 | 가능한 경우 시스템의 현재 토폴로지를 설명하는 문서를 가져옵니다.                                                                                                    |

관련 정보

"웹 브라우저 요구 사항"

서비스 해제 노드 액세스 페이지입니다

Grid Manager에서 Decommission Nodes 페이지에 액세스하면 사용 중단될 수 있는 노드를 한 눈에 볼 수 있습니다.

시작하기 전에

- 을 사용하여 그리드 관리자에 로그인되어 있습니다."지원되는 웹 브라우저"
- 이 "유지 관리 또는 루트 액세스 권한"있습니다.

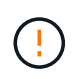

소프트웨어 기반 메타데이터 전용 노드가 포함된 그리드에서 스토리지 노드를 해제할 때는 주의하십시오. store\_both\_objects 및 메타데이터로 구성된 모든 노드를 해제하면 그리드에서 객체를 저장하는 기능이 제거됩니다. 메타데이터 전용 스토리지 노드에 대한 자세한 내용은 을 "스토리지 노드 유형"참조하십시오.

단계

- 1. 유지 관리 \* > \* 작업 \* > \* 서비스 해제 \* 를 선택합니다.
- 2. 서비스 해제 노드 \* 를 선택합니다.

서비스 해제 노드 페이지가 나타납니다. 이 페이지에서 다음을 수행할 수 있습니다.

- 현재 사용 중단될 수 있는 그리드 노드를 결정합니다.
- <sup>•</sup> 모든 그리드 노드의 상태를 확인합니다
- · 목록을 오름차순 또는 내림차순으로 \* 이름 \*, \* 사이트 \*, \* 유형 \* 또는 \* ADC \* 를 기준으로 정렬합니다.
- 검색어를 입력하여 특정 노드를 빠르게 찾을 수 있습니다.

이 예에서 가능한 서비스 해제 열은 게이트웨이 노드 및 네 개의 스토리지 노드 중 하나를 해제할 수 있음을 나타냅니다.

| Name     | * | Site          | 11 | Туре             | 1t | Has ADC 👫 | Health     | Decommission Possible                                                                                             |
|----------|---|---------------|----|------------------|----|-----------|------------|----------------------------------------------------------------------------------------------------|
| DC1-ADM1 |   | Data Center 1 |    | Admin Node       |    |           |            | No, member of HA group(s): HAGroup. Before you can decommission this node, you must remove it from all HA groups. |
| DC1-ARC1 |   | Data Center 1 |    | Archive Node     |    | 2         | Ø          | No, you can't decommission an Archive Node unless the node is<br>disconnected.                                    |
| DC1-G1   |   | Data Center 1 |    | API Gateway Node |    | ā         | 0          | ~                                                                                                    |
| DC1-S1   |   | Data Center 1 |    | Storage Node     |    | Yes       | Ø          | No, site Data Center 1 requires a minimum of 3 Storage Nodes with ADC services.                                   |
| DC1-S2   |   | Data Center 1 |    | Storage Node     |    | Yes       |            | No, site Data Center 1 requires a minimum of 3 Storage Nodes with ADC services.                                   |
| DC1-S3   |   | Data Center 1 |    | Storage Node     |    | Yes       | $\bigcirc$ | No, site Data Center 1 requires a minimum of 3 Storage Nodes with ADC services.                                   |
| DC1-S4   |   | Data Center 1 |    | Storage Node     |    | No        | 0          | 4                                                                                                    |

3. 서비스 해제하려는 각 노드에 대해 \* 서비스 해제 가능 \* 열을 검토합니다.

그리드 노드를 해체할 수 있는 경우 이 열에는 녹색 확인 표시가 있고 왼쪽 열에는 확인란이 포함됩니다. 노드를 해체할 수 없는 경우 이 열에 문제가 설명되어 있습니다. 노드가 해체될 수 없는 두 가지 이상의 이유가 있는 경우 가장 중요한 이유가 표시됩니다.

| 사용 중지 가능한 이유                             | 설명                       | 해결 단계 |
|------------------------------------------|--------------------------|-------|
| 아니요, _node type_disposing은<br>지원되지 않습니다. | 기본 관리 노드를 해제할 수<br>없습니다. | 없음.   |

| 사용 중지 가능한 이유                                                                                  | 설명                                                                                                    | 해결 단계                                                                                                    |
|-----------------------------------------------------------------------------------------------|----------------------------------------------------------------------------------------------------|----------------------------------------------------------------------------------------------------|
| 아니요. 그리드 노드가 하나 이상<br>연결되어 있지 않습니다.<br>• 참고: * 이 메시지는 연결된<br>그리드 노드에만 표시됩니다.                  | 그리드 노드의 연결이 끊어진 경우<br>연결된 그리드 노드를 해제할 수<br>없습니다.<br>상태 * 열에는 연결이 끊긴 그리드<br>노드에 대한 다음 아이콘 중 하나가<br>포함됩니다.<br>• (회색): 사용자 다운<br>• (화색): 알 수 없음 | 연결이 끊긴 모든 노드를 다시 온라인<br>상태로 전환하거나 연결된 노드를<br>제거하려면 먼저 연결이 끊긴 노드를<br>모두 제거해야 "연결이 끊어진 모든<br>노드를 해제합니다"합니다.<br>참고: 그리드에 여러 개의 연결이<br>끊긴 노드가 포함되어 있는 경우,<br>소프트웨어에서 모든 노드를 동시에<br>해제해야 하므로 예기치 않은 결과가<br>발생할 가능성이 높아집니다.                                                                       |
| 아니요. 하나 이상의 필수 노드가<br>현재 연결 해제되어 있으며 복구해야<br>합니다.<br>• 참고: * 이 메시지는 연결이 끊긴<br>그리드 노드에만 표시됩니다. | 하나 이상의 필수 노드도 연결 해제된<br>경우(예: ADC 쿼럼에 필요한<br>스토리지 노드) 연결이 해제된<br>그리드 노드를 해제할 수 없습니다.                                                         | <ul> <li>a. 연결이 끊긴 모든 노드에 대해<br/>서비스 해제 가능 메시지를<br/>검토합니다.</li> <li>b. 필요한 경우 사용 해제할 수 없는<br/>노드를 결정합니다.</li> <li><sup>•</sup> 필요한 노드의 상태가<br/>관리상 중단된 경우 노드를<br/>다시 온라인 상태로<br/>전환합니다.</li> <li><sup>•</sup> 필요한 노드의 상태가<br/>Unknown 인 경우 노드 복구<br/>절차를 수행하여 필요한<br/>노드를 복구합니다.</li> </ul> |
| 아니요, HA 그룹의 구성원:_그룹<br>이름 이 노드를 사용 해제하려면<br>먼저 모든 HA 그룹에서 제거해야<br>합니다.                        | 노드 인터페이스가 고가용성(HA)<br>그룹에 속한 경우에는 관리 노드 또는<br>게이트웨이 노드를 해제할 수<br>없습니다.                                                                       | HA 그룹을 편집하여 노드의<br>인터페이스를 제거하거나 전체 HA<br>그룹을 제거합니다. 을 "고가용성<br>그룹을 구성합니다"참조하십시오.                                                                                                    |
| 아니요. site_x_에는 ADC 서비스를<br>포함하는 최소 _n_개의 스토리지<br>노드가 필요합니다.                                   | <ul> <li>스토리지 노드 전용. * ADC 쿼럼<br/>요구 사항을 지원하기 위해<br/>사이트에 충분한 노드가 남아<br/>있으면 스토리지 노드를 해제할<br/>수 없습니다.</li> </ul>                             | 확장을 수행합니다. 사이트에 새<br>스토리지 노드를 추가하고 ADC<br>서비스를 사용하도록 지정합니다. 에<br>대한 정보를 "ADC 쿼럼<br>"참조하십시오.                                                                                                    |

| 사용 중지 가능한 이유                                                                                      | 설명                                                                                                    | 해결 단계                                                                                                    |
|---------------------------------------------------------------------------------------------------|----------------------------------------------------------------------------------------------------|----------------------------------------------------------------------------------------------------|
| 아니요. 하나 이상의 삭제 코딩<br>프로필에 최소한 _n_스토리지<br>노드가 필요합니다. ILM 규칙에서<br>프로파일을 사용하지 않는 경우<br>비활성화할 수 있습니다. | <ul> <li>스토리지 노드 전용. * 기존 삭제<br/>코딩 프로필에 충분한 노드가<br/>남아 있지 않으면 스토리지<br/>노드를 해제할 수 없습니다.</li> <li>예를 들어, 4+2 삭제 코딩에 대한<br/>삭제 코딩 프로필이 있는 경우<br/>스토리지 노드 6개를 유지해야<br/>합니다.</li> </ul> | 영향을 받는 각 삭제 코딩 프로필에<br>대해 프로필이 사용되는 방식에 따라<br>다음 단계 중 하나를 수행합니다.<br>* 확장을 수행합니다. 삭제 코딩을<br>계속할 수 있도록 새 스토리지<br>노드를 추가합니다. 의 지침을<br>"그리드 확장"참조하십시오.<br>* * ILM 규칙에는 사용되지만 활성<br>ILM 정책에는 사용되지 않음 *:<br>규칙을 편집하거나 삭제한 다음<br>삭제 코딩 프로필을<br>비활성화합니다.<br>* *ILM 규칙에 사용되지 않음 *:<br>삭제 코딩 프로파일을<br>비활성화합니다.<br>참고: 삭제 코딩 프로파일을<br>비활성화하려고 시도해도 개체<br>데이터가 여전히 프로필과 연결되어<br>있으면 오류 메시지가 나타납니다.<br>비활성화 프로세스를 다시 시도하기<br>전에 몇 주를 기다려야 할 수<br>있습니다. |
| 아니요. 노드의 연결이 끊어지지<br>않으면 아카이브 노드를 해제할 수<br>없습니다.                                                  | 보관 노드가 여전히 연결되어 있으면<br>제거할 수 없습니다.                                                                                                    | • 참고 *: 아카이브 노드에 대한<br>지원이 제거되었습니다.<br>아카이브 노드를 해제해야 하는<br>경우 를 참조하십시오 "그리드<br>노드 폐기(StorageGRID 11.8<br>문서 사이트)"                                                                                                    |

연결이 끊긴 그리드 노드의 서비스 해제

현재 그리드에 연결되어 있지 않은 노드(상태가 알 수 없거나 관리상 중단된 노드)를 해제해야 할 수 있습니다.

시작하기 전에

• 서비스 해제 시 고려 사항 및 서비스 해제 시 고려 "관리자 및 게이트웨이 노드""스토리지 노드"사항을 이해합니다.

- 모든 필수 항목을 확보했습니다.
- 활성화된 데이터 복구 작업이 없도록 했습니다. 을 "데이터 복구 작업을 확인합니다"참조하십시오.
- 스토리지 노드 복구가 그리드의 어느 곳에서든 진행되고 있지 않음을 확인했습니다. 있는 경우 복구 과정에서

Cassandra 재구축이 완료될 때까지 기다려야 합니다. 그런 다음 해체 작업을 진행할 수 있습니다.

- 노드 서비스 해제 절차가 일시 중지되지 않는 한 노드 서비스 해제 절차가 실행되는 동안 다른 유지 보수 절차가 실행되지 않도록 했습니다.
- 서비스 해제하려는 연결이 끊긴 노드 또는 노드에 대한 \* 서비스 해제 가능 \* 열에 녹색 확인 표시가 포함됩니다.
- 프로비저닝 암호가 있습니다.

이 작업에 대해

Health\* 열에서 파란색 Unknown 아이콘 또는 회색 Administratively Down 아이콘을 (오 찾아 연결이 끊어진 노드를 식별할 수 (오 있습니다.

분리된 노드를 폐기하기 전에 다음 사항에 유의하십시오.

• 이 절차는 주로 연결이 끊긴 단일 노드를 제거하기 위한 것입니다. 그리드에 연결이 끊어진 노드가 여러 개 포함된 경우, 소프트웨어를 동시에 모두 해제해야 예기치 않은 결과가 발생할 가능성이 높아집니다.

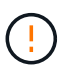

연결이 끊긴 스토리지 노드를 한 번에 두 개 이상 해제하는 경우 데이터가 손실될 수 있습니다. 을 "연결이 끊어진 스토리지 노드에 대한 고려 사항"참조하십시오.

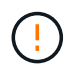

소프트웨어 기반 메타데이터 전용 노드가 포함된 그리드에서 스토리지 노드를 해제할 때는 주의하십시오. store\_both\_objects 및 메타데이터로 구성된 모든 노드를 해제하면 그리드에서 객체를 저장하는 기능이 제거됩니다. 메타데이터 전용 스토리지 노드에 대한 자세한 내용은 을 "스토리지 노드 유형"참조하십시오.

• 연결이 끊긴 노드를 제거할 수 없는 경우(예: ADC 쿼럼에 필요한 스토리지 노드) 연결이 끊긴 다른 노드는 제거할 수 없습니다.

단계

 아카이브 노드(연결 해제되어야 함)를 해제하지 않는 한 연결이 끊어진 그리드 노드를 다시 온라인 상태로 전환하거나 복구해 보십시오.

자세한 내용은 을 "그리드 노드 복구 절차" 참조하십시오.

 연결이 끊긴 그리드 노드를 복구할 수 없고 연결이 끊긴 동안 노드 서비스를 해제하려면 해당 노드에 대한 확인란을 선택합니다.

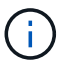

그리드에 연결이 끊어진 노드가 여러 개 포함된 경우, 소프트웨어를 동시에 모두 해제해야 예기치 않은 결과가 발생할 가능성이 높아집니다.

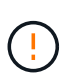

연결이 끊긴 여러 스토리지 노드를 선택하는 경우, 한 번에 둘 이상의 그리드 노드 해제를 선택할 때는 특히 주의하십시오. 복구할 수 없는 스토리지 노드가 두 개 이상 연결되어 있는 경우 기술 지원 부서에 문의하여 최상의 조치를 취하십시오.

3. 프로비저닝 암호를 입력합니다.

서비스 해제 시작 \* 버튼이 활성화됩니다.

4. 서비스 해제 시작 \* 을 클릭합니다.

연결이 끊긴 노드를 선택했으며 노드에 개체의 복사본만 있는 경우 개체 데이터가 손실된다는 경고가 나타납니다.

5. 노드 목록을 검토하고 \* OK \* 를 클릭합니다.

서비스 해제 절차가 시작되고 각 노드에 대한 진행률이 표시됩니다. 절차 중에 그리드 구성 변경을 포함하는 새 복구 패키지가 생성됩니다.

6. 새 복구 패키지를 사용할 수 있게 되면 링크를 클릭하거나 \* 유지보수 \* > \* 시스템 \* > \* 복구 패키지 \* 를 선택하여 복구 패키지 페이지에 액세스합니다. 그런 다음 . zip 파일을 다운로드합니다.

의 지침을 "복구 패키지 다운로드 중"참조하십시오.

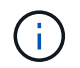

서비스 해제 절차 중에 문제가 발생할 경우 그리드를 복구할 수 있도록 가능한 한 빨리 복구 패키지를 다운로드하십시오.

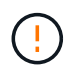

복구 패키지 파일은 StorageGRID 시스템에서 데이터를 가져오는 데 사용할 수 있는 암호화 키와 암호가 포함되어 있으므로 보안을 유지해야 합니다.

7. 서비스 해제 페이지를 주기적으로 모니터링하여 선택한 모든 노드가 성공적으로 폐기되었는지 확인합니다.

스토리지 노드의 사용을 해제하는 데 며칠 또는 몇 주가 걸릴 수 있습니다. 모든 작업이 완료되면 노드 선택 목록이 성공 메시지와 함께 다시 표시됩니다. 분리된 스토리지 노드를 폐기한 경우 복구 작업이 시작되었다는 정보 메시지가 표시됩니다.

 서비스 해제 절차의 일부로 노드가 자동으로 종료된 후 나머지 가상 머신 또는 사용 중지된 노드와 관련된 기타 리소스를 제거합니다.

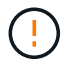

노드가 자동으로 종료될 때까지 이 단계를 수행하지 마십시오.

9. 스토리지 노드를 폐기하는 경우 서비스 해제 프로세스 중에 자동으로 시작되는 \* 복제된 데이터 \* 및 \* 삭제 코딩(EC) 데이터 \* 복구 작업의 상태를 모니터링합니다.

복제된 데이터

• 복제된 복구의 예상 완료율을 얻으려면 repair-data 명령에 옵션을 추가합니다 show-replicatedrepair-status.

repair-data show-replicated-repair-status

• 수리가 완료되었는지 확인하려면:

a. 노드 \* > \* 복구되는 스토리지 노드 \* > \* ILM \* 을 선택합니다.

b. 평가 섹션의 속성을 검토합니다. 복구가 완료되면 \* Awaiting-all \* 속성이 0 개체를 나타냅니다.

- 수리를 더 자세히 모니터링하려면:
  - a. 지원 \* > \* 도구 \* > \* 그리드 토폴로지 \* 를 선택합니다.
  - b. 복구되는 \*GRID \* > \* Storage Node \* > \* LDR \* > \* Data Store \* 를 선택합니다.
  - c. 복제된 수리가 완료된 경우 다음 특성을 조합하여 가능한 한 결정합니다.

(;

Cassandra의 일관성이 없을 수 있으며, 복구 실패를 추적하지 않습니다.

\* 시도된 복구(XRPA): 이 속성을 사용하여 복제된 복구 진행률을 추적합니다. 이 속성은 스토리지 노드가 고위험 객체를 복구하려고 할 때마다 증가합니다. 이 속성이 현재 스캔 기간(Scan Period — Estimated\* 속성 제공)보다 더 긴 기간 동안 증가하지 않으면 ILM 스캐닝에서 모든 노드에서 복구해야 할 고위험 개체를 찾지 못한 것입니다.

(;

고위험 개체는 완전히 손실될 위험이 있는 개체입니다. ILM 구성을 충족하지 않는 개체는 포함되지 않습니다.

 \* 스캔 기간 — 예상(XSCM) \*: 이 속성을 사용하여 이전에 수집된 개체에 정책 변경이 적용되는 시점을 추정합니다. 복구 시도 \* 속성이 현재 스캔 기간보다 긴 기간 동안 증가하지 않으면 복제된 수리가 수행될 수 있습니다. 스캔 기간은 변경될 수 있습니다. 스캔 기간 — 예상(XSCM) \* 속성은 전체 그리드에 적용되며 모든 노드 스캔 기간의 최대값입니다. 그리드에 대한 \* Scan Period — Estimated \* 속성 기록을 조회하여 적절한 기간을 결정할 수 있습니다.

삭제 코딩(EC) 데이터

삭제 코딩 데이터의 복구를 모니터링하고 실패한 요청을 다시 시도하려면 다음을 수행하십시오.

1. 삭제 코딩 데이터 복구 상태를 확인합니다.

- 현재 작업의 예상 완료 시간과 완료 비율을 보려면 \* 지원 \* > \* 도구 \* > \* 메트릭 \* 을 선택합니다. 그런 다음 Grafana 섹션에서 \* EC 개요 \* 를 선택합니다. Grid EC Job Ec Job Estimated Time to Completion \* 및 \* Grid EC Job Percentage Completed \* 대시보드를 확인합니다.
- ° 다음 명령을 사용하여 특정 작업의 상태를 repair-data 확인합니다.

repair-data show-ec-repair-status --repair-id repair ID

<sup>•</sup> 이 명령을 사용하여 모든 수리를 나열합니다.

repair-data show-ec-repair-status

출력에는 이전 및 현재 실행 중인 모든 수리에 대한 정보가 repair ID 표시됩니다.

2. 출력에 복구 작업이 실패했다고 표시되는 경우 옵션을 사용하여 --repair-id 복구를 재시도합니다.

이 명령은 복구 ID 6949309319275667690을 사용하여 실패한 노드 복구를 재시도합니다.

repair-data start-ec-node-repair --repair-id 6949309319275667690

이 명령은 복구 ID 6949309319275667690을 사용하여 실패한 볼륨 복구를 다시 시도합니다.

repair-data start-ec-volume-repair --repair-id 6949309319275667690

작업을 마친 후

연결이 끊긴 노드를 폐기하고 모든 데이터 복구 작업이 완료되는 즉시 연결된 모든 그리드 노드를 필요에 따라 해제할 수 있습니다.

그런 다음 서비스 해제 절차를 완료한 후 다음 단계를 완료합니다.

- 해체된 그리드 노드의 드라이브가 깨끗하게 지워졌는지 확인합니다. 상용 데이터 삭제 도구 또는 서비스를 사용하여 드라이브에서 데이터를 영구적으로 안전하게 제거합니다.
- 어플라이언스 노드를 폐기했고 어플라이언스의 데이터가 노드 암호화를 사용하여 보호된 경우 StorageGRID 어플라이언스 설치 프로그램을 사용하여 키 관리 서버 구성을 지웁니다(KMS 지우기). 다른 그리드에 어플라이언스를 추가하려면 KMS 구성을 지워야 합니다. 자세한 내용은 을 "유지보수 모드에서 노드 암호화를 모니터링합니다"참조하십시오.

연결된 그리드 노드 해제

그리드에 연결된 노드를 사용 중지하고 영구적으로 제거할 수 있습니다.

시작하기 전에

- 서비스 해제 시 고려 사항 및 서비스 해제 시 고려 "관리자 및 게이트웨이 노드""스토리지 노드"사항을 이해합니다.
- 필요한 모든 자료를 수집했습니다.
- 활성화된 데이터 복구 작업이 없도록 했습니다.
- 스토리지 노드 복구가 그리드의 어느 곳에서든 진행되고 있지 않음을 확인했습니다. 있는 경우 복구 과정에서 Cassandra 재구축이 완료될 때까지 기다립니다. 그런 다음 해체 작업을 진행할 수 있습니다.
- 노드 서비스 해제 절차가 일시 중지되지 않는 한 노드 서비스 해제 절차가 실행되는 동안 다른 유지 보수 절차가 실행되지 않도록 했습니다.
- 프로비저닝 암호가 있습니다.
- 그리드 노드가 연결되어 있습니다.
- 서비스 해제하려는 노드에 대한 \* 서비스 해제 가능 \* 열에는 녹색 확인 표시가 포함됩니다.

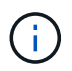

하나 이상의 볼륨이 오프라인 상태(마운트 해제)이거나 온라인 상태(마운트 해제)이지만 오류 상태인 경우 서비스 해제가 시작되지 않습니다.

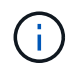

서비스 해제가 진행되는 동안 하나 이상의 볼륨이 오프라인 상태가 되면 해당 볼륨이 다시 온라인 상태가 된 후 서비스 해제 프로세스가 완료됩니다.

모든 그리드 노드의 상태는 정상(녹색) 💙 상태입니다. 상태 \* 열에 이러한 아이콘 중 하나가 표시되면 문제를 해결해야 합니다.

| 아이콘을 클릭합니다 | 색상     | 심각도입니다 |
|------------|--------|--------|
|            | 노란색    | 주의     |
| <b>A</b>   | 연한 주황색 | 경미합니다  |
| •          | 진한 주황색 | 전공     |
| ⊗          | 빨간색    | 심각     |

 이전에 분리된 스토리지 노드를 폐기한 경우 데이터 복구 작업이 모두 성공적으로 완료된 것입니다. 을 "데이터 복구 작업을 확인합니다"참조하십시오.

이 절차에서 지시될 때까지 그리드 노드의 가상 머신 또는 기타 리소스를 제거하지 마십시오.

소프트웨어 기반 메타데이터 전용 노드가 포함된 그리드에서 스토리지 노드를 해제할 때는 주의하십시오. store\_both\_objects 및 메타데이터로 구성된 모든 노드를 해제하면 그리드에서 객체를 저장하는 기능이 제거됩니다. 메타데이터 전용 스토리지 노드에 대한 자세한 내용은 을 "스토리지 노드 유형"참조하십시오.

이 작업에 대해

(!)

(!

노드를 폐기하면 서비스가 비활성화되고 노드가 자동으로 종료됩니다.

단계

- 1. 서비스 해제 노드 페이지에서 서비스 해제할 각 그리드 노드에 대한 확인란을 선택합니다.
- 2. 프로비저닝 암호를 입력합니다.

서비스 해제 시작 \* 버튼이 활성화됩니다.

- 3. Start Decommission \* 을 선택합니다.
- 4. 확인 대화 상자에서 노드 목록을 검토하고 \* OK \* 를 선택합니다.

노드 서비스 해제 절차가 시작되고 각 노드에 대한 진행률이 표시됩니다.

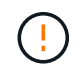

서비스 해제 절차가 시작된 후에는 스토리지 노드를 오프라인 상태로 전환하지 마십시오. 상태를 변경하면 일부 콘텐츠가 다른 위치에 복사되지 않을 수 있습니다.

5. 새 복구 패키지를 사용할 수 있게 되면 배너에서 복구 패키지 링크를 선택하거나 \* 유지 관리 \* > \* 시스템 \* > \* 복구

패키지 \* 를 선택하여 복구 패키지 페이지에 액세스합니다. 그런 다음 .zip 파일을 다운로드합니다.

을 "복구 패키지 다운로드 중"참조하십시오.

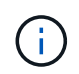

서비스 해제 절차 중에 문제가 발생할 경우 그리드를 복구할 수 있도록 가능한 한 빨리 복구 패키지를 다운로드하십시오.

6. 서비스 해제 노드 페이지를 주기적으로 모니터링하여 선택한 모든 노드가 성공적으로 폐기되었는지 확인합니다.

 $\bigcirc$ 

스토리지 노드의 사용을 해제하는 데 며칠 또는 몇 주가 걸릴 수 있습니다.

모든 작업이 완료되면 노드 선택 목록이 성공 메시지와 함께 다시 표시됩니다.

#### 작업을 마친 후

노드 사용 중단 절차를 완료한 후 다음 단계를 완료합니다.

- 1. 플랫폼에 맞는 적절한 단계를 따릅니다. 예를 들면 다음과 같습니다.
  - Linux \*: 설치 중에 생성한 노드 구성 파일을 삭제하고 볼륨을 분리할 수 있습니다. "Red Hat Enterprise Linux에 StorageGRID를 설치합니다"및 을 "Ubuntu 또는 Debian에 StorageGRID를 설치합니다 "참조하십시오.
  - \* VMWare \* : vCenter "Delete from Disk" 옵션을 사용하여 가상 머신을 삭제할 수 있습니다. 또한 가상 머신과 독립적인 데이터 디스크를 삭제해야 할 수도 있습니다.
  - StorageGRID 어플라이언스: 어플라이언스 노드는 StorageGRID 어플라이언스 설치 프로그램에 액세스할 수 있는 배포되지 않은 상태로 자동으로 돌아갑니다. 제품의 전원을 끄거나 다른 StorageGRID 시스템에 추가할 수 있습니다.
- 해체된 그리드 노드의 드라이브가 깨끗하게 지워졌는지 확인합니다. 상용 데이터 삭제 도구 또는 서비스를 사용하여 드라이브에서 데이터를 영구적으로 안전하게 제거합니다.
- 3. 어플라이언스 노드를 폐기했고 어플라이언스의 데이터가 노드 암호화를 사용하여 보호된 경우 StorageGRID 어플라이언스 설치 프로그램을 사용하여 키 관리 서버 구성을 지웁니다(KMS 지우기). 다른 그리드에 어플라이언스를 추가하려면 KMS 구성을 지워야 합니다. 자세한 내용은 을 "유지보수 모드에서 노드 암호화를 모니터링합니다"참조하십시오.

스토리지 노드에 대한 서비스 해제 프로세스를 일시 중지하고 다시 시작합니다

두 번째 유지 보수 절차를 수행해야 하는 경우 특정 단계에서 스토리지 노드에 대한 서비스 해제 절차를 일시 중지할 수 있습니다. 다른 절차가 완료된 후 서비스 해제를 재개할 수 있습니다.

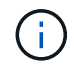

ILM 평가 또는 삭제 코딩 데이터 사용 중단 단계에 도달한 경우에만 \* 일시 중지 \* 버튼이 활성화됩니다. 그러나 ILM 평가(데이터 마이그레이션)는 백그라운드에서 계속 실행됩니다.

시작하기 전에

- 을 사용하여 그리드 관리자에 로그인되어 있습니다."지원되는 웹 브라우저"
- 이 "유지 관리 또는 루트 액세스 권한"있습니다.

단계

1. 유지 관리 \* > \* 작업 \* > \* 서비스 해제 \* 를 선택합니다.

서비스 해제 페이지가 나타납니다.

2. 서비스 해제 노드 \* 를 선택합니다.

서비스 해제 노드 페이지가 나타납니다. 서비스 해제 절차가 다음 단계 중 하나에 도달하면 \* Pause \* (일시 중지 \*) 버튼이 활성화됩니다.

- ◎ ILM 평가 중
- <sup>°</sup> 삭제 해제 코드화된 데이터
- 3. 절차를 일시 중지하려면 \* Pause \* 를 선택합니다.

현재 단계가 일시 중지되고 \* Resume \* 버튼이 활성화됩니다.

Decommission Nodes

| A new Recovery F        | ackage has been genera     | ted as a result o | of the configuration ( | change. Go to t | the Recovery Package  | page to download it.                |            |
|-------------------------|----------------------------|-------------------|------------------------|-----------------|-----------------------|-------------------------------------|------------|
|                         |                            |                   |                        |                 |                       |                                     |            |
| Decommissioning         | procedure has been paus    | ed. Click 'Resu   | me' to resume the      | procedure.      |                       |                                     |            |
| The progress for each n | ode is displayed while the | decommission      | procedure is runnir    | ng. When all ta | sks are complete, the | node selection list is redisplayed. |            |
|                         |                            |                   |                        |                 |                       | Search                              | Q          |
| Name                    | 🖌 Туре                     | 11                | Progress               | 11              | Stage                 |                                     | <b>1</b> 1 |
| DC1-S5                  | Storage Node               |                   |                        |                 | Evaluating ILM        |                                     |            |
|                         |                            |                   |                        |                 |                       |                                     |            |
|                         |                            |                   |                        |                 |                       |                                     |            |

4. 다른 유지보수 절차가 완료된 후 서비스 해제를 진행하려면 \* Resume \* 을 선택하십시오.

사이트 파기

사이트 제거 고려 사항

사이트 서비스 해제 절차를 사용하여 사이트를 제거하기 전에 고려 사항을 검토해야 합니다.

사이트 서비스 해제 시 수행되는 작업

사이트를 서비스 해제할 경우 StorageGRID는 사이트의 모든 노드를 영구적으로 제거하고 StorageGRID 시스템에서 사이트 자체를 제거합니다.

사이트 서비스 해제 절차가 완료되면 다음을 수행합니다.

- 더 이상 StorageGRID를 사용하여 사이트의 사이트 또는 노드를 보거나 액세스할 수 없습니다.
- 사이트를 참조하는 스토리지 풀이나 삭제 코딩 프로필을 더 이상 사용할 수 없습니다. StorageGRID에서 사이트를 압축 해제하면 이러한 스토리지 풀이 자동으로 제거되고 이러한 삭제 코딩 프로필이 비활성화됩니다.

연결된 사이트와 분리된 사이트 파기 절차의 차이점

사이트 서비스 해제 절차를 사용하여 모든 노드가 StorageGRID에 연결된 사이트(연결된 사이트 서비스 해제라고 함)를 제거하거나 모든 노드가 StorageGRID에서 분리된 사이트(연결이 끊긴 사이트 서비스 해제라고 함)를 제거할 수 있습니다. 시작하기 전에 이러한 절차 간의 차이점을 이해해야 합니다.

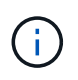

사이트에 연결된 노드()와 연결되지 않은 노드(ⓒ또는ⓒ)가 혼합되어 있는 경우ৎ 모든 오프라인 노드를 다시 온라인 상태로 전환해야 합니다.

- 연결된 사이트 파기를 사용하면 StorageGRID 시스템에서 운영 사이트를 제거할 수 있습니다. 예를 들어, 연결된 사이트 파기를 수행하여 더 이상 필요하지 않은 사이트를 제거할 수 있습니다.
- StorageGRID에서 연결된 사이트를 제거하면 ILM을 사용하여 사이트의 개체 데이터를 관리합니다. 연결된 사이트 서비스 해제를 시작하려면 먼저 모든 ILM 규칙에서 사이트를 제거하고 새 ILM 정책을 활성화해야 합니다. ILM 프로세스를 통해 개체 데이터를 마이그레이션하고 사이트 제거를 위한 내부 프로세스를 동시에 수행할 수 있지만, 실제 서비스 해제 절차를 시작하기 전에 ILM 단계를 완료할 수 있는 것이 가장 좋습니다.
- 연결이 끊어진 사이트 파기를 사용하면 장애가 발생한 사이트를 StorageGRID 시스템에서 제거할 수 있습니다. 예를 들어, 분리된 사이트 파기를 수행하여 화재나 홍수로 인해 파괴된 사이트를 제거할 수 있습니다.

StorageGRID가 연결이 끊긴 사이트를 제거하면 모든 노드를 복구할 수 없다고 간주되어 데이터 보존을 시도하지 않습니다. 그러나 연결이 끊긴 사이트 해제를 시작하려면 먼저 모든 ILM 규칙에서 사이트를 제거하고 새 ILM 정책을 활성화해야 합니다.

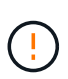

연결이 끊긴 사이트 서비스 해제 절차를 수행하기 전에 NetApp 어카운트 담당자에게 문의하십시오. NetApp은 서비스 해제 사이트 마법사의 모든 단계를 활성화하기 전에 요구사항을 검토합니다. 연결이 끊긴 사이트 서비스 해제를 시도해서는 안 됩니다. 사이트를 복구하거나 사이트에서 오브젝트 데이터를 복구할 수 있다고 생각되면 사이트 서비스 해제를 시도해서는 안 됩니다.

연결된 사이트 또는 분리된 사이트 제거에 대한 일반 요구 사항

연결 또는 분리된 사이트를 제거하기 전에 다음 요구 사항을 숙지해야 합니다.

- 기본 관리 노드를 포함하는 사이트는 서비스 해제할 수 없습니다.
- HA(고가용성) 그룹에 속한 인터페이스가 있는 노드는 사이트 서비스를 해제할 수 없습니다. 노드의 인터페이스를 제거하거나 전체 HA 그룹을 제거하려면 HA 그룹을 편집해야 합니다.
- ㆍ 연결된() 노드와 연결되지 않은(ஂ 또는 ◯ ) 노드가 혼합되어 있는 경우 사이트를 해제할 수 🔗 없습니다.
- 다른 사이트의 노드 연결이 끊긴 경우(또는 🕓 ) 사이트를 서비스 해제할 수 🔗 없습니다.
- EC 노드 복구 작업이 진행 중인 경우에는 사이트 서비스 해제 절차를 시작할 수 없습니다. 삭제 코딩 데이터의 복구를 추적하려면 을 참조하십시오."데이터 복구 작업을 확인합니다"
- 사이트 서비스 해제 절차가 실행되는 동안 다음을 수행합니다.
  - · 폐기되는 사이트를 참조하는 ILM 규칙을 생성할 수 없습니다. 사이트를 참조하기 위해 기존 ILM 규칙을 편집할 수도 없습니다.
  - 확장 또는 업그레이드와 같은 다른 유지보수 절차는 수행할 수 없습니다.

(i)

연결된 사이트 사용 중단 중에 다른 유지 보수 절차를 "스토리지 노드를 제거하는 동안 절차를 일시 중지합니다"수행해야 하는 경우 다음을 수행할 수 있습니다. ILM 평가 또는 삭제 코딩 데이터 사용 중단 단계에 도달한 경우에만 \* 일시 중지 \* 버튼이 활성화됩니다. 그러나 ILM 평가 (데이터 마이그레이션)는 백그라운드에서 계속 실행됩니다. 두 번째 유지 보수 절차가 완료되면 서비스 해제를 재개할 수 있습니다.

<sup>°</sup> 사이트 서비스 해제 절차를 시작한 후 노드를 복구해야 하는 경우 지원 팀에 문의해야 합니다.

- 한 번에 두 개 이상의 사이트를 해제할 수 없습니다.
- 사이트에 하나 이상의 관리 노드가 포함되어 있고 StorageGRID 시스템에 대해 SSO(Single Sign-On)가 활성화되어 있는 경우 AD FS(Active Directory Federation Services)에서 사이트에 대한 모든 신뢰할 수 있는 상대 트러스트를 제거해야 합니다.

ILM(정보 수명 주기 관리)에 대한 요구 사항

사이트를 제거하는 과정에서 ILM 구성을 업데이트해야 합니다. 서비스 해제 사이트 마법사는 다음을 보장하기 위한 여러 필수 단계를 안내합니다.

- 이 사이트는 ILM 정책에서 참조되지 않습니다. 정책이 있는 경우, 정책을 편집하거나 새로운 ILM 규칙을 사용하여 정책을 생성하고 활성화해야 합니다.
- ILM 규칙은 정책에 사용되지 않더라도 사이트를 참조하지 않습니다. 사이트를 참조하는 모든 규칙을 삭제하거나 편집해야 합니다.

StorageGRID에서 사이트를 압축 해제하면 사이트를 참조하는 사용하지 않는 삭제 코딩 프로필이 자동으로 비활성화되고 사이트를 참조하는 미사용 스토리지 풀이 자동으로 삭제됩니다. 모든 스토리지 노드 스토리지 풀(StorageGRID 11.6 이하)이 있는 경우 모든 사이트를 사용하므로 이 스토리지 풀은 제거됩니다.

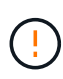

사이트를 제거하기 전에 새 ILM 규칙을 생성하고 새 ILM 정책을 활성화해야 할 수 있습니다. 이 지침에서는 ILM의 작동 방식을 잘 이해하고 있으며 스토리지 풀 생성, 삭제 코딩 프로필, ILM 규칙 및 ILM 정책을 시뮬레이션하고 활성화하는 데 익숙하다고 가정합니다. 을 "ILM을 사용하여 개체를 관리합니다"참조하십시오.

연결된 사이트의 개체 데이터에 대한 고려 사항

연결된 사이트 파기를 수행하는 경우 새 ILM 규칙 및 새 ILM 정책을 생성할 때 사이트에서 기존 오브젝트 데이터를 사용하여 수행할 작업을 결정해야 합니다. 다음 중 하나 또는 모두를 수행할 수 있습니다.

- 선택한 사이트에서 눈금의 다른 사이트 하나 이상으로 개체 데이터를 이동합니다.
- 데이터 이동의 예 \*: 서니베일에 새 사이트를 추가했기 때문에 Raleigh에서 사이트의 운영을 중단한다고 가정합니다. 이 예제에서는 모든 개체 데이터를 이전 사이트에서 새 사이트로 이동하려고 합니다. ILM 규칙 및 ILM 정책을 업데이트하기 전에 두 사이트에서 용량을 검토해야 합니다. Saleigh 사이트의 오브젝트 데이터를 수용할 수 있는 충분한 용량이 Sunnyvale 사이트에 있는지, 그리고 향후 성장을 위해 적절한 용량이 Sunnyvale에 남아 있는지 확인해야 합니다.

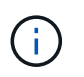

적절한 용량을 사용할 수 있도록 하려면 이 절차를 수행하기 전에 스토리지 볼륨 또는 스토리지 노드를 기존 사이트에 추가하거나 새 사이트를 추가해야 할 수 "그리드를 확장합니다"있습니다.

- 선택한 사이트에서 개체 복사본을 삭제합니다.
- 데이터 삭제 예 \*: 현재 3개 복사본 ILM 규칙을 사용하여 3개 사이트 간에 오브젝트 데이터를 복제한다고 가정합니다. 사이트를 폐기하기 전에 2개 복사본 ILM 규칙을 생성하여 단 2개의 사이트에 데이터를 저장할 수

있습니다. 2-copy 규칙을 사용하는 새로운 ILM 정책을 활성화하면 StorageGRID은 해당 복사본이 더 이상 ILM 요구사항을 충족하지 않기 때문에 세 번째 사이트에서 삭제됩니다. 그러나 개체 데이터는 계속 보호되고 나머지 두 사이트의 용량은 동일하게 유지됩니다.

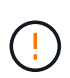

사이트 제거를 수용하기 위해 단일 복사본 ILM 규칙을 만들지 마십시오. 특정 기간 동안 복제된 복사본을 하나만 생성하는 ILM 규칙은 데이터가 영구적으로 손실될 위험이 있습니다. 복제된 객체 복제본이 하나만 있는 경우 스토리지 노드에 장애가 발생하거나 심각한 오류가 발생한 경우 해당 객체가 손실됩니다. 또한 업그레이드와 같은 유지보수 절차 중에는 개체에 대한 액세스가 일시적으로 중단됩니다.

연결된 사이트 파기 추가 요구 사항

StorageGRID에서 연결된 사이트를 제거하려면 먼저 다음 사항을 확인해야 합니다.

- StorageGRID 시스템의 모든 노드의 연결 상태는 \* Connected \* ()여야 ♥ 하지만 노드에 활성 경고가 있을 수 있습니다.

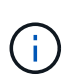

하나 이상의 노드의 연결이 끊어진 경우 사이트 서비스 해제 마법사의 1-4단계를 완료할 수 있습니다. 그러나 마법사의 5단계를 완료할 수 없습니다. 그러면 모든 노드가 연결되어 있지 않으면 서비스 해제 프로세스가 시작됩니다.

- 제거하려는 사이트에 로드 밸런싱에 사용되는 게이트웨이 노드 또는 관리자 노드가 포함된 경우 다른 사이트에 해당하는 새 노드를 추가해야 할 수 "그리드를 확장합니다"있습니다. 사이트 서비스 해제 절차를 시작하기 전에 클라이언트가 교체 노드에 연결할 수 있는지 확인하십시오.
- 제거하려는 사이트에 고가용성(HA) 그룹에 있는 게이트웨이 노드 또는 관리 노드가 있는 경우 사이트 서비스 해제 마법사의 1-4단계를 완료할 수 있습니다. 하지만 모든 HA 그룹에서 이러한 노드를 제거할 때까지 마법사의 5단계를 완료할 수 없습니다. 기존 클라이언트가 사이트의 노드가 포함된 HA 그룹에 연결할 경우 사이트가 제거된 후에도 StorageGRID에 계속 연결할 수 있는지 확인해야 합니다.
- 제거할 사이트의 스토리지 노드에 클라이언트가 직접 연결하는 경우 사이트 서비스 해제 절차를 시작하기 전에 클라이언트가 다른 사이트의 스토리지 노드에 연결할 수 있는지 확인해야 합니다.
- 활성 ILM 정책의 변경으로 인해 이동할 모든 객체 데이터를 수용할 수 있도록 나머지 사이트에 충분한 공간을 제공해야 합니다. 경우에 따라 "그리드를 확장합니다"스토리지 노드, 스토리지 볼륨 또는 새 사이트를 추가하여 연결된 사이트 폐기를 완료할 수 있습니다.
- 서비스 해제 절차를 완료하려면 적절한 시간이 필요합니다. StorageGRID ILM 프로세스를 사이트에 대한 서비스 중단 전에 사이트의 오브젝트 데이터를 이동하거나 삭제하는 데 며칠, 몇 주 또는 몇 달이 걸릴 수 있습니다.

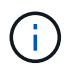

사이트에서 오브젝트 데이터를 이동하거나 삭제하는 경우 사이트의 데이터 양, 시스템의 로드, 네트워크 지연 시간, 필요한 ILM의 특성 등에 따라 며칠, 몇 주 또는 몇 개월이 걸릴 수 있습니다.

• 가능한 한 빨리 서비스 해제 사이트 마법사의 1-4단계를 완료해야 합니다. 서비스 해제 절차는 실제 서비스 해제 절차를 시작하기 전에 사이트에서 데이터를 이동할 수 있도록 허용하면 더 빠르고 운영 중단과 성능에 미치는 영향이 줄어듭니다(마법사의 5단계에서 \* 서비스 해제 시작 \* 선택).

연결이 끊긴 사이트 폐기에 대한 추가 요구 사항

StorageGRID에서 분리된 사이트를 제거하려면 먼저 다음을 확인해야 합니다.

• NetApp 어카운트 담당자에게 문의했습니다. NetApp은 서비스 해제 사이트 마법사의 모든 단계를 활성화하기 전에 요구사항을 검토합니다.

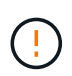

연결이 끊긴 사이트 서비스 해제를 시도해서는 안 됩니다. 이 경우 사이트를 복구하거나 사이트에서 오브젝트 데이터를 복구할 수 있다고 판단됩니다. 을 "기술 지원 부서에서 사이트를 복구하는 방법 "참조하십시오.

• 사이트의 모든 노드에는 다음 중 하나의 연결 상태가 있어야 합니다.

<sup>°</sup> 알 수 없음(♥): 알 수 없는 이유로 노드 연결이 끊기거나 노드의 서비스가 예기치 않게 다운됩니다. 예를 들어, 노드의 서비스가 중지되거나 전원 장애 또는 예기치 않은 정전으로 인해 노드의 네트워크 연결이 끊겼을 수 있습니다.

Administratively Down( ): 노드가 예상된 이유로 그리드에 연결되지 않았습니다. 예를 들어, 노드의 노드 또는 서비스가 정상적으로 종료되었습니다.

- 다른 모든 사이트의 모든 노드는 연결 상태 \* Connected \*()여야 ♥ 하지만 이러한 다른 노드는 활성 알림을 가질 수 있습니다.
- StorageGRID를 사용하여 사이트에 저장된 개체 데이터를 더 이상 보거나 검색할 수 없다는 점을 이해해야 합니다. StorageGRID에서 이 절차를 수행할 때 연결이 끊긴 사이트의 데이터를 보존하려고 시도하지 않습니다.

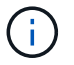

ILM 규칙 및 정책이 단일 사이트의 손실로부터 보호되도록 설계된 경우 남아 있는 개체에 대한 복사본이 유지됩니다.

• 사이트에 개체의 복사본만 포함되어 있으면 개체가 손실되어 검색할 수 없다는 것을 이해해야 합니다.

사이트를 제거할 때의 일관성 고려 사항

S3 버킷의 일관성은 오브젝트 수집이 성공적임을 클라이언트에 알리기 전에 StorageGRID가 오브젝트 메타데이터를 모든 노드 및 사이트에 완전히 복제하는지 여부를 결정합니다. 정합성 보장은 서로 다른 스토리지 노드 및 사이트에서 객체의 가용성과 객체 일관성 간의 균형을 제공합니다.

StorageGRID에서 사이트를 제거할 때는 제거할 사이트에 데이터가 기록되지 않도록 해야 합니다. 따라서 각 버킷 또는 컨테이너의 일관성을 일시적으로 재정의합니다. 사이트 서비스 해제 프로세스를 시작한 후 StorageGRID에서는 강력한 사이트 정합성을 일시적으로 사용하여 개체 메타데이터가 사이트에 기록되지 않도록 합니다.

이 임시 재정의의 결과로, 사이트 서비스 해제 중에 발생하는 모든 클라이언트 쓰기, 업데이트 및 삭제 작업은 나머지 사이트에서 여러 노드를 사용할 수 없게 될 경우 실패할 수 있습니다.

필요한 자료를 수집합니다

사이트를 해체하기 전에 다음 자료를 확보해야 합니다.

| 항목               | 참고                                                                                                    |
|------------------|----------------------------------------------------------------------------------------------------|
| 복구 패키지 .zip 파일   | 최신 복구 패키지 파일을 다운로드해야 .zip(sgws-recovery-package-<br>id-revision.zip 합니다.) 장애가 발생할 경우 복구 패키지 파일을<br>사용하여 시스템을 복원할 수 있습니다.<br>"복구 패키지를 다운로드합니다" |
| Passwords.txt 파일 | 이 파일에는 명령줄에서 그리드 노드에 액세스하는 데 필요한 암호가 들어<br>있으며 복구 패키지에 포함되어 있습니다.                                                                             |

| 항목                                          | 참고                                                                              |
|---------------------------------------------|---------------------------------------------------------------------------------|
| 프로비저닝 암호                                    | StorageGRID 시스템을 처음 설치할 때 암호가 생성되고 문서화됩니다.<br>프로비저닝 암호가 Passwords.txt 파일에 없습니다. |
| 서비스 해제 전 StorageGRID<br>시스템의 토폴로지에 대한 설명입니다 | 가능한 경우 시스템의 현재 토폴로지를 설명하는 문서를 가져옵니다.                                            |

관련 정보

"웹 브라우저 요구 사항"

1단계: 사이트를 선택합니다

사이트를 해제할 수 있는지 확인하려면 서비스 해제 사이트 마법사에 액세스하여 시작합니다.

시작하기 전에

- 필요한 모든 자료를 확보했습니다.
- 사이트 제거 시 고려 사항을 검토했습니다.
- 을 사용하여 그리드 관리자에 로그인되어 있습니다."지원되는 웹 브라우저"
- 이 "루트 액세스 권한 또는 유지 관리 및 ILM 권한"있습니다.

단계

- 1. 유지 관리 \* > \* 작업 \* > \* 서비스 해제 \* 를 선택합니다.
- 2. 서비스 해제 사이트 \* 를 선택합니다.

사이트 서비스 해제 마법사의 1단계(사이트 선택)가 나타납니다. 이 단계는 StorageGRID 시스템에 있는 사이트의 알파벳 목록을 포함합니다.

| De                                        | commission S                                                                                   | Site                                                                                                    |                                                                                            |                                                                                            |                                                                                   |                                                                                                    |                                  |
|-------------------------------------------|------------------------------------------------------------------------------------------------|----------------------------------------------------------------------------------------------------|--------------------------------------------------------------------------------------------|--------------------------------------------------------------------------------------------|-----------------------------------------------------------------------------------|----------------------------------------------------------------------------------------------------|----------------------------------|
|                                           |                                                                                                | 2                                                                                                    | 3                                                                                          | 4                                                                                          | 5                                                                                 | 6                                                                                                    |                                  |
|                                           | Select Site                                                                                    | View Details                                                                                                   | Revise ILM<br>Policy                                                                       | Remove ILM<br>References                                                                   | Resolve Node<br>Conflicts                                                         | Monitor<br>Decommission                                                                                |                                  |
| Who<br>Rev<br>site<br>You<br>or a<br>Site | en you decomm<br>view the table fo<br>is not referred t<br>might not be al<br>site that contai | ission a site, all no<br>r the site you want<br>to by ILM and that<br>ble to remove certa<br>ns an Archive Nod | des at the site and<br>to remove. If Deco<br>all StorageGRID n<br>in sites. For exam<br>e. | t the site itself are p<br>ommission Possible<br>odes are in the cor<br>ple, you cannot de | permanently removen<br>a is Yes, select the<br>rect state.<br>commission the site | ed from the StorageGRID sys<br>site. Then, select <b>Next</b> to ens<br>e that contains the primary Ad | tem.<br>ure that the<br>min Node |
|                                           | Site Name                                                                                      | Used Storage                                                                                                   | Capacity 📀                                                                                 | Decomr                                                                                     | nission Possible                                                                  |                                                                                                    |                                  |
| 0                                         | Raleigh                                                                                        | 3.93 MB                                                                                                    |                                                                                            | 1                                                                                          |                                                                                   |                                                                                                    |                                  |
| 0                                         | Sunnyvale                                                                                      | 3.97 MB                                                                                                    |                                                                                            | 1                                                                                          |                                                                                   |                                                                                                    |                                  |
|                                           | Vancouver                                                                                      | 3.90 MB                                                                                                    |                                                                                            | No. This                                                                                   | site contains the p                                                               | rimary Admin Node.                                                                                     |                                  |
|                                           |                                                                                                |                                                                                                    |                                                                                            |                                                                                            |                                                                                   |                                                                                                    | Next                             |

3. Used Storage Capacity \* 열의 값을 보고 각 사이트의 오브젝트 데이터에 현재 사용 중인 스토리지 용량을 확인합니다.

사용된 스토리지 용량은 추정치입니다. 노드가 오프라인인 경우 사용된 스토리지 용량이 사이트에 대해 마지막으로 알려진 값입니다.

- 연결된 사이트 서비스 해제의 경우 이 값은 이 사이트를 안전하게 서비스 해제하려면 먼저 다른 사이트로 이동하거나 ILM을 통해 삭제해야 하는 오브젝트 데이터의 양을 나타냅니다.
- 연결이 끊긴 사이트 서비스 해제의 경우 이 값은 이 사이트를 서비스 해제할 때 시스템의 데이터 스토리지에 액세스할 수 없게 되는 양을 나타냅니다.

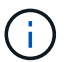

ILM 정책을 통해 단일 사이트의 손실로부터 보호할 수 있다면 개체 데이터의 복사본이 나머지 사이트에 계속 존재해야 합니다.

4. [서비스 해제 가능성] \* 열의 이유를 검토하여 현재 사용 중단될 수 있는 사이트를 확인합니다.

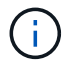

사이트를 해체할 수 없는 이유가 두 가지 이상인 경우 가장 중요한 이유가 표시됩니다.

| 사용 중지 가능한 이유                          | 설명                                     | 다음 단계                 |
|---------------------------------------|----------------------------------------|-----------------------|
| 녹색 확인 표시 🕑 ()                         | 이 사이트의 서비스를 해제할 수<br>있습니다.             | 로 이동합니다. 다음 단계        |
| 아니요. 이 사이트에는 기본 관리자<br>노드가 포함되어 있습니다. | 기본 관리자 노드가 포함된 사이트의<br>서비스 해제는 불가능합니다. | 없음. 이 절차를 수행할 수 없습니다. |

| 사용 중지 가능한 이유                                                 | 설명                                                              | 다음 단계                                                                                                    |
|--------------------------------------------------------------|-----------------------------------------------------------------|----------------------------------------------------------------------------------------------------|
| 아니요. 이 사이트에는 하나 이상의<br>보관 노드가 있습니다.                          | 아카이브 노드가 포함된 사이트는<br>서비스 해제할 수 없습니다.                            | 없음. 이 절차를 수행할 수 없습니다.                                                                                                    |
| 아니요. 이 사이트의 모든 노드<br>연결이 끊겼습니다. NetApp<br>어카운트 담당자에게 문의하십시오. | 사이트의 모든 노드가 연결되어 있지<br>않으면 연결된 사이트 서비스 해제를<br>수행할 수 없습니다 ��( ). | 연결이 끊긴 사이트 서비스 해제를<br>수행하려면 NetApp 계정 담당자에게<br>연락하여 해당 요구사항을 검토하고<br>나머지 서비스 해제 사이트 마법사를<br>활성화해야 합니다.<br>• 중요 *: 사이트를 제거할 수<br>있도록 온라인 노드를<br>오프라인으로 전환하지<br>마십시오. 데이터가 손실됩니다. |

이 예에서는 사이트가 3개인 StorageGRID 시스템을 보여 줍니다. Raleigh 및 Sunnyvale 사이트의 녹색 확인 표시()는 Storage 서비스 해제할 수 있음을 나타냅니다. 그러나 기본 관리 노드가 포함되어 있으므로 밴쿠버 사이트를 해제할 수 없습니다.

1. 서비스 해제가 가능한 경우 사이트의 라디오 버튼을 선택합니다.

다음 \* 버튼이 활성화됩니다.

2. 다음 \* 을 선택합니다.

2단계(세부 정보 보기)가 나타납니다.

2단계: 세부 정보 보기

서비스 해제 사이트 마법사의 2단계(세부 정보 보기)에서 사이트에 포함된 노드를 검토하고 각 스토리지 노드에서 사용된 공간의 양을 확인하고 그리드의 다른 사이트에서 사용 가능한 여유 공간의 양을 평가할 수 있습니다.

시작하기 전에

사이트를 해제하기 전에 사이트에 있는 개체 데이터의 양을 검토해야 합니다.

- 연결된 사이트 파기 작업을 수행하는 경우 ILM을 업데이트하기 전에 현재 사이트에 있는 개체 데이터의 양을 이해해야 합니다. 사이트 용량과 데이터 보호 요구사항에 따라 새로운 ILM 규칙을 생성하여 데이터를 다른 사이트로 이동하거나 사이트에서 오브젝트 데이터를 삭제할 수 있습니다.
- 가능한 경우 서비스 해제 절차를 시작하기 전에 필요한 스토리지 노드 확장을 수행합니다.
- 연결이 끊긴 사이트를 사용 중지하는 경우 사이트를 제거할 때 개체 데이터에 영구적으로 액세스할 수 없게 되는 양을 이해해야 합니다.

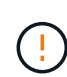

연결이 끊긴 사이트를 사용 중지하는 경우 ILM은 개체 데이터를 이동하거나 삭제할 수 없습니다. 사이트에 남아 있는 데이터는 모두 손실됩니다. 하지만 ILM 정책을 통해 단일 사이트의 손실로부터 보호할 수 있었던 경우 오브젝트 데이터 복사본은 나머지 사이트에 여전히 존재합니다. 을 "사이트 손실 방지"참조하십시오.

### 단계

1. 2단계(세부 정보 보기)에서 제거하려는 사이트와 관련된 경고를 검토합니다.

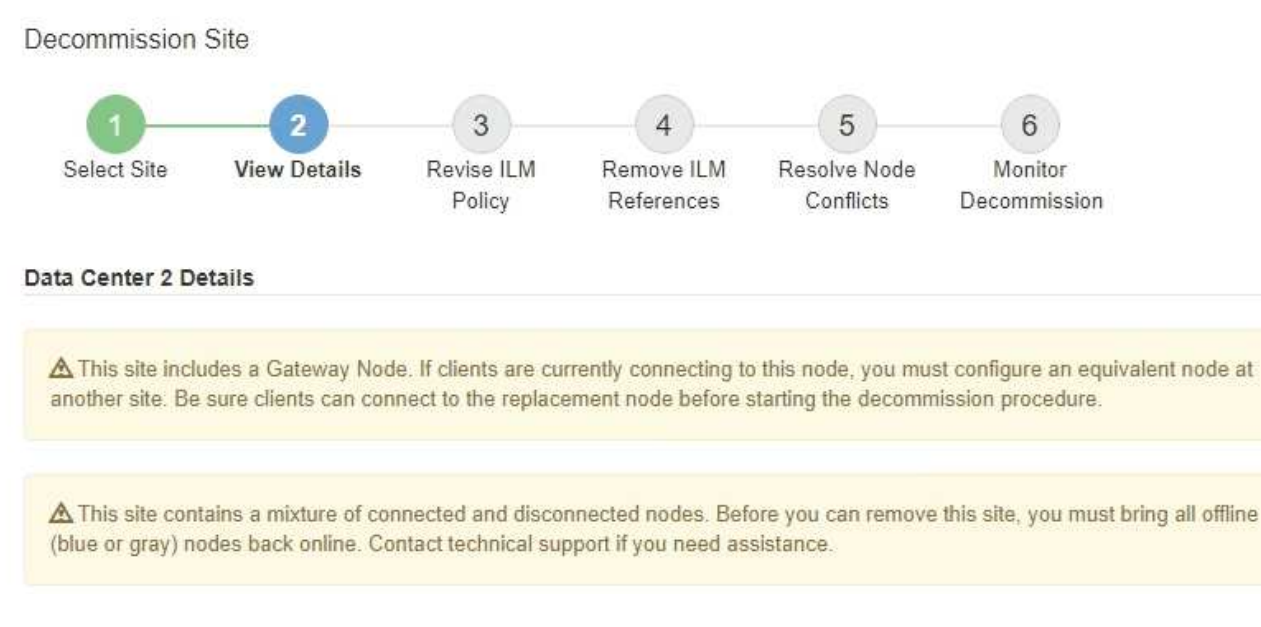

다음과 같은 경우 경고가 나타납니다.

- 이 사이트에는 게이트웨이 노드가 포함되어 있습니다. S3 클라이언트가 현재 이 노드에 접속하는 경우 다른 사이트에서 해당 노드를 구성해야 합니다. 서비스 해제 절차를 계속하기 전에 클라이언트가 교체 노드에 연결할 수 있는지 확인하십시오.
- 사이트에는 연결된 노드()와 분리된 노드( SEE ( )가 혼합되어 SEE 있습니다. 이 사이트를 제거하려면 먼저 오프라인 노드를 모두 다시 온라인 상태로 전환해야 합니다.
- 2. 제거하려는 사이트에 대한 세부 정보를 검토합니다.

**Decommission Site** 

| Select Site                                                                            | View Details                                                                          | Revise ILM<br>Policy   | Remove ILM<br>References                    | Resolve No<br>Conflicts | de Monito<br>Decommis                            | r<br>ssion       |
|----------------------------------------------------------------------------------------|---------------------------------------------------------------------------------------|------------------------|---------------------------------------------|-------------------------|--------------------------------------------------|------------------|
| aleigh Details                                                                         |                                                                                       |                        |                                             |                         |                                                  |                  |
| Number of Nodes                                                                        | : 3                                                                                   |                        | Free S                                      | pace: 475               | 5.38 GB                                          |                  |
| Jsed Space:                                                                            | 3.93 MB                                                                               |                        | Site C                                      | apacity: 475            | 5.38 GB                                          |                  |
| Node Name                                                                              |                                                                                       | Node Type              | Conn                                        | nection State           | Deta                                             | ils              |
| RAL-S1-101-196                                                                         |                                                                                       | Storage Node           | 9                                           | 1                       | 1.30                                             | MB used space    |
| RAL-S2-101-197                                                                         |                                                                                       | Storage Node           | e                                           | 4                       | 1.30                                             | MB used space    |
| RAL-S3-101-198                                                                         |                                                                                       | Storage Node           | •                                           | ~                       | 1.34                                             | MB used space    |
|                                                                                        |                                                                                       |                        |                                             |                         |                                                  |                  |
| Fotal Free Space                                                                       | for Other Sites:<br>Other Sites:                                                      | 950.76 GB<br>950.77 GB |                                             |                         |                                                  |                  |
| Total Free Space<br>Fotal Capacity for<br>Site Name                                    | for Other Sites:<br>Other Sites:<br>Free Space                                        | 950.76 GB<br>950.77 GB | Used Space                                  | 0                       | Site Capa                                        | city 🤤           |
| Total Free Space<br>Fotal Capacity for<br>Site Name<br>Sunnyvale                       | for Other Sites:<br>Other Sites:<br>Free Space<br>475.38 GB                           | 950.76 GB<br>950.77 GB | Used Space<br>3.97 MB                       | 0                       | Site Capa<br>475.38 GE                           | city 😧           |
| Total Free Space<br>Total Capacity for<br>Site Name<br>Sunnyvale<br>/ancouver          | for Other Sites:<br>Other Sites:<br>Free Space<br>475.38 GB<br>475.38 GB              | 950.76 GB<br>950.77 GB | Used Space<br>3.97 MB<br>3.90 MB            | 0                       | Site Capa<br>475.38 GE<br>475.38 GE              | city 😧           |
| Total Free Space<br>Total Capacity for<br>Site Name<br>Sunnyvale<br>/ancouver<br>Fotal | for Other Sites:<br>Other Sites:<br>Free Space<br>475.38 GB<br>475.38 GB<br>950.76 GB | 950.76 GB<br>950.77 GB | Used Space<br>3.97 MB<br>3.90 MB<br>7.87 MB | 0                       | Site Capa<br>475.38 GB<br>475.38 GB<br>950.77 GB | city 😧<br>3<br>3 |

- ° 노드 수
- 사이트에 있는 모든 스토리지 노드의 총 사용 공간, 사용 가능한 공간 및 용량입니다.
  - 연결된 사이트 서비스 해제의 경우 \* Used Space \* 값은 다른 사이트로 이동하거나 ILM을 통해 삭제해야 하는 개체 데이터의 양을 나타냅니다.
  - 연결이 끊어진 사이트의 경우 \* Used Space \* 값은 사이트를 제거할 때 액세스할 수 없는 개체 데이터의 양을 나타냅니다.
- <sup>°</sup> 노드 이름, 유형 및 연결 상태:
  - 🕑 (연결됨)
  - 🕓 (사용자 중단)
  - \* 🕜 (알 수 없음)
- <sup>°</sup> 각 노드에 대한 세부 정보:
  - 각 스토리지 노드에 대해 오브젝트 데이터에 사용된 공간의 양입니다.

- 관리 노드 및 게이트웨이 노드의 경우 노드가 현재 고가용성(HA) 그룹에서 사용되고 있는지 여부를 나타냅니다. HA 그룹에서 사용되는 관리 노드 또는 게이트웨이 노드는 서비스 해제할 수 없습니다. 서비스 해제를 시작하기 전에 HA 그룹을 편집하여 사이트의 모든 노드를 제거하거나, 이 사이트의 노드만 포함하는 HA 그룹을 제거하십시오. 자세한 내용은 을 "고가용성(HA) 그룹 관리"참조하십시오.
- 3. 페이지의 다른 사이트에 대한 세부 정보 섹션에서 그리드의 다른 사이트에서 사용 가능한 공간을 평가합니다.

#### Details for Other Sites

 Total Free Space for Other Sites:
 950.76 GB

 Total Capacity for Other Sites:
 950.77 GB

| Site Name | Free Space 🔞 | Used Space 🚯 | Site Capacity 💿 |  |
|-----------|--------------|--------------|-----------------|--|
| Sunnyvale | 475.38 GB    | 3.97 MB      | 475.38 GB       |  |
| Vancouver | 475.38 GB    | 3.90 MB      | 475.38 GB       |  |
| Total     | 950.76 GB    | 7.87 MB      | 950.77 GB       |  |

연결된 사이트를 사용 중지하고 ILM을 사용하여 선택한 사이트에서 오브젝트 데이터를 이동하려는 경우(삭제만 하는 것이 아니라) 다른 사이트의 용량이 이동된 데이터를 수용할 수 있을 만큼 충분한지, 그리고 향후 성장을 위해 적절한 용량이 남아 있는지 확인해야 합니다.

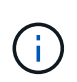

제거하려는 사이트의 \* 사용된 공간 \* 이 \* 다른 사이트의 총 여유 공간 \* 보다 큰 경우 경고가 나타납니다. 사이트를 제거한 후 적절한 스토리지 용량을 사용할 수 있도록 하려면 이 절차를 수행하기 전에 확장을 수행해야 할 수 있습니다.

4. 다음 \* 을 선택합니다.

3단계(ILM 정책 수정)가 나타납니다.

3단계: ILM 정책을 수정합니다

사이트 해제 마법사의 3단계(ILM 정책 수정)에서 사이트가 ILM 정책에 의해 참조되는지 확인할 수 있습니다.

시작하기 전에

방법을 잘 알고 "ILM을 사용하여 오브젝트를 관리합니다"있습니다. 스토리지 풀 및 ILM 규칙을 생성하고 ILM 정책을 시뮬레이션하고 활성화하는 데 익숙합니다.

이 작업에 대해

StorageGRID는 정책(활성 또는 비활성)에서 ILM 규칙이 해당 사이트를 참조하는 경우 사이트를 해제할 수 없습니다.

ILM 정책이 폐기하려는 사이트를 참조하는 경우 해당 정책을 제거하거나 편집하여 다음 요구사항을 충족해야 합니다.

- 모든 오브젝트 데이터를 완벽하게 보호
- 사용 중단하는 사이트를 참조하지 마십시오.
- 사이트를 참조하는 스토리지 풀을 사용하거나 모든 사이트 옵션을 사용하지 마십시오.
- 사이트를 참조하는 삭제 코딩 프로필을 사용하지 마십시오.

• StorageGRID 11.6 이전 버전의 설치에서는 복사본 2개 만들기 규칙을 사용하지 마십시오.

사이트 제거를 수용하기 위해 단일 복사본 ILM 규칙을 만들지 마십시오. 특정 기간 동안 복제된 복사본을 하나만 생성하는 ILM 규칙은 데이터가 영구적으로 손실될 위험이 있습니다. 복제된 객체 복제본이 하나만 있는 경우 스토리지 노드에 장애가 발생하거나 심각한 오류가 발생한 경우 해당 객체가 손실됩니다. 또한 업그레이드와 같은 유지보수 절차 중에는 개체에 대한 액세스가 일시적으로 중단됩니다.

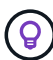

(!)

연결된 사이트 서비스 해제 \_ 를 수행하는 경우 StorageGRID에서 제거할 사이트에서 현재 개체 데이터를 관리하는 방법을 고려해야 합니다. 데이터 보호 요구사항에 따라 새로운 규칙을 통해 기존 오브젝트 데이터를 다른 사이트로 이동하거나 더 이상 필요하지 않은 추가 오브젝트 복사본을 삭제할 수 있습니다.

새 정책을 설계하는 데 도움이 필요한 경우 기술 지원 부서에 문의하십시오.

단계

- 1. 3단계(ILM 정책 수정)에서 ILM 정책이 서비스 해제하도록 선택한 사이트를 참조하는지 확인합니다.
- 2. 정책이 나열되지 않으면 \* Next \* 를 선택하여 로 이동합니다"4단계: ILM 참조 제거".
- 3. 하나 이상의\_ACTIVE\_ILM 정책이 나열되면 각 기존 정책을 클론하거나 사용 중지되는 사이트를 참조하지 않는 새 정책을 생성합니다.
  - a. Policy Name 열에서 정책 링크를 선택합니다.

정책에 대한 ILM 정책 세부 정보 페이지가 새 브라우저 탭에 나타납니다. 서비스 해제 사이트 페이지는 기타 탭에 계속 열려 있습니다.

- b. 필요에 따라 다음 지침과 지침을 따르십시오.
  - ILM 규칙 작업:
    - "하나 이상의 스토리지 풀을 생성합니다" 사이트를 참조하지 않습니다.
    - "규칙을 편집하거나 바꿉니다" 사이트를 참조하십시오.

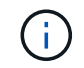

2개 복사본 만들기 \* 규칙을 선택하지 마십시오. 이 규칙은 허용되지 않는 \* 모든 스토리지 노드 \* 스토리지 풀을 사용하기 때문입니다.

- ILM 정책 작업:
  - "기존 ILM 정책을 복제합니다""새 ILM 정책을 생성합니다" 또는.
  - 기본 규칙 및 기타 규칙이 사이트를 참조하지 않도록 합니다.

1

ILM 규칙이 올바른 순서로 되어 있는지 확인해야 합니다. 정책이 활성화되면 위에서 시작하여 나열된 순서대로 새 개체와 기존 개체가 평가됩니다.

c. 테스트 개체를 수집하고 정책을 시뮬레이션하여 올바른 규칙이 적용되도록 합니다.

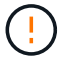

ILM 정책의 오류로 인해 복구할 수 없는 데이터 손실이 발생할 수 있습니다. 정책을 활성화하기 전에 정책을 주의 깊게 검토하고 시뮬레이션하여 의도한 대로 작동하도록 확인합니다. ()

새로운 ILM 정책을 활성화하면 StorageGRID은 이를 사용하여 기존 오브젝트 및 새로 수집된 오브젝트를 포함한 모든 오브젝트를 관리합니다. 새 ILM 정책을 활성화하기 전에 복제된 기존 오브젝트 및 삭제 코딩 오브젝트의 배치에 대한 변경 사항을 검토하십시오. 기존 오브젝트의 위치를 변경하면 새로운 배치가 평가되고 구현될 때 일시적인 리소스 문제가 발생할 수 있습니다.

d. 새 정책을 활성화하고 이전 정책이 비활성화되었는지 확인합니다.

여러 정책을 활성화하려면"단계에 따라 ILM 정책 태그를 생성합니다",

연결된 사이트의 서비스 해제를 수행하는 경우 StorageGRID는 새 ILM 정책을 활성화하는 즉시 선택한 사이트에서 개체 데이터를 제거하기 시작합니다. 모든 오브젝트 복사본을 이동하거나 삭제하는 데 몇 주가 걸릴 수 있습니다. 사이트에 오브젝트 데이터가 아직 있는 동안 사이트의 폐기에 대한 안전한 사이트 폐기 시작 가능. 하지만 실제 서비스 해제 절차를 시작하기 전에 데이터를 사이트에서 이동할 수 있도록 하면 서비스 해제 절차가 더 빠르게 완료되고 운영 중단 및 성능에 미치는 영향이 줄어듭니다 (마법사 5단계에서 \* 서비스 해제 시작 \* 을 선택하여).

- 4. 각\_inactive\_policy에 대해 이전 단계에서 설명한 대로 먼저 각 정책에 대한 링크를 선택하여 해당 링크를 편집하거나 제거합니다.
  - <sup>•</sup> "정책을 편집합니다" 따라서 사이트를 서비스 중단하는 것을 의미하지 않습니다.
  - "정책을 제거합니다"..
- 5. ILM 규칙 및 정책을 변경한 후에는 3단계(ILM 정책 수정)에 나열된 정책이 더 이상 없어야 합니다. 다음 \* 을 선택합니다.

4단계(ILM 참조 제거)가 나타납니다.

4단계: ILM 참조 제거

사이트 해제 마법사의 4단계(ILM 참조 제거)에서 해당 규칙을 ILM 정책에 사용하지 않는 경우에도 사이트를 참조하는 사용하지 않는 ILM 규칙을 삭제하거나 편집해야 합니다.

단계

1. 사용하지 않는 ILM 규칙이 사이트를 참조하는지 확인합니다.

ILM 규칙이 나열되더라도 해당 규칙은 사이트를 참조하지만 정책에서 사용되지 않습니다.

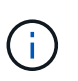

StorageGRID에서 사이트를 압축 해제하면 사이트를 참조하는 사용하지 않는 삭제 코딩 프로필이 자동으로 비활성화되고 사이트를 참조하는 미사용 스토리지 풀이 자동으로 삭제됩니다. 모든 스토리지 노드 스토리지 풀(StorageGRID 11.6 이하)은 모든 사이트 사이트를 사용하므로 제거됩니다.

- 2. 사용하지 않는 각 규칙 편집 또는 삭제:
  - 규칙을 편집하려면 ILM 규칙 페이지로 이동하여 사이트를 참조하는 삭제 코딩 프로필 또는 스토리지 풀을 사용하는 모든 배치를 업데이트합니다. 그런 다음 \* 4단계(ILM 참조 제거) \* 로 돌아갑니다.
  - 규칙을 삭제하려면 휴지통 아이콘을 선택하고 ☆\* 확인 \* 을 선택합니다.

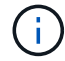

사이트를 해제하려면 먼저 \* 복사본 2개 만들기 \* 규칙을 삭제해야 합니다.

- 3. 사용하지 않는 ILM 규칙이 사이트를 참조하지 않고 \* 다음 \* 버튼이 활성화되어 있는지 확인합니다.
- 4. 다음 \* 을 선택합니다.

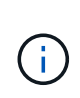

사이트를 제거하면 사이트를 참조하는 나머지 스토리지 풀 및 삭제 코딩 프로필이 무효화됩니다. StorageGRID에서 사이트를 압축 해제하면 사이트를 참조하는 사용하지 않는 삭제 코딩 프로필이 자동으로 비활성화되고 사이트를 참조하는 미사용 스토리지 풀이 자동으로 삭제됩니다. 모든 스토리지 노드 스토리지 풀(StorageGRID 11.6 이하)은 모든 사이트 사이트를 사용하므로 제거됩니다.

5단계(노드 충돌 해결)가 나타납니다.

5단계: 노드 충돌 해결(및 서비스 해제 시작)

서비스 해제 사이트 마법사의 5단계(노드 충돌 해결)에서 StorageGRID 시스템의 노드 연결이 끊겼는지 또는 선택한 사이트의 노드가 고가용성(HA) 그룹에 속해 있는지 확인할 수 있습니다. 노드 충돌이 해결된 후에는 이 페이지에서 서비스 해제 절차를 시작합니다.

시작하기 전에

다음과 같이 StorageGRID 시스템의 모든 노드가 올바른 상태인지 확인해야 합니다.

-StorageGRID 시스템의 모든 노드가 연결되어 있어야 합니다❤️().

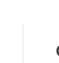

연결이 끊긴 사이트 서비스 해제를 수행하는 경우 제거하려는 사이트의 모든 노드의 연결을 끊어야 하며 다른 모든 사이트의 모든 노드를 연결해야 합니다.

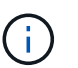

(i)

하나 이상의 볼륨이 오프라인 상태(마운트 해제)이거나 온라인 상태(마운트 해제)이지만 오류 상태인 경우 서비스 해제가 시작되지 않습니다.

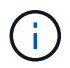

서비스 해제가 진행되는 동안 하나 이상의 볼륨이 오프라인 상태가 되면 해당 볼륨이 다시 온라인 상태가 된 후 서비스 해제 프로세스가 완료됩니다.

• 제거하려는 사이트에 HA(고가용성) 그룹에 속한 인터페이스가 있을 수 없습니다.

이 작업에 대해

5단계(노드 충돌 해결)에 대해 노드가 나열된 경우 서비스 해제를 시작하기 전에 문제를 해결해야 합니다.

이 페이지에서 사이트 서비스 해제 절차를 시작하기 전에 다음 사항을 검토하십시오.

• 서비스 해제 절차를 완료하려면 적절한 시간이 필요합니다.

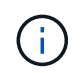

사이트에서 오브젝트 데이터를 이동하거나 삭제하는 경우 사이트의 데이터 양, 시스템의 로드, 네트워크 지연 시간, 필요한 ILM의 특성 등에 따라 며칠, 몇 주 또는 몇 개월이 걸릴 수 있습니다.

- 사이트 서비스 해제 절차가 실행되는 동안 다음을 수행합니다.
  - · 폐기되는 사이트를 참조하는 ILM 규칙을 생성할 수 없습니다. 사이트를 참조하기 위해 기존 ILM 규칙을 편집할 수도 없습니다.

<sup>•</sup> 확장 또는 업그레이드와 같은 다른 유지보수 절차는 수행할 수 없습니다.

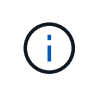

연결된 사이트의 서비스 해제 중에 다른 유지보수 절차를 수행해야 하는 경우 스토리지 노드가 제거되는 동안 절차를 일시 중지할 수 있습니다. Pause \* 버튼은 "Disclosure Replicated and Erasure-Coded Data(복제 및 삭제 코딩 데이터 해제)" 단계에서 활성화됩니다.

· 사이트 서비스 해제 절차를 시작한 후 노드를 복구해야 하는 경우 지원 팀에 문의해야 합니다.

단계

1. 5단계(노드 충돌 해결)의 연결되지 않은 노드 섹션을 검토하여 StorageGRID 시스템의 노드가 연결 상태를 알 수 없음() 또는 사용자 다운()인지 ♥ 확인합니다.

Decommission Site

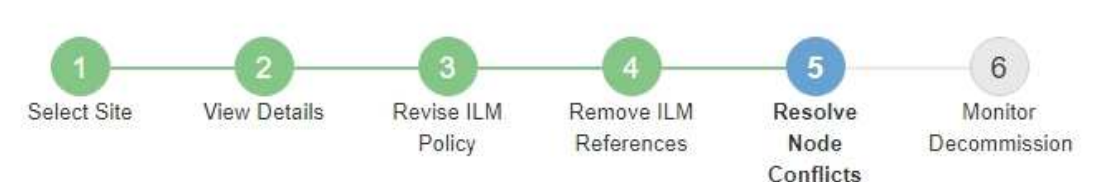

Before you can decommission the site, you must ensure the following:

- All nodes in your StorageGRID system are connected.
   Note: If you are performing a disconnected site decommission, all nodes at the site you are removing must be disconnected.
- · No node at the selected site belongs to a high availability (HA) group.

If a node is listed in either table, you must correct the issue before you can continue.

| The following nodes have a C<br>disconnected nodes back onli | onnection State of Unknown (blue) or Admin<br>ne. | istratively Down <mark>(</mark> gray). Yo | u must bring th <mark>es</mark> e |
|--------------------------------------------------------------|---------------------------------------------------|-------------------------------------------|-----------------------------------|
| For help bringing nodes back<br>naintenance instructions.    | online, see the instructions for montoring an     | d troubleshooting Storage                 | GRID and the recovery a           |
| Node Name                                                    | Connection State                                  | Site                                      | Туре                              |
| DC1-S3-99-193 🖸                                              | Administratively Down                             | Data Center 1                             | Storage Node                      |
| node in the selected site b                                  | pelongs to an HA group                            | K?                                        | F.                                |
| I node in the selected site b                                | belongs to an HA group                            | ₽.                                        |                                   |

2. 노드의 연결이 끊어진 경우 다시 온라인 상태로 전환합니다.

를 "노드 절차"참조하십시오. 도움이 필요한 경우 기술 지원 부서에 문의하십시오.

3. 연결되지 않은 모든 노드가 다시 온라인 상태가 되면 5단계의 HA 그룹 섹션(노드 충돌 해결)을 검토하십시오.

이 표에는 고가용성(HA) 그룹에 속한 선택한 사이트의 노드가 나열됩니다.

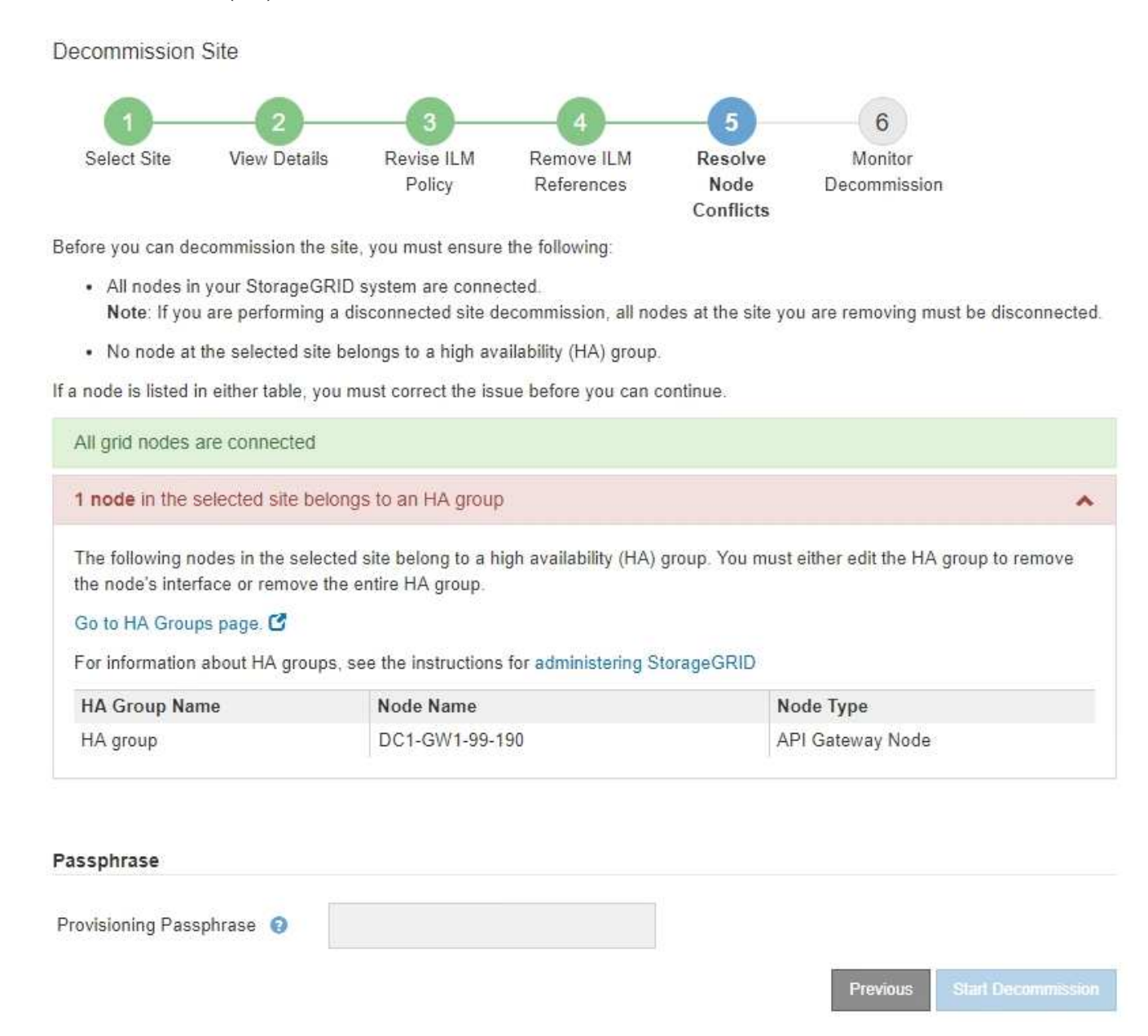

- 4. 노드가 나열된 경우 다음 중 하나를 수행합니다.
  - <sup>•</sup> 영향을 받는 각 HA 그룹을 편집하여 노드 인터페이스를 제거합니다.
  - <sup>•</sup> 이 사이트에서 노드만 포함하는 HA 그룹을 제거합니다. StorageGRID 관리 지침을 참조하십시오.

모든 노드가 연결되어 있고 선택한 사이트의 노드가 HA 그룹에서 사용되지 않는 경우 \* Provisioning Passphrase \* 필드가 활성화됩니다.

5. 프로비저닝 암호를 입력합니다.

서비스 해제 시작 \* 버튼이 활성화됩니다.
Decommission Site

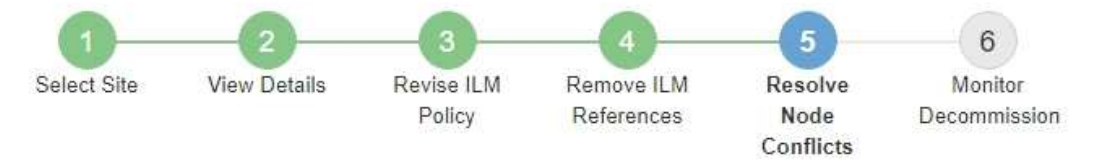

Before you can decommission the site, you must ensure the following:

- All nodes in your StorageGRID system are connected.
   Note: If you are performing a disconnected site decommission, all nodes at the site you are removing must be offline.
- · No node at the selected site belongs to a high availability (HA) group.

If a node is listed in either table, you must correct the issue before you can continue.

| All grid nodes are connected  |                       |          |                    |
|-------------------------------|-----------------------|----------|--------------------|
| No nodes in the selected site | belong to an HA group |          |                    |
| Passphrase                    |                       |          |                    |
| Provisioning Passphrase       |                       |          |                    |
|                               |                       | Previous | Start Decommission |

6. 사이트 서비스 해제 절차를 시작할 준비가 되면 \* 서비스 해제 시작 \* 을 선택합니다.

경고는 제거할 사이트 및 노드를 나열합니다. 사이트를 완전히 제거하는 데 며칠, 몇 주 또는 몇 달이 걸릴 수 있습니다.

# ▲ Warning

The following site and its nodes have been selected for decommissioning and will be permanently removed from the StorageGRID system:

Data Center 3

- DC3-S1
- DC3-S2
- DC3-S3

When StorageGRID removes a site, it temporarily uses strong-site consistency to prevent object metadata from being written to the site being removed. Client write and delete operations can fail if multiple nodes become unavailable at the remaining sites.

This procedure might take days, weeks, or even months to complete. Select Maintenance > Decommission to monitor the decommission progress.

Do you want to continue?

| Cancel | ок |
|--------|----|
|        |    |

7. 경고를 검토합니다. 시작할 준비가 되었으면 \* OK \* 를 선택합니다.

새 그리드 구성이 생성될 때 메시지가 나타납니다. 이 프로세스는 사용 중지된 그리드 노드의 유형과 수에 따라 다소 시간이 걸릴 수 있습니다.

| Provisioning Passphrase 🏼 🧿   | ******                                                                |                          |
|-------------------------------|-----------------------------------------------------------------------|--------------------------|
|                               |                                                                       |                          |
| Generating grid configuration | n. This may take some time depending on the type and the number of de | commissioned grid nodes. |

새 그리드 구성이 생성되면 6단계(서비스 해제 모니터링)가 나타납니다.

(i)

파기가 완료될 때까지 \* Previous \* (이전 \*) 버튼이 비활성화됩니다.

6단계: 서비스 해제 모니터링

서비스 해제 사이트 페이지 마법사의 6단계(서비스 해제 모니터링)에서 사이트가 제거될 때 진행 상황을 모니터링할 수 있습니다.

이 작업에 대해

StorageGRID에서 연결된 사이트를 제거하면 다음 순서로 노드가 제거됩니다.

- 1. 게이트웨이 노드
- 2. 관리자 노드
- 3. 스토리지 노드

StorageGRID에서 연결이 끊긴 사이트를 제거하면 다음 순서로 노드가 제거됩니다.

- 1. 게이트웨이 노드
- 2. 스토리지 노드
- 3. 관리자 노드

각 게이트웨이 노드 또는 관리 노드를 제거하는 데 몇 분 또는 1시간이 소요될 수 있지만 스토리지 노드는 며칠 또는 몇 주가 걸릴 수 있습니다.

- 단계
- 1. 새 복구 패키지가 생성되는 즉시 파일을 다운로드합니다.

Decommission Site

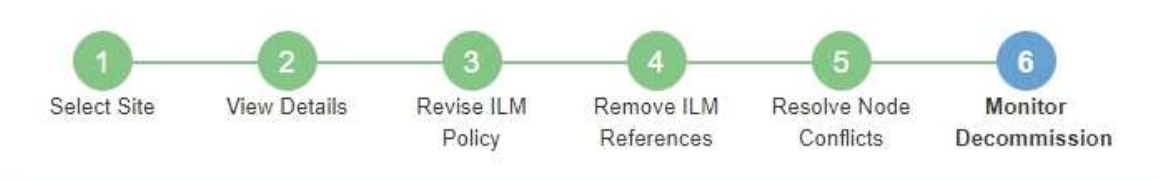

A new Recovery Package has been generated as a result of the configuration change. Go to the Recovery Package page to download it.

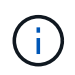

서비스 해제 절차 중에 문제가 발생할 경우 그리드를 복구할 수 있도록 가능한 한 빨리 복구 패키지를 다운로드하십시오.

- a. 메시지에서 링크를 선택하거나 \* 유지보수 \* > \* 시스템 \* > \* 복구 패키지 \* 를 선택합니다.
- b. `.zip`파일을 다운로드합니다.

의 지침을 "복구 패키지 다운로드 중"참조하십시오.

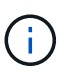

복구 패키지 파일은 StorageGRID 시스템에서 데이터를 가져오는 데 사용할 수 있는 암호화 키와 암호가 포함되어 있으므로 보안을 유지해야 합니다.

2. 데이터 이동 차트를 사용하여 이 사이트에서 다른 사이트로 개체 데이터의 이동을 모니터링합니다.

3단계에서 새로운 ILM 정책을 활성화했을 때 데이터 이동이 시작되었습니다(ILM 정책 수정). 서비스 해제 절차 중에 데이터 이동이 발생합니다.

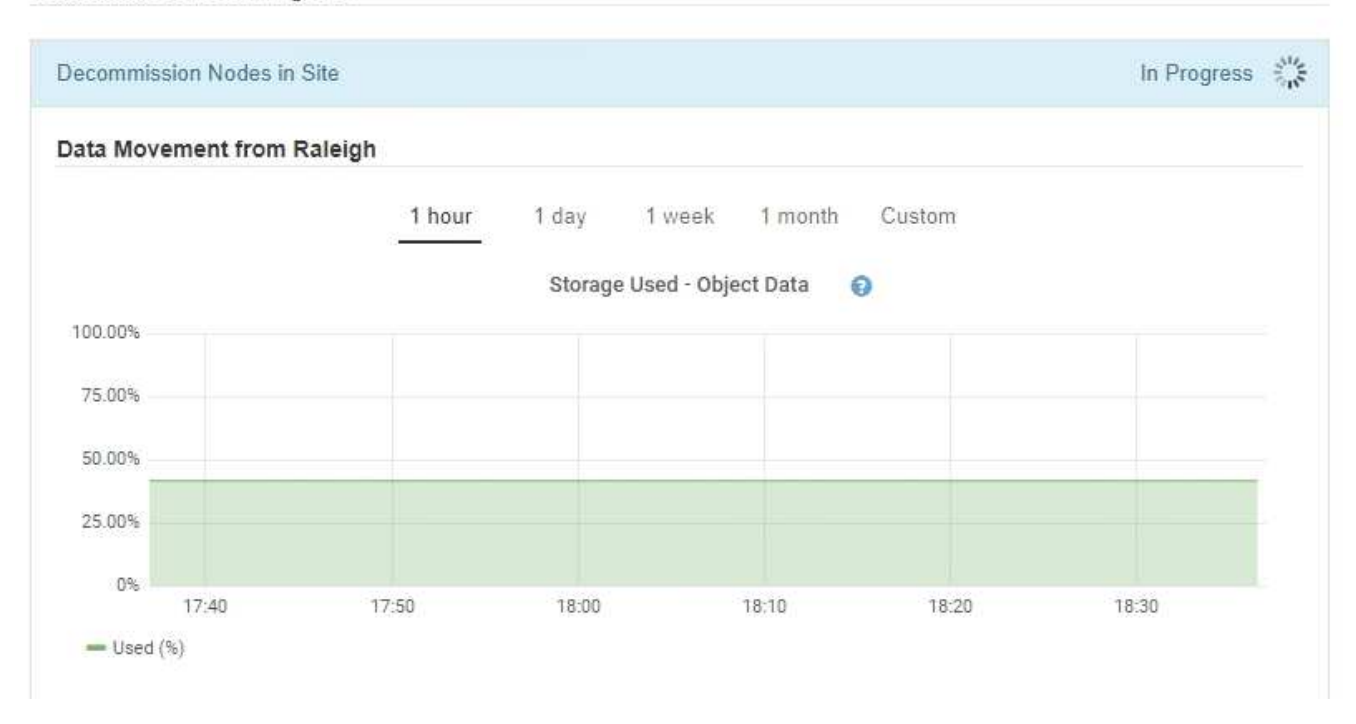

3. 페이지의 노드 진행 섹션에서 노드가 제거될 때 서비스 해제 절차의 진행 상황을 모니터링합니다.

스토리지 노드를 제거하면 각 노드가 일련의 단계를 거칩니다. 이러한 단계의 대부분은 신속하게 또는 심지어 눈에 띄지 않게 발생하지만 이동해야 할 데이터의 양에 따라 다른 단계가 완료될 때까지 며칠 또는 몇 주를 기다려야 할 수 있습니다. 삭제 코딩 데이터를 관리하고 ILM을 재평가하기 위해 추가 시간이 필요합니다.

| Depending on the nun<br>needed to manage erasu                          | nber of obje<br>ire coded d | ects stored, Stora<br>ata and re-evalu | age N<br>ate I | Nodes might I<br>LM.          | ake s         | ignificantly long                                               | ger to decommission.                                 | Extra time is           |
|-------------------------------------------------------------------------|-----------------------------|----------------------------------------|----------------|-------------------------------|---------------|-----------------------------------------------------------------|------------------------------------------------------|-------------------------|
| The progress for each node<br>naintenance procedure, se<br>Pause Resume | e is display<br>elect Pause | ed while the dec<br>to suspend the     | omn<br>dec     | nission proce<br>ommission (d | dure<br>nly a | is running. If yo<br>llowed during c                            | ou need to perform a<br>certain stages).             | nother                  |
|                                                                         |                             |                                        |                |                               |               |                                                                 | Search                                               | Q                       |
| Name                                                                    | ~                           | Туре                                   | 11             | Progress                      | 11            | Stage                                                           | Search                                               | ۲<br>م                  |
| <b>Name</b><br>RAL-S1-101-196                                           | *                           | <b>Type</b><br>Storage Node            | 11             | Progress                      | ţţ            | Stage<br>Decommissio<br>Coded Data                              | Search                                               | Q<br>Frasure            |
| <b>Name</b><br>RAL-S1-101-196<br>RAL-S2-101-197                         | ~                           | Type<br>Storage Node<br>Storage Node   | ţţ             | Progress                      | 11            | Stage<br>Decommissio<br>Coded Data<br>Decommissio<br>Coded Data | Search<br>ning Replicated and<br>ning Replicated and | Q<br>Frasure<br>Erasure |

연결된 사이트 서비스 해제의 진행률을 모니터링하는 경우 이 표를 참조하여 스토리지 노드의 서비스 해제 단계를 파악할 수 있습니다.

| 단계                  | 예상 기간                                                                                        |
|---------------------|----------------------------------------------------------------------------------------------|
| 보류 중                | 분 이하                                                                                         |
| 잠금 대기               | 분                                                                                            |
| 작업 준비               | 분 이하                                                                                         |
| LDR 사용 중지 표시        | 분                                                                                            |
| 복제 및 삭제 해제 - 코드 데이터 | 데이터 양을 기준으로 한 시간, 일 또는 주<br>• 참고 *: 다른 유지보수 활동을 수행해야 하는 경우 이 단계 동안 사이트<br>파기를 일시 중지할 수 있습니다. |
| LDR 설정 상태           | 분                                                                                            |
| 감사 대기열 플러시          | 메시지 수 및 네트워크 대기 시간을 기준으로 분~시간                                                                |
| 완료                  | 분                                                                                            |

연결이 끊긴 사이트 서비스 해제의 진행률을 모니터링하는 경우 이 표를 참조하여 스토리지 노드의 서비스 해제 단계를 파악할 수 있습니다.

| 단계              | 예상 기간 |
|-----------------|-------|
| 보류 중            | 분 이하  |
| 잠금 대기           | 분     |
| 작업 준비           | 분 이하  |
| 외부 서비스를 비활성화합니다 | 분     |
| 인증서 해지          | 분     |
| 노드 등록 취소        | 분     |
| 스토리지 등급 등록 취소   | 분     |
| 스토리지 그룹 제거      | 분     |
| 도면요소 제거         | 분     |

| 단계 | 예상 기간 |
|----|-------|
| 완료 | 분     |

- 4. 모든 노드가 완료 단계에 도달한 후 나머지 사이트 서비스 해제 작업이 완료될 때까지 기다립니다.
  - Cassandra \* 복구 단계 중, StorageGRID은 귀사의 그리드에 남아 있는 Cassandra 클러스터를 수정합니다.
     그리드에 남아 있는 스토리지 노드 수에 따라 이러한 복구에는 며칠 이상이 걸릴 수 있습니다.

| Decommission Site Progress                                                                                                    |                                    |
|----------------------------------------------------------------------------------------------------|------------------------------------|
| Decommission Nodes in Site                                                                                                    | Completed                          |
| Repair Cassandra                                                                                                    | In Progress                        |
| StorageGRID is repairing the remaining Cassandra clusters after removing the site. This depending on how many Storage Nodes remain in your grid.<br>Overall Progress | s might take several days or more, |
| Deactivate EC Profiles & Delete Storage Pools                                                                                                    | Pending                            |
| Remove Configurations                                                                                                    | Pending                            |

- ° EC 프로파일 비활성화 및 스토리지 풀 삭제 \* 단계에서 다음 ILM이 변경됩니다.
  - 사이트를 참조한 모든 삭제 코딩 프로필이 비활성화됩니다.
  - 사이트를 참조하는 모든 스토리지 풀이 삭제됩니다.

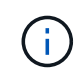

모든 스토리지 노드 스토리지 풀(StorageGRID 11.6 이하)은 모든 사이트 사이트를 사용하므로 제거됩니다.

<sup>•</sup> 마지막으로, \* 구성 제거 \* 단계에서 사이트 및 해당 노드에 대한 나머지 참조는 그리드의 나머지 부분에서 제거됩니다.

### Decommission Site Progress

| Decommission Nodes in Site                                                    | Completed   |
|-------------------------------------------------------------------------------|-------------|
| Repair Cassandra                                                              | Completed   |
| Deactivate EC Profiles & Delete Storage Pools                                 | Completed   |
| Remove Configurations                                                         | In Progress |
| StorageGRID is removing the site and node configurations from the rest of the | grid.       |

5. 서비스 해제 절차가 완료되면 서비스 해제 사이트 페이지에 성공 메시지가 표시되고 제거된 사이트가 더 이상 표시되지 않습니다.

Decommission Site

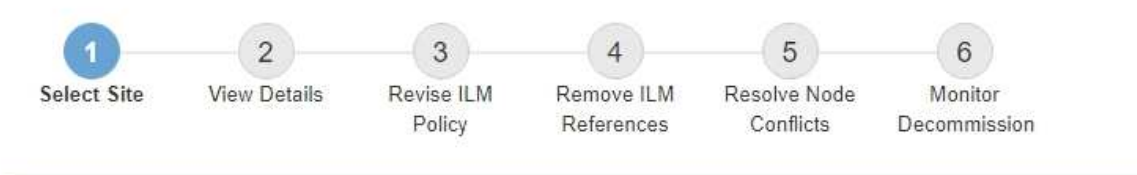

The previous decommission procedure completed successfully at 2021-01-12 14 28 32 MST.

When you decommission a site, all nodes at the site and the site itself are permanently removed from the StorageGRID system.

Review the table for the site you want to remove. If Decommission Possible is Yes, select the site. Then, select Next to ensure that the site is not referred to by ILM and that all StorageGRID nodes are in the correct state.

You might not be able to remove certain sites. For example, you cannot decommission the site that contains the primary Admin Node or a site that contains an Archive Node.

#### Sites

|   | Site Name | Used Storage Capacity (2) | Decommission Possible                          |
|---|-----------|---------------------------|------------------------------------------------|
| 0 | Sunnyvale | 4.79 MB                   | 1                                              |
|   | Vancouver | 4.90 MB                   | No. This site contains the primary Admin Node. |

작업을 마친 후

사이트 서비스 해제 절차를 완료한 후 다음 작업을 완료합니다.

- 해체된 사이트에 있는 모든 스토리지 노드의 드라이브가 깨끗하게 지워졌는지 확인합니다. 상용 데이터 삭제 도구 또는 서비스를 사용하여 드라이브에서 데이터를 영구적으로 안전하게 제거합니다.
- 사이트에 하나 이상의 관리 노드가 포함되어 있고 StorageGRID 시스템에 SSO(Single Sign-On)가 설정되어 있는 경우 AD FS(Active Directory Federation Services)에서 사이트에 대한 모든 신뢰할 수 있는 상대 트러스트를 제거합니다.
- 연결된 사이트 서비스 해제 절차의 일부로 노드의 전원이 자동으로 정상적으로 꺼진 후 연결된 가상 머신을 제거합니다.

# 그리드, 사이트 또는 노드의 이름을 바꿉니다

이름 바꾸기 절차를 사용합니다

필요에 따라 전체 그리드, 각 사이트 및 각 노드에 대해 그리드 관리자 전체에 표시되는 표시 이름을 변경할 수 있습니다. 필요할 때마다 표시 이름을 안전하게 업데이트할 수 있습니다.

이름 바꾸기 절차는 무엇입니까?

처음에 StorageGRID를 설치할 때 그리드, 각 사이트 및 각 노드의 이름을 지정합니다. 이러한 초기 이름은 \_system names\_로 알려져 있으며 StorageGRID 전체에서 처음에 표시된 이름입니다.

시스템 이름은 내부 StorageGRID 작업에 필요하며 변경할 수 없습니다. 그러나 이름 바꾸기 절차를 사용하여 그리드,

각 사이트 및 각 노드에 대해 new\_display names\_를 정의할 수 있습니다. 이러한 표시 이름은 기본 시스템 이름 대신 (또는 일부 경우) 다양한 StorageGRID 위치에 표시됩니다.

이름 바꾸기 절차를 사용하여 오타를 수정하거나, 다른 명명 규칙을 구현하거나, 사이트 및 모든 노드의 위치가 변경되었음을 나타낼 수 있습니다. 시스템 이름과 달리, 표시 이름은 StorageGRID 작업에 영향을 주지 않고 필요할 때마다 업데이트할 수 있습니다.

시스템 및 표시 이름은 어디에 표시됩니까?

다음 표에는 StorageGRID 사용자 인터페이스 및 StorageGRID 파일에서 시스템 이름과 표시 이름이 표시되는 위치가 요약되어 있습니다.

| 위치                                                | 시스템 이름입니다                | 표시 이름                                                                                                    |
|---------------------------------------------------|--------------------------|----------------------------------------------------------------------------------------------------|
| Grid Manager 페이지                                  | 항목의 이름이 바뀌지 않으면<br>표시됩니다 | <ul> <li>항목의 이름이 변경된 경우 다음 위치에서 시스템<br/>이름 대신 표시됩니다.</li> <li>대시보드</li> <li>노드 페이지</li> <li>고가용성 그룹을 위한 구성 페이지, 로드<br/>밸런서 엔드포인트, VLAN 인터페이스, 키<br/>관리 서버, 그리드 암호, 방화벽 제어 기능을<br/>제공합니다</li> <li>경고</li> <li>스토리지 풀 정의</li> <li>개체 메타데이터 조회 페이지입니다</li> <li>업그레이드, 핫픽스, SANtricity OS<br/>업그레이드, 서비스 해제, 확장, 복구, 개체<br/>존재 여부 검사</li> <li>지원 페이지(로그 및 진단)</li> <li>관리 노드 세부 정보에 대한 테이블의 관리자<br/>노드 호스트 이름 옆에 있는 단일 로그인<br/>페이지</li> </ul> |
| 노드에 대한 * 노드 * > * 개요 *<br>탭                       | 항상 표시됩니다                 | 항목의 이름이 변경된 경우에만 표시됩니다                                                                                                    |
| 그리드 관리자의 레거시 페이지<br>(예: * 지원 * > * 그리드<br>토폴로지 *) | 표시됩니다                    | 표시되지 않습니다                                                                                                    |
| • 노드 상태 * API                                     | 항상 반환됩니다                 | 항목의 이름이 변경된 경우에만 반환됩니다                                                                                                    |

| 위치                                                                                                    | 시스템 이름입니다                                                                                                    | 표시 이름                                                                  |
|----------------------------------------------------------------------------------------------------|----------------------------------------------------------------------------------------------------|------------------------------------------------------------------------|
| SSH를 사용하여 노드에<br>액세스할 때 확인 메시지를<br>표시합니다                                                                                                    | 항목의 이름이 바뀌지 않은 경우<br>기본 이름으로 표시됩니다.<br>admin@SYSTEM-NAME: ~ \$<br>항목 이름이 변경될 때 괄호 안에<br>포함:<br>admin@DISPLAY-<br>NAME(SYSTEM-NAME):~ \$ | 항목의 이름을 바꿀 때 기본 이름으로 표시됩니다.<br>admin@DISPLAY-NAME(SYSTEM-NAME):~<br>\$ |
| Passwords.txt 복구<br>패키지의 파일입니다                                                                                                    | 다음과 같이 표시됩니다<br>Server Name                                                                                                    | 다음과 같이 표시됩니다 Display Name                                              |
| /etc/hosts 모든 노드의 파일<br>예를 들면 다음과 같습니다.<br>10.96.99.128 SYSTEM-<br>NAME 28989c59-a2c3-<br>4d30-bb09-6879adf2437f<br>DISPLAY-NAME<br>localhost-grid #<br>storagegrid-gen-host | 항상 두 번째 열에 표시됩니다                                                                                                    | 항목의 이름이 변경되면 네 번째 열에 표시됩니다                                             |
| `topology-display-<br>names.json`AutoSupport<br>데이터에 포함되어 있습니다                                                                                                    | 포함되지 않음                                                                                                    | 항목의 이름이 바뀌지 않으면 비어 있고, 그렇지<br>않으면 그리드, 사이트 및 노드 ID가 표시 이름에<br>매핑됩니다.   |

표시 이름 요구 사항

이 절차를 사용하기 전에 표시 이름에 대한 요구 사항을 검토하십시오.

노드의 이름을 표시합니다

노드의 표시 이름은 다음 규칙을 따라야 합니다.

- StorageGRID 시스템에서 고유해야 합니다.
- StorageGRID 시스템의 다른 항목에 대한 시스템 이름과 같을 수 없습니다.
- 1자 이상 32자 이하여야 합니다.
- 숫자, 하이픈(-) 및 대문자와 소문자를 포함할 수 있습니다.
- 문자나 숫자로 시작하거나 끝날 수 있지만 하이픈으로 시작하거나 끝날 수 없습니다.
- 모든 숫자가 될 수 없습니다.
- 대/소문자를 구분하지 않습니다. 예를 들어, DC1-ADM 및 dc1-adm 은 중복 항목으로 간주됩니다.

이름 바꾸로 인해 표시 이름 또는 시스템 이름이 중복되지 않는 한, 다른 노드에서 이전에 사용한 표시 이름으로 노드 이름을 바꿀 수 있습니다.

그리드 및 사이트의 이름을 표시합니다

눈금 및 사이트의 표시 이름은 다음과 같은 예외 사항과 동일한 규칙을 따릅니다.

- 공백을 포함할 수 있습니다.
- 다음 특수 문자를 포함할 수 있습니다. = \_ : , . @ !
- 하이픈을 포함하여 특수 문자로 시작하거나 끝날 수 있습니다.
- 모든 숫자 또는 특수 문자일 수 있습니다.

모범 사례를 제시합니다

여러 항목의 이름을 바꾸려는 경우 이 절차를 사용하기 전에 일반 명명 체계를 문서화합니다. 이름이 고유하고 일관되며 이해하기 쉽도록 한 눈에 파악할 수 있는 시스템을 제공합니다.

조직의 요구 사항에 맞는 명명 규칙을 사용할 수 있습니다. 다음과 같은 기본적인 권장 사항을 고려하십시오.

- \* 사이트 표시기 \*: 사이트가 여러 개인 경우 각 노드 이름에 사이트 코드를 추가합니다.
- \* 노드 유형 \*: 노드 이름은 일반적으로 노드 유형을 나타냅니다. , adm 및 gw (스토리지 노드, 관리자 노드 및 게이트웨이 노드)와 같은 약어를 사용할 수 s 있습니다.
- \* 노드 번호 \*: 사이트에 특정 노드 형식이 둘 이상 포함된 경우 각 노드 이름에 고유 번호를 추가합니다.

시간에 따라 변경될 수 있는 이름에 특정 세부 정보를 추가하기 전에 두 번 생각해 보십시오. 예를 들어, 노드 이름은 변경할 수 있으므로 IP 주소를 포함하지 마십시오. 마찬가지로, 장비를 이동하거나 하드웨어를 업그레이드할 경우 랙 위치 또는 어플라이언스 모델 번호가 변경될 수 있습니다.

표시 이름의 예

StorageGRID 시스템에 세 개의 데이터 센터가 있고 각 데이터 센터에 서로 다른 유형의 노드가 있다고 가정해 보겠습니다. 표시 이름은 다음과 같이 간단할 수 있습니다.

- \* 그리드 \*: StorageGRID Deployment
- \* 첫 번째 사이트 \*: Data Center 1
  - ° dcl-adml
  - ° dcl-sl
  - ° dc1-s2
  - ° dcl-s3
  - ° dcl-gwl
- \* 두 번째 사이트 \*: Data Center 2
  - ° dc2-adm2
  - ° dc2-s1
  - ° dc2-s2

° dc2-s3

• \* 세 번째 사이트 \*: Data Center 3

- ° dc3-s1
- ° dc3-s2
- ° dc3-s3

표시 이름을 추가하거나 업데이트합니다

이 절차를 사용하여 그리드, 사이트 및 노드에 사용되는 표시 이름을 추가하거나 업데이트할 수 있습니다. 단일 항목, 여러 항목 또는 모든 항목의 이름을 동시에 변경할 수 있습니다. 표시 이름을 정의하거나 업데이트해도 StorageGRID 작업에는 영향을 주지 않습니다.

시작하기 전에

• 기본 관리자 노드 \* 에서 를 사용하여 그리드 관리자에 로그인됩니다."지원되는 웹 브라우저"

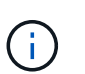

기본 관리 노드가 아닌 노드에서 표시 이름을 추가하거나 업데이트할 수 있지만 복구 패키지를 다운로드하려면 기본 관리 노드에 로그인해야 합니다.

- 이 "유지 관리 또는 루트 액세스 권한"있습니다.
- 프로비저닝 암호가 있습니다.

• 표시 이름의 요구사항 및 모범 사례를 이해합니다. 을 "그리드, 사이트 및 노드의 이름을 바꿉니다"참조하십시오.

그리드, 사이트 또는 노드의 이름을 바꾸는 방법

StorageGRID 시스템, 하나 이상의 사이트 또는 하나 이상의 노드 이름을 바꿀 수 있습니다.

이름 바꾸로 인해 표시 이름이나 시스템 이름이 중복되지 않는 한, 다른 노드에서 이전에 사용한 표시 이름을 사용할 수 있습니다.

이름을 바꿀 항목을 선택합니다

시작하려면 이름을 바꿀 항목을 선택합니다.

단계

1. 유지보수 \* > \* 작업 \* > \* 그리드, 사이트, 노드 이름 바꾸기 \* 를 선택합니다.

2. 이름 선택 \* 단계에서 이름을 바꿀 항목을 선택합니다.

| 변경할 항목입니다                     | 지침                                                        |
|-------------------------------|-----------------------------------------------------------|
| 시스템의 모든 이름(또는 거의 모든<br>이름)입니다 | a. Select All * 을 선택합니다.<br>b. 선택적으로 이름을 바꾸지 않을 항목을 지웁니다. |
| 그리드의 이름입니다                    | 그리드의 확인란을 선택합니다.                                          |

| 변경할 항목입니다                     | 지침                                  |
|-------------------------------|-------------------------------------|
| 사이트 이름 및 해당 노드의 일부<br>또는 전입니다 | a. 사이트의 표 머리글에서 확인란을 선택합니다.         |
|                               | b. 필요에 따라 이름을 바꾸지 않을 노드의 선택을 취소합니다. |
| 사이트의 이름입니다                    | 사이트의 확인란을 선택합니다.                    |
| 노드의 이름입니다                     | 노드의 확인란을 선택합니다.                     |

- 3. Continue \* 를 선택합니다.
- 4. 선택한 항목이 포함된 표를 검토합니다.
  - 표시 이름 \* 열에는 각 항목의 현재 이름이 표시됩니다. 항목의 이름을 바꾼 적이 없으면 표시 이름은 해당 시스템 이름과 같습니다.
  - · 시스템 이름 \* 열에는 설치 중에 각 항목에 입력한 이름이 표시됩니다. 시스템 이름은 내부 StorageGRID 작업에 사용되며 변경할 수 없습니다. 예를 들어 노드의 시스템 이름은 호스트 이름일 수 있습니다.
  - Type \* 열은 항목의 유형(그리드, 사이트 또는 특정 노드 유형)을 나타냅니다.

새 이름 제안

새 이름 제안 \* 단계에서는 각 항목의 표시 이름을 개별적으로 입력하거나 항목 이름을 대량으로 바꿀 수 있습니다.

항목 이름을 개별적으로 변경합니다

다음 단계에 따라 이름을 바꾸려는 각 항목의 표시 이름을 입력합니다.

단계

1. 표시 이름 \* 필드에 목록의 각 항목에 대해 제안된 표시 이름을 입력합니다.

명명 요구 사항에 대한 자세한 내용은 을 "그리드, 사이트 및 노드의 이름을 바꿉니다"참조하십시오.

2. 이름을 바꾸지 않을 항목을 제거하려면 \* 목록에서 제거 \* 열을 선택합니다 X.

항목의 새 이름을 제안하지 않을 경우에는 테이블에서 해당 이름을 제거해야 합니다.

3. 테이블의 모든 항목에 대해 새 이름을 제안했으면 \* Rename \* 을 선택합니다.

성공 메시지가 나타납니다. 이제 그리드 관리자 전체에서 새 표시 이름이 사용됩니다.

항목 이름을 대량으로 변경합니다

항목 이름이 다른 문자열로 바꿀 공통 문자열을 공유하는 경우 일괄 이름 바꾸기 도구를 사용합니다.

단계

1. 새 이름 제안 \* 단계에서 \* 대량 이름 바꾸기 도구 사용 \* 을 선택합니다.

이름 바꾸기 미리 보기 \* 에는 \* 새 이름 제안 \* 단계에 대해 표시된 모든 항목이 포함됩니다. 미리 보기를 사용하여 공유 문자열을 교체한 후 표시 이름이 어떻게 표시되는지 확인할 수 있습니다.

2. 기존 문자열 \* 필드에 바꾸려는 공유 문자열을 입력합니다. 예를 들어, 바꾸려는 문자열이 인 Data-Center-1 경우 \* Data-Center-1 \* 을 입력합니다.

입력할 때 텍스트는 왼쪽 이름에 있는 모든 위치에 강조 표시됩니다.

3. 이 도구로 이름을 바꾸지 않을 항목을 제거하려면 선택합니다.

예를 들어 문자열을 포함하는 모든 노드의 이름을 바꾸지만 사이트 자체의 이름을 바꾸지 않으려는 Data-Center-1 경우를 가정해 Data-Center-1 봅니다. 이름 바꾸기 미리 보기에서 사이트를 제거하려면 선택합니다×.

| 28 B Is              | <ul> <li>Enter the shared string you want to replace. Then, enter a new string to u</li> </ul> |
|----------------------|------------------------------------------------------------------------------------------------|
| Rename preview 😢     | instead. Optionally, remove any items that you do not want to rename w                         |
| Data-Center-1 🗙      | Existing string                                                                                |
| Data-Center-1-ADM1 X | Data-Center-1                                                                                  |
| Data-Center-1-ARC1 X | The string you want to replace. Represented by <i>italicized text</i> in the preview section   |
| Data-Center-1-G1 X   | New string                                                                                     |
| Data-Center-1-S1 ×   | The string you want to use instead. Represented by <b>bolded text</b> in the preview sect      |
| Data-Center-1-S2 X   |                                                                                                |
| Data-Center-1-S3 X   |                                                                                                |
| Data-Center-1-SA V   |                                                                                                |

4. 새 문자열 \* 필드에 대신 사용할 대체 문자열을 입력합니다. 예를 들어 \* DC1 \* 을 입력합니다.
명명 요구 사항에 대한 자세한 내용은 을 "그리드, 사이트 및 노드의 이름을 바꿉니다"참조하십시오.
대체 문자열을 입력하면 왼쪽에 있는 이름이 업데이트되므로 새 이름이 올바른지 확인할 수 있습니다.

48

| Rename preview 🥹 | Enter the shared string you want to replace. Then, enter a new string to us instead. Optionally, remove any items that you do not want to rename wi |
|------------------|----------------------------------------------------------------------------------------------------|
| DC1-ADM1 🗙       | Existing string                                                                                                    |
| DC1-ARC1 X       | Data-Center-1                                                                                                    |
| DC1-G1 ×         | The string you want to replace. Represented by <i>italicized text</i> in the preview section.                                                       |
| DC1-S1 X         | New string DC1                                                                                                    |
| DC1-52 X         | The string you want to use instead. Represented by <b>bolded text</b> in the preview section                                                        |
| DC1-S3 ×         |                                                                                                    |
| DC1-S4 X         |                                                                                                    |

- 5. 미리 보기에 표시된 이름이 만족스러우면 \* 이름 추가 \* 를 선택하여 \* 새 이름 제안 \* 단계에 대한 이름을 테이블에 추가합니다.
- 6. 필요한 항목을 추가로 변경하거나 🗙이름을 바꾸지 않을 항목을 모두 제거합니다.
- 7. 테이블의 모든 항목의 이름을 바꿀 준비가 되면 \* Rename \* 을 선택합니다.

성공 메시지가 표시됩니다. 이제 그리드 관리자 전체에서 새 표시 이름이 사용됩니다.

복구 패키지를 다운로드합니다

항목 이름 바꾸기를 마치면 새 복구 패키지를 다운로드하여 저장합니다. 이름을 바꾼 항목의 새 표시 이름이 Passwords.txt 파일에 포함됩니다.

## 단계

- 1. 프로비저닝 암호를 입력합니다.
- 2. 복구 패키지 다운로드 \* 를 선택합니다.

다운로드가 즉시 시작됩니다.

- 3. 다운로드가 완료되면 파일을 열어 Passwords.txt 모든 노드의 서버 이름과 이름이 바뀐 노드의 표시 이름을 확인합니다.
- 4. `sgws-recovery-package-id-revision.zip`파일을 안전하고 안전한 두 개의 별도 위치에 복사합니다.

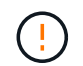

복구 패키지 파일은 StorageGRID 시스템에서 데이터를 가져오는 데 사용할 수 있는 암호화 키와 암호가 포함되어 있으므로 보안을 유지해야 합니다.

5. 첫 번째 단계로 돌아가려면 \* 마침 \* 을 선택합니다.

표시 이름을 시스템 이름으로 되돌립니다

이름이 바뀐 그리드, 사이트 또는 노드를 원래 시스템 이름으로 되돌릴 수 있습니다. 항목을 시스템 이름으로 되돌리면 그리드 관리자 페이지 및 기타 StorageGRID 위치에 해당 항목의 \* 표시 이름 \* 이 더 이상 표시되지 않습니다. 항목의 시스템 이름만 표시됩니다.

단계

1. 유지보수 \* > \* 작업 \* > \* 그리드, 사이트, 노드 이름 바꾸기 \* 를 선택합니다.

2. 이름 선택 \* 단계에서 시스템 이름으로 되돌리려는 항목을 선택합니다.

- 3. Continue \* 를 선택합니다.
- 4. 새 이름 제안 \* 단계에서는 표시 이름을 개별적으로 또는 대량으로 시스템 이름으로 되돌립니다.

시스템 이름으로 개별적으로 되돌립니다

a. 각 항목의 원래 시스템 이름을 복사하여 \* 표시 이름 \* 필드에 붙여 넣거나, 되돌리지 않을 항목을 제거하려면 선택합니다×.

표시 이름을 되돌리려면 시스템 이름이 \* 표시 이름 \* 필드에 나타나야 하지만 이름은 대소문자를 구분하지 않습니다.

b. 이름 바꾸기 \* 를 선택합니다.

성공 메시지가 나타납니다. 이러한 항목의 표시 이름은 더 이상 사용되지 않습니다.

시스템 이름으로 일괄 되돌리기

- a. 새 이름 제안 \* 단계에서 \* 대량 이름 바꾸기 도구 사용 \* 을 선택합니다.
- b. 기존 문자열 \* 필드에 바꿀 표시 이름 문자열을 입력합니다.
- c. 새 문자열 \* 필드에 대신 사용할 시스템 이름 문자열을 입력합니다.
- d. 새 이름 제안 \* 단계에 대한 이름을 테이블에 추가하려면 \* 이름 추가 \* 를 선택합니다.
- e. Display name\* 필드의 각 항목이 \* System name\* 필드의 이름과 일치하는지 확인합니다. 변경하거나 되돌리지 않을 항목을 제거하려면 선택합니다×.

표시 이름을 되돌리려면 시스템 이름이 \* 표시 이름 \* 필드에 나타나야 하지만 이름은 대소문자를 구분하지 않습니다.

f. 이름 바꾸기 \* 를 선택합니다.

성공 메시지가 표시됩니다. 이러한 항목의 표시 이름은 더 이상 사용되지 않습니다.

5. 새 복구 패키지를 다운로드하여 저장합니다..

되돌린 항목의 표시 이름은 더 이상 파일에 포함되지 Passwords.txt 않습니다.

# 노드 절차

노드 유지 관리 절차

특정 그리드 노드 또는 노드 서비스와 관련된 유지 관리 절차를 수행해야 할 수도 있습니다.

서버 관리자 절차

서버 관리자는 모든 그리드 노드에서 실행되어 서비스의 시작 및 중지를 감독하고 서비스가 StorageGRID 시스템에 정상적으로 합류하고 탈퇴하도록 합니다. 또한 서버 관리자는 모든 그리드 노드의 서비스를 모니터링하고 장애를 보고하는 서비스를 자동으로 다시 시작합니다.

서버 관리자 절차를 수행하려면 일반적으로 노드의 명령줄에 액세스해야 합니다.

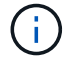

기술 지원 부서에서 지시하는 경우에만 서버 관리자에 액세스해야 합니다.

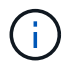

Server Manager를 완료한 후 현재 명령 셸 세션을 닫고 로그아웃해야 합니다. 다음을 입력합니다. exit

노드 재부팅, 종료 및 전원 절차

다음 절차를 사용하여 노드를 하나 이상 재부팅하거나, 노드를 종료 및 재시작하거나, 노드 전원을 껐다가 다시 켤 수 있습니다.

포트 재매핑 절차

이전에 다시 매핑된 포트를 사용하여 로드 밸런서 끝점을 구성하려는 경우 등에 포트 리매핑 절차를 사용하여 노드에서 포트 리맵을 제거할 수 있습니다.

서버 관리자 절차

서버 관리자 상태 및 버전을 봅니다

각 그리드 노드에 대해 해당 그리드 노드에서 실행 중인 서버 관리자의 현재 상태와 버전을 볼 수 있습니다. 또한 해당 그리드 노드에서 실행 중인 모든 서비스의 현재 상태를 얻을 수 있습니다.

시작하기 전에

`Passwords.txt`**파일이 있습니다**.

#### 단계

1. 그리드 노드에 로그인합니다.

a. 다음 명령을 입력합니다.ssh admin@grid node IP

b. 파일에 나열된 암호를 Passwords.txt 입력합니다.

c. 다음 명령을 입력하여 루트로 전환합니다. su -

d. 파일에 나열된 암호를 Passwords.txt 입력합니다.

루트로 로그인하면 프롬프트가 에서 \$ 로 `#`변경됩니다.

2. 그리드 노드에서 실행 중인 서버 관리자의 현재 상태를 봅니다. service servermanager status

그리드 노드에서 실행 중인 Server Manager의 현재 상태가 보고됩니다(실행 여부). 서버 관리자의 상태가 인 경우 running 마지막으로 시작한 이후 실행된 시간이 나열됩니다. 예를 들면 다음과 같습니다.

servermanager running for 1d, 13h, 0m, 30s

3. 그리드 노드에서 실행 중인 서버 관리자의 현재 버전을 봅니다. service servermanager version

현재 버전이 나열됩니다. 예를 들면 다음과 같습니다.

11.1.0-20180425.1905.39c9493

4. 명령 셸에서 로그아웃합니다. exit

모든 서비스의 현재 상태를 봅니다

그리드 노드에서 실행 중인 모든 서비스의 현재 상태를 언제든지 볼 수 있습니다.

시작하기 전에

`Passwords.txt`**파일이 있습니다.** 

## 단계

- 1. 그리드 노드에 로그인합니다.
  - a. 다음 명령을 입력합니다.ssh admin@grid node IP
  - b. 파일에 나열된 암호를 Passwords.txt 입력합니다.
  - c. 다음 명령을 입력하여 루트로 전환합니다. su -
  - d. 파일에 나열된 암호를 Passwords.txt 입력합니다.

루트로 로그인하면 프롬프트가 에서 \$ 로 `#`변경됩니다.

2. 그리드 노드에서 실행 중인 모든 서비스의 상태를 봅니다. storagegrid-status

예를 들어 기본 관리 노드의 출력은 AMS, CMN 및 NMS 서비스의 현재 상태를 실행 중으로 표시합니다. 이 출력은 서비스 상태가 변경되면 즉시 업데이트됩니다.

| Host Name<br>TP Address      | 190-ADM1        |            |
|------------------------------|-----------------|------------|
| Operating System Kernel      | 4.9.0           | Verified   |
| Operating System Environment | Debian 9.4      | Verified   |
| StorageGRID Webscale Release | 11.1.0          | Verified   |
| Networking                   |                 | Verified   |
| Storage Subsystem            |                 | Verified   |
| Database Engine              | 5.5.9999+defaul | lt Running |
| Network Monitoring           | 11.1.0          | Running    |
| Time Synchronization         | 1:4.2.8p10+dfsc | Running    |
| ams                          | 11.1.0          | Running    |
| cmn                          | 11.1.0          | Running    |
| nms                          | 11.1.0          | Running    |
| ssm                          | 11.1.0          | Running    |
| mi                           | 11.1.0          | Running    |
| dynip                        | 11.1.0          | Running    |
| nginx                        | 1.10.3          | Running    |
| tomcat                       | 8.5.14          | Running    |
| grafana                      | 4.2.0           | Running    |
| mgmt api                     | 11.1.0          | Running    |
| prometheus                   | 1.5.2+ds        | Running    |
| persistence                  | 11.1.0          | Running    |
| ade exporter                 | 11.1.0          | Running    |
| attrDownPurge                | 11.1.0          | Running    |
| attrDownSampl                | 11.1.0          | Running    |
| attrDownSamp2                | 11.1.0          | Running    |
| node exporter                | 0.13.0+ds       | Running    |
|                              |                 |            |

3. 명령줄로 돌아가 \* Ctrl \* + \* C \* 를 누릅니다.

4. 필요에 따라 그리드 노드에서 실행되는 모든 서비스에 대한 정적 보고서를 봅니다. /usr/local/servermanager/reader.rb

이 보고서에는 계속 업데이트되는 보고서와 같은 정보가 포함되어 있지만 서비스 상태가 변경되면 업데이트되지 않습니다.

5. 명령 셸에서 로그아웃합니다. exit

서버 관리자 및 모든 서비스를 시작합니다

서버 관리자를 시작해야 할 수도 있습니다. 그러면 그리드 노드에서 모든 서비스가 시작됩니다.

시작하기 전에

`Passwords.txt`**파일이 있습니다.** 

이 작업에 대해

이미 실행 중인 그리드 노드에서 Server Manager를 시작하면 서버 관리자와 그리드 노드의 모든 서비스가 다시 시작됩니다.

단계

1. 그리드 노드에 로그인합니다.

a. 다음 명령을 입력합니다.ssh admin@grid node IP

b. 파일에 나열된 암호를 Passwords.txt 입력합니다.

c. 다음 명령을 입력하여 루트로 전환합니다. su -

d. 파일에 나열된 암호를 Passwords.txt 입력합니다.

루트로 로그인하면 프롬프트가 에서 \$ 로 `#`변경됩니다.

2. 서버 관리자 시작: service servermanager start

3. 명령 셸에서 로그아웃합니다. exit

서버 관리자 및 모든 서비스를 다시 시작합니다

서버 관리자와 그리드 노드에서 실행 중인 모든 서비스를 다시 시작해야 할 수 있습니다.

시작하기 전에

`Passwords.txt`**파일이 있습니다**.

## 단계

- 1. 그리드 노드에 로그인합니다.
  - a. 다음 명령을 입력합니다.ssh admin@grid node IP
  - b. 파일에 나열된 암호를 Passwords.txt 입력합니다.
  - C. 다음 명령을 입력하여 루트로 전환합니다. su -
  - d. 파일에 나열된 암호를 Passwords.txt 입력합니다.

루트로 로그인하면 프롬프트가 에서 \$ 로 `#`변경됩니다.

2. 서버 관리자 및 그리드 노드의 모든 서비스를 다시 시작합니다. service servermanager restart

서버 관리자와 그리드 노드의 모든 서비스가 중지되었다가 다시 시작됩니다.

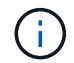

명령 사용은 restart 명령 다음에 start 명령을 사용하는 것과 stop 같습니다.

3. 명령 셸에서 로그아웃합니다. exit

서버 관리자 및 모든 서비스를 중지합니다

Server Manager는 항상 실행되도록 되어 있지만 서버 관리자 및 그리드 노드에서 실행되는 모든 서비스를 중지해야 할 수 있습니다.

### 시작하기 전에

`Passwords.txt`**파일이 있습니다**.

# 단계

1. 그리드 노드에 로그인합니다.

- a. 다음 명령을 입력합니다.ssh admin@grid node IP
- b. 파일에 나열된 암호를 Passwords.txt 입력합니다.
- c. 다음 명령을 입력하여 루트로 전환합니다. su -
- d. 파일에 나열된 암호를 Passwords.txt 입력합니다.

루트로 로그인하면 프롬프트가 에서 \$ 로 `#`변경됩니다.

2. 서버 관리자 및 그리드 노드에서 실행되는 모든 서비스를 중지합니다. service servermanager stop

서버 관리자와 그리드 노드에서 실행되는 모든 서비스가 정상적으로 종료됩니다. 서비스를 종료하는 데 최대 15분이 소요될 수 있습니다.

3. 명령 셸에서 로그아웃합니다. exit

서비스의 현재 상태를 봅니다

그리드 노드에서 실행 중인 서비스의 현재 상태를 언제든지 볼 수 있습니다.

시작하기 전에

`Passwords.txt`**파일이 있습니다.** 

#### 단계

- 1. 그리드 노드에 로그인합니다.
  - a. 다음 명령을 입력합니다. ssh admin@grid node IP
  - b. 파일에 나열된 암호를 Passwords.txt 입력합니다.
  - c. 다음 명령을 입력하여 루트로 전환합니다. su -
  - d. 파일에 나열된 암호를 Passwords.txt 입력합니다.

루트로 로그인하면 프롬프트가 에서 \$ 로 `#`변경됩니다.

2. 그리드 노드에서 실행 중인 서비스의 현재 상태 보기: `\* service\_serviceName\_status\* 그리드 노드에서 실행 중인 요청된 서비스의 현재 상태가 보고됩니다(실행 중 또는 아님). 예를 들면 다음과 같습니다.

cmn running for 1d, 14h, 21m, 2s

3. 명령 셸에서 로그아웃합니다. exit

서비스를 중지합니다

일부 유지 관리 절차에서는 그리드 노드의 다른 서비스를 계속 실행하는 동안 단일 서비스를 중지해야 합니다. 유지 관리 절차에 의해 지시된 경우에만 개별 서비스를 중지하십시오. `Passwords.txt`**파일이 있습니다**.

이 작업에 대해

이 단계를 사용하여 서비스를 "관리 방식으로 중지"하면 서버 관리자가 서비스를 자동으로 다시 시작하지 않습니다. 단일 서비스를 수동으로 시작하거나 Server Manager를 다시 시작해야 합니다.

스토리지 노드에서 LDR 서비스를 중지해야 하는 경우 활성 연결이 있는 경우 서비스를 중지하는 데 시간이 걸릴 수 있습니다.

## 단계

- 1. 그리드 노드에 로그인합니다.
  - a. 다음 명령을 입력합니다. ssh admin@grid node IP
  - b. 파일에 나열된 암호를 Passwords.txt 입력합니다.
  - c. 다음 명령을 입력하여 루트로 전환합니다. su -
  - d. 파일에 나열된 암호를 Passwords.txt 입력합니다.

루트로 로그인하면 프롬프트가 에서 \$ 로 `#`변경됩니다.

2. 개별 서비스 중지: service servicename stop

예를 들면 다음과 같습니다.

service ldr stop

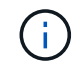

서비스를 중지하는 데 최대 11분이 걸릴 수 있습니다.

3. 명령 셸에서 로그아웃합니다. exit

#### 관련 정보

"서비스 강제 종료"

서비스 강제 종료

서비스를 즉시 중지해야 하는 경우 명령을 사용할 수 force-stop 있습니다.

#### 시작하기 전에

`Passwords.txt`**파일이 있습니다**.

# 단계

1. 그리드 노드에 로그인합니다.

a. 다음 명령을 입력합니다.ssh admin@grid node IP

b. 파일에 나열된 암호를 Passwords.txt 입력합니다.

C. 다음 명령을 입력하여 루트로 전환합니다. su -

d. 파일에 나열된 암호를 Passwords.txt 입력합니다.

루트로 로그인하면 프롬프트가 에서 \$ 로 `#`변경됩니다.

2. 수동으로 서비스 종료: service servicename force-stop

예를 들면 다음과 같습니다.

service ldr force-stop

시스템은 30초 후에 서비스를 종료합니다.

3. 명령 셸에서 로그아웃합니다. exit

서비스를 시작하거나 다시 시작합니다

중지된 서비스를 시작해야 하거나 서비스를 중지했다가 다시 시작해야 할 수 있습니다.

시작하기 전에

`Passwords.txt`**파일이 있습니다**.

# 단계

- 1. 그리드 노드에 로그인합니다.
  - a. 다음 명령을 입력합니다.ssh admin@grid\_node\_IP
  - b. 파일에 나열된 암호를 Passwords.txt 입력합니다.
  - c. 다음 명령을 입력하여 루트로 전환합니다. su -
  - d. 파일에 나열된 암호를 Passwords.txt 입력합니다.

루트로 로그인하면 프롬프트가 에서 \$ 로 `#`변경됩니다.

2. 서비스가 현재 실행 중인지 또는 중지되었는지 여부에 따라 실행할 명령을 결정합니다.

 · 서비스가 현재 중지된 경우 명령을 사용하여 start 서비스를 수동으로 시작합니다. service servicename start

예를 들면 다음과 같습니다.

service ldr start

• 서비스가 현재 실행 중인 경우 명령을 사용하여 restart 서비스를 중지한 다음 다시 시작합니다. service *servicename* restart

예를 들면 다음과 같습니다.

service ldr restart

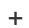

(i)

명령 사용은 restart 명령 다음에 start 명령을 사용하는 것과 stop 같습니다. 서비스가 현재 중지된 경우에도 발급할 수 restart 있습니다.

3. 명령 셸에서 로그아웃합니다. exit

DoNotStart 파일을 사용합니다

기술 지원 부서의 지시에 따라 다양한 유지 관리 또는 구성 절차를 수행하는 경우 DoNotStart 파일을 사용하여 Server Manager를 시작하거나 다시 시작할 때 서비스가 시작되지 않도록 해야 할 수 있습니다.

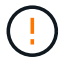

기술 지원 부서에서 지시한 경우에만 DoNotStart 파일을 추가하거나 제거해야 합니다.

서비스가 시작되지 않도록 하려면 시작할 수 없도록 하려는 서비스 디렉터리에 DoNotStart 파일을 배치합니다. 서버 관리자는 시작할 때 DoNotStart 파일을 찾습니다. 파일이 있으면 서비스(및 서비스에 종속된 모든 서비스)를 시작할 수 없습니다. DoNotStart 파일이 제거되면 이전에 중지된 서비스는 다음 서버 관리자를 시작하거나 다시 시작할 때 시작됩니다. DoNotStart 파일이 제거되면 서비스가 자동으로 시작되지 않습니다.

모든 서비스가 다시 시작되지 않도록 하는 가장 효율적인 방법은 NTP 서비스가 시작되지 않도록 하는 것입니다. 모든 서비스는 NTP 서비스에 종속되며 NTP 서비스가 실행되고 있지 않으면 실행할 수 없습니다.

서비스에 대한 DoNotStart 파일을 추가합니다

그리드 노드의 해당 서비스 디렉터리에 DoNotStart 파일을 추가하여 개별 서비스가 시작되지 않도록 할 수 있습니다.

시작하기 전에

`Passwords.txt`**파일이 있습니다**.

단계

1. 그리드 노드에 로그인합니다.

a. 다음 명령을 입력합니다.ssh admin@grid node IP

b. 파일에 나열된 암호를 Passwords.txt 입력합니다.

c. 다음 명령을 입력하여 루트로 전환합니다. su -

d. 파일에 나열된 암호를 Passwords.txt 입력합니다.

루트로 로그인하면 프롬프트가 에서 \$ 로 `#`변경됩니다.

2. DoNotStart 파일 추가: touch /etc/sv/service/DoNotStart

여기서 service 는 시작을 금지할 서비스의 이름입니다. 예를 들면, 다음과 같습니다.

touch /etc/sv/ldr/DoNotStart

DoNotStart 파일이 만들어집니다. 파일 콘텐츠가 필요하지 않습니다.

서버 관리자 또는 그리드 노드가 다시 시작되면 서버 관리자가 다시 시작되지만 서비스는 다시 시작되지 않습니다.

3. 명령 셸에서 로그아웃합니다. exit

서비스에 대한 DoNotStart 파일을 제거합니다

서비스 시작을 방해하는 DoNotStart 파일을 제거할 경우 해당 서비스를 시작해야 합니다.

시작하기 전에

`Passwords.txt`**파일이 있습니다**.

## 단계

1. 그리드 노드에 로그인합니다.

a. 다음 명령을 입력합니다.ssh admin@grid node IP

- b. 파일에 나열된 암호를 Passwords.txt 입력합니다.
- c. 다음 명령을 입력하여 루트로 전환합니다. su -
- d. 파일에 나열된 암호를 Passwords.txt 입력합니다.

루트로 로그인하면 프롬프트가 에서 \$ 로 `#`변경됩니다.

2. 서비스 디렉터리에서 DoNotStart 파일을 제거합니다. rm /etc/sv/service/DoNotStart

여기서 service 는 서비스 이름입니다. 예를 들면, 다음과 같습니다.

rm /etc/sv/ldr/DoNotStart

3. 서비스를 시작합니다. service servicename start

4. 명령 셸에서 로그아웃합니다. exit

서버 관리자 문제를 해결합니다

Server Manager를 사용할 때 문제가 발생하면 로그 파일을 확인하십시오.

서버 관리자와 관련된 오류 메시지는 다음 위치에 있는 서버 관리자 로그 파일에 캡처됩니다. /var/local/log/servermanager.log

이 파일에서 장애와 관련된 오류 메시지를 확인하십시오. 필요한 경우 기술 지원 부서에 문제를 에스컬레이션합니다. 로그 파일을 기술 지원 부서에 전달하라는 메시지가 표시될 수 있습니다.

오류 상태의 서비스

서비스가 오류 상태로 전환되면 서비스를 다시 시작하십시오.

시작하기 전에

`Passwords.txt`**파일이 있습니다**.

이 작업에 대해

Server Manager는 서비스를 모니터링하고 예기치 않게 중지된 서비스를 다시 시작합니다. 서비스에 오류가 발생하면 Server Manager가 서비스를 다시 시작합니다. 5분 내에 서비스 시작 시도가 세 번 실패하면 서비스가 오류 상태로 전환됩니다. 서버 관리자가 다시 시작하지 않습니다.

단계

1. 그리드 노드에 로그인합니다.

- a. 다음 명령을 입력합니다.ssh admin@grid node IP
- b. 파일에 나열된 암호를 Passwords.txt 입력합니다.
- c. 다음 명령을 입력하여 루트로 전환합니다. su -
- d. 파일에 나열된 암호를 Passwords.txt 입력합니다.

루트로 로그인하면 프롬프트가 에서 \$ 로 `#`변경됩니다.

2. 서비스의 오류 상태를 확인합니다. service servicename status

예를 들면 다음과 같습니다.

service ldr status

서비스가 오류 상태인 경우 다음 메시지가 반환됩니다 servicename in error state. 예를 들면 다음과 같습니다.

ldr in error state

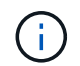

서비스 상태가 인 경우 disabled 의 지침을 "서비스에 대한 DoNotStart 파일 제거"참조하십시오.

3. 서비스를 다시 시작하여 오류 상태를 제거해 보십시오. service servicename restart

서비스가 다시 시작되지 않으면 기술 지원 부서에 문의하십시오.

4. 명령 셸에서 로그아웃합니다. exit

재부팅, 종료 및 전원 절차를 수행합니다

롤링 재부팅을 수행합니다

서비스 중단 없이 여러 그리드 노드를 재부팅하도록 롤링 재부팅을 수행할 수 있습니다.

시작하기 전에

• 기본 관리자 노드에서 그리드 관리자에 로그인되어 있으며 를 사용하고 "지원되는 웹 브라우저"있습니다.

 $(\mathbf{i})$ 

이 절차를 수행하려면 기본 관리자 노드에 로그인해야 합니다.

• 이 "유지 관리 또는 루트 액세스 권한"있습니다.

이 작업에 대해

여러 노드를 동시에 재부팅해야 하는 경우 이 절차를 사용하십시오. 예를 들어, 그리드의 FIPS 모드를 변경한 후에 이 절차를 사용할 수 "TLS 및 SSH 보안 정책"있습니다. FIPS 모드가 변경될 경우 변경 사항을 적용하려면 모든 노드를 재부팅해야 합니다.

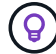

한 노드만 재부팅해야 하는 경우 가능합니다"Tasks 탭에서 노드를 재부팅합니다".

StorageGRID가 그리드 노드를 재부팅하면 각 노드에서 명령을 발행하여 reboot 노드가 종료되었다가 다시 시작됩니다. 모든 서비스가 자동으로 다시 시작됩니다.

- VMware 노드를 재부팅하면 가상 머신이 재부팅됩니다.
- Linux 노드를 재부팅하면 컨테이너가 재부팅됩니다.
- StorageGRID 어플라이언스 노드를 재부팅하면 컴퓨팅 컨트롤러가 재부팅됩니다.

롤링 재부팅 절차에서 여러 노드를 동시에 재부팅할 수 있지만 다음과 같은 경우는 예외입니다.

- 같은 유형의 두 노드는 동시에 재부팅되지 않습니다.
- 게이트웨이 노드와 관리 노드는 동시에 재부팅되지 않습니다.

대신 이러한 노드는 HA 그룹, 오브젝트 데이터 및 중요 노드 서비스를 항상 사용 가능한 상태로 유지하기 위해 순차적으로 재부팅됩니다.

기본 관리자 노드를 재부팅하면 브라우저에서 그리드 관리자에 대한 액세스가 일시적으로 중단되므로 더 이상 절차를 모니터링할 수 없습니다. 따라서 기본 관리자 노드가 마지막으로 재부팅됩니다.

롤링 재부팅을 수행합니다

재부팅할 노드를 선택하고 선택 항목을 검토하며 재부팅 절차를 시작하고 진행 상황을 모니터링합니다.

노드를 선택합니다

첫 번째 단계로 Rolling Reboot 페이지에 액세스하여 재부팅할 노드를 선택합니다.

- 1. maintenance \* > \* 작업 \* > \* 롤링 재부팅 \* 을 선택합니다.
- 2. 노드 이름 \* 열에서 연결 상태 및 경고 아이콘을 검토합니다.

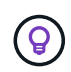

노드가 그리드에서 분리된 경우 재부팅할 수 없습니다. 노드의 경우 또는 아이콘이 다음과 같은 경우 확인란이 비활성화됩니다 **() ()** 

3. 노드에 활성 경고가 있는 경우 \* Alert summary \* 열에서 경고 목록을 검토합니다.

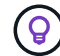

- 노드에 대한 현재 알림을 모두 보려면 를 선택할 수도 "노드 및 GT, 개요 탭"있습니다.
- 4. 필요한 경우 현재 경고를 해결하기 위해 권장되는 작업을 수행합니다.
- 모든 노드가 연결되어 있고 모든 노드를 재부팅하려는 경우 테이블 헤더에서 확인란을 선택하고 \* Select All \* 을 선택합니다. 그렇지 않으면 재부팅할 각 노드를 선택합니다.

테이블의 필터 옵션을 사용하여 노드의 하위 집합을 볼 수 있습니다. 예를 들어 특정 사이트의 스토리지 노드만 보거나 모든 노드를 선택하고 선택할 수 있습니다.

6. Review selection \* 을 선택합니다.

선택 사항을 검토합니다

이 단계에서는 총 재부팅 절차에 소요되는 시간을 확인하고 올바른 노드를 선택했는지 확인할 수 있습니다.

- Review selection(검토 선택) 페이지에서 Summary(요약)를 검토합니다. Summary(요약)는 재부팅될 노드 수와 모든 노드가 재부팅될 것으로 예상되는 총 시간을 나타냅니다.
- 선택적으로 재부팅 목록에서 특정 노드를 제거하려면 \* Remove \* 를 선택합니다.
- 3. 노드를 추가하려면 \* 이전 단계 \* 를 선택하고 추가 노드를 선택한 다음 \* 선택 검토 \* 를 선택합니다.
- 4. 선택한 모든 노드에 대해 롤링 재부팅 절차를 시작할 준비가 되면 \* 노드 재부팅 \* 을 선택합니다.
- 5. 기본 관리자 노드를 재부팅하도록 선택한 경우 정보 메시지를 읽고 \* 예 \* 를 선택합니다.

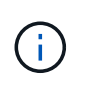

기본 관리자 노드가 마지막 재부팅 노드가 됩니다. 이 노드가 재부팅되는 동안 브라우저의 연결이 끊어집니다. 기본 관리자 노드를 다시 사용할 수 있게 되면 롤링 재부팅 페이지를 다시 로드해야 합니다.

롤링 재부팅을 모니터링합니다

롤링 재부팅 절차가 실행되는 동안 기본 관리자 노드에서 모니터링할 수 있습니다.

단계

1. 다음 정보가 포함된 작업의 전반적인 진행 상황을 검토합니다.

- <sup>°</sup> 재부팅된 노드 수입니다
- <sup>•</sup> 재부팅 프로세스 중인 노드 수입니다
- <sup>•</sup> 재부팅될 남아 있는 노드 수입니다

2. 각 노드 유형에 대한 표를 검토합니다.

이 표에는 각 노드에서의 작업 진행 표시줄이 표시되며 해당 노드의 재부팅 단계는 다음 중 하나입니다.

- <sup>•</sup> 재부팅을 기다리는 중입니다
- 서비스를 중지하는 중입니다
- <sup>°</sup> 시스템을 재부팅하는 중입니다
- <sup>•</sup> 서비스를 시작하는 중입니다
- <sup>•</sup> 재부팅이 완료되었습니다

롤링 재부팅 절차를 중지합니다

기본 관리자 노드에서 롤링 재부팅 절차를 중지할 수 있습니다. 절차를 중지하면 "서비스 중지 중", "시스템 재부팅" 또는 "서비스 시작" 상태의 모든 노드에서 재부팅 작업이 완료됩니다. 그러나 이러한 노드는 더 이상 절차의 일부로 추적되지 않습니다.

## 단계

- 1. maintenance \* > \* 작업 \* > \* 롤링 재부팅 \* 을 선택합니다.
- 2. 모니터 재부팅 \* 단계에서 \* 재부팅 중지 절차 \* 를 선택합니다.

작업 탭에서 그리드 노드를 재부팅합니다

노드 페이지의 작업 탭에서 개별 그리드 노드를 재부팅할 수 있습니다.

시작하기 전에

- 을 사용하여 그리드 관리자에 로그인되어 있습니다."지원되는 웹 브라우저"
- 이 "유지 관리 또는 루트 액세스 권한"있습니다.
- 프로비저닝 암호가 있습니다.
- 기본 관리자 노드 또는 스토리지 노드를 재부팅하는 경우 다음 사항을 검토했습니다.
  - · 기본 관리자 노드를 재부팅하면 브라우저에서 그리드 관리자에 대한 액세스가 일시적으로 중단됩니다.
  - 특정 사이트에서 두 개 이상의 스토리지 노드를 재부팅하면 재부팅 기간 동안 특정 객체에 액세스하지 못할 수 있습니다. 이 문제는 ILM 규칙이 \* Dual commit \* 수집 옵션을 사용하는 경우(또는 규칙이 \* Balanced \* 를 지정하고 필요한 모든 복제본을 즉시 생성할 수 없는 경우) 발생할 수 있습니다. 이 경우 StorageGRID는 새로 수집된 오브젝트를 동일한 사이트에 있는 두 스토리지 노드에 커밋하고 나중에 ILM을 평가합니다.
  - · 스토리지 노드가 재부팅되는 동안 모든 개체에 액세스할 수 있도록 노드를 재부팅하기 전에 약 1시간 동안 사이트에서 객체 인제스트를 중지하십시오.

이 작업에 대해

StorageGRID가 그리드 노드를 재부팅하면 노드에서 명령을 발행하여 reboot 노드가 종료되고 재시작됩니다. 모든 서비스가 자동으로 다시 시작됩니다.

- VMware 노드를 재부팅하면 가상 머신이 재부팅됩니다.
- Linux 노드를 재부팅하면 컨테이너가 재부팅됩니다.
- StorageGRID 어플라이언스 노드를 재부팅하면 컴퓨팅 컨트롤러가 재부팅됩니다.

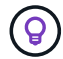

둘 이상의 노드를 재부팅해야 하는 경우 를 사용할 수 있습니다"롤링 재부팅 절차".

단계

- 1. 노드 \* 를 선택합니다.
- 2. 재부팅할 그리드 노드를 선택합니다.
- 3. 작업 \* 탭을 선택합니다.
- 4. 재부팅 \* 을 선택합니다.

확인 대화 상자가 나타납니다. 기본 관리 노드를 재부팅할 경우 서비스가 중지되면 브라우저에서 Grid Manager에 대한 연결이 일시적으로 끊겼다는 확인 대화 상자가 나타납니다.

- 5. 프로비저닝 암호를 입력하고 \* OK \* 를 선택합니다.
- 6. 노드가 재부팅될 때까지 기다립니다.

서비스가 종료되는 데 약간의 시간이 걸릴 수 있습니다.

노드가 재부팅 중인 경우 Nodes 페이지의 노드에 대해 회색 (Administrative Down) 아이콘이 나타납니다. 모든 서비스가 다시 시작되고 노드가 그리드에 성공적으로 연결되면 노드 페이지에 일반 상태(노드 이름 왼쪽에 아이콘 없음)가 표시되어야 하며, 이는 알림이 활성화되지 않고 노드가 그리드에 연결되어 있음을 나타냅니다.

명령 셸에서 그리드 노드를 재부팅합니다

재부팅 작업을 보다 자세히 모니터링해야 하거나 Grid Manager에 액세스할 수 없는 경우 GRID 노드에 로그인하여 명령 셸에서 Server Manager 재부팅 명령을 실행할 수 있습니다.

시작하기 전에

`Passwords.txt`**파일이 있습니다**.

단계

1. 그리드 노드에 로그인합니다.

a. 다음 명령을 입력합니다. ssh admin@grid\_node\_IP

b. 파일에 나열된 암호를 Passwords.txt 입력합니다.

c. 다음 명령을 입력하여 루트로 전환합니다. su -

d. 파일에 나열된 암호를 Passwords.txt 입력합니다.

루트로 로그인하면 프롬프트가 에서 \$ 로 `#`변경됩니다.

2. 선택적으로 서비스를 중지합니다. service servermanager stop

서비스를 중지하는 것은 선택 사항이지만 권장되는 단계입니다. 서비스를 종료하는 데 최대 15분이 걸릴 수 있으며, 다음 단계에서 노드를 재부팅하기 전에 시스템에 원격으로 로그인하여 종료 프로세스를 모니터링할 수 있습니다.

3. 그리드 노드를 재부팅합니다. reboot

4. 명령 셸에서 로그아웃합니다. exit

그리드 노드를 종료합니다

노드의 명령 셸에서 그리드 노드를 종료할 수 있습니다.

시작하기 전에

- `Passwords.txt`파일이 있습니다.
- 이 작업에 대해
- 이 절차를 수행하기 전에 다음 사항을 검토하십시오.
  - 일반적으로 중단을 방지하기 위해 노드를 한 번에 두 개 이상 종료해서는 안 됩니다.
  - 설명서나 기술 지원 부서에서 명시적으로 지시하지 않는 한 유지보수 절차 중에 노드를 종료하지 마십시오.
  - 종료 프로세스는 노드가 설치되는 위치를 기반으로 다음과 같이 진행됩니다.
    - <sup>°</sup> VMware 노드를 종료하면 가상 머신이 종료됩니다.
    - <sup>°</sup> Linux 노드를 종료하면 컨테이너가 종료됩니다.
    - StorageGRID 어플라이언스 노드를 종료하면 컴퓨팅 컨트롤러가 종료됩니다.
  - 한 사이트에서 둘 이상의 스토리지 노드를 종료할 계획이면 노드를 종료하기 전에 해당 사이트에서 약 1시간 동안 객체 인제스트를 중지합니다.

ILM 규칙이 \* 이중 커밋 \* 수집 옵션을 사용하는 경우(또는 규칙이 \* 균형 \* 옵션을 사용하고 모든 필수 복사본을 즉시 생성할 수 없는 경우), StorageGRID은 새로 수집된 개체를 즉시 동일한 사이트의 두 스토리지 노드에 커밋하고 나중에 ILM을 평가합니다. 한 사이트에 둘 이상의 스토리지 노드가 종료된 경우 종료 기간 동안 새로 수집된 개체에 액세스하지 못할 수 있습니다. 사이트에서 사용 가능한 스토리지 노드가 너무 적은 경우에도 쓰기 작업이 실패할 수 있습니다. 을 "ILM을 사용하여 개체를 관리합니다"참조하십시오.

## 단계

- 1. 그리드 노드에 로그인합니다.
  - a. 다음 명령을 입력합니다. ssh admin@grid node IP
  - b. 파일에 나열된 암호를 Passwords.txt 입력합니다.
  - c. 다음 명령을 입력하여 루트로 전환합니다. su -
  - d. 파일에 나열된 암호를 Passwords.txt 입력합니다.

루트로 로그인하면 프롬프트가 에서 \$ 로 `#`변경됩니다.

2. 모든 서비스를 중지합니다. service servermanager stop

서비스를 종료하는 데 최대 15분이 걸릴 수 있으며, 종료 프로세스를 모니터링하기 위해 시스템에 원격으로 로그인하기를 원할 수 있습니다.

3. 노드가 VMware 가상 머신에서 실행 중이거나 어플라이언스 노드인 경우 shutdown 명령을 실행합니다. shutdown -h now

명령 결과에 관계없이 이 단계를 service servermanager stop 수행합니다.

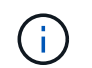

어플라이언스 노드에서 명령을 실행한 후에는 shutdown -h now 어플라이언스의 전원을 껐다가 켜서 노드를 다시 시작해야 합니다.

제품의 경우, 이 명령은 컨트롤러를 종료하지만 제품의 전원은 계속 켜져 있습니다. 다음 단계를 완료해야 합니다.

4. 어플라이언스 노드의 전원을 끄는 경우 어플라이언스 단계를 따르십시오.

#### SG6160

- a. SG6100-CN 스토리지 컨트롤러의 전원을 끕니다.
- b. SG6100-CN 스토리지 컨트롤러의 파란색 전원 LED가 꺼질 때까지 기다립니다.

#### SGF6112를 참조하십시오

- a. 제품의 전원을 끕니다.
- b. 파란색 전원 LED가 꺼질 때까지 기다립니다.

SG6000 을 참조하십시오

a. 스토리지 컨트롤러 후면의 녹색 캐시 활성 LED가 꺼질 때까지 기다립니다.

캐싱된 데이터를 드라이브에 기록해야 하는 경우 이 LED가 켜집니다. 전원을 끄기 전에 이 LED가 꺼질 때까지 기다려야 합니다.

b. 제품의 전원을 끄고 파란색 전원 LED가 꺼질 때까지 기다리십시오.

#### SG5800을 참조하십시오

a. 스토리지 컨트롤러 후면의 녹색 캐시 활성 LED가 꺼질 때까지 기다립니다.

캐싱된 데이터를 드라이브에 기록해야 하는 경우 이 LED가 켜집니다. 전원을 끄기 전에 이 LED가 꺼질 때까지 기다려야 합니다.

- b. SANtricity 시스템 관리자의 홈 페이지에서 \* 진행 중인 작업 보기 \* 를 선택합니다.
- c. 다음 단계를 계속하기 전에 모든 작업이 완료되었는지 확인하십시오.
- d. 컨트롤러 쉘프의 두 전원 스위치를 끄고 컨트롤러 쉘프의 모든 LED가 꺼질 때까지 기다립니다.

#### SG5700입니다

a. 스토리지 컨트롤러 후면의 녹색 캐시 활성 LED가 꺼질 때까지 기다립니다.

캐싱된 데이터를 드라이브에 기록해야 하는 경우 이 LED가 켜집니다. 전원을 끄기 전에 이 LED가 꺼질 때까지 기다려야 합니다.

b. 제품의 전원을 끄고 모든 LED 및 7세그먼트 디스플레이 작동이 멈출 때까지 기다리십시오.

## SG100 또는 SG1000

a. 제품의 전원을 끕니다.

b. 파란색 전원 LED가 꺼질 때까지 기다립니다.

호스트 전원을 끕니다

# 호스트의 전원을 끄기 전에 해당 호스트의 모든 그리드 노드에서 서비스를 중지해야 합니다.

단계

1. 그리드 노드에 로그인합니다.

- a. 다음 명령을 입력합니다.ssh admin@grid node IP
- b. 파일에 나열된 암호를 Passwords.txt 입력합니다.
- c. 다음 명령을 입력하여 루트로 전환합니다. su -
- d. 파일에 나열된 암호를 Passwords.txt 입력합니다.

루트로 로그인하면 프롬프트가 에서 \$ 로 `#`변경됩니다.

2. 노드에서 실행 중인 모든 서비스를 중지합니다. service servermanager stop

서비스를 종료하는 데 최대 15분이 걸릴 수 있으며, 종료 프로세스를 모니터링하기 위해 시스템에 원격으로 로그인하기를 원할 수 있습니다.

- 3. 호스트의 각 노드에 대해 1단계와 2단계를 반복합니다.
- 4. Linux 호스트가 있는 경우:
  - a. 호스트 운영 체제에 로그인합니다.
  - b. 노드를 중지합니다. storagegrid node stop
  - c. 호스트 운영 체제를 종료합니다.
- 5. 노드가 VMware 가상 머신에서 실행 중이거나 어플라이언스 노드인 경우 shutdown 명령을 실행합니다. shutdown -h now

명령 결과에 관계없이 이 단계를 service servermanager stop 수행합니다.

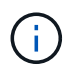

어플라이언스 노드에서 명령을 실행한 후에는 shutdown -h now 어플라이언스의 전원을 껐다가 켜서 노드를 다시 시작해야 합니다.

제품의 경우, 이 명령은 컨트롤러를 종료하지만 제품의 전원은 계속 켜져 있습니다. 다음 단계를 완료해야 합니다.

6. 어플라이언스 노드의 전원을 끄는 경우 어플라이언스 단계를 따르십시오.

#### SG6160

a. SG6100-CN 스토리지 컨트롤러의 전원을 끕니다.

b. SG6100-CN 스토리지 컨트롤러의 파란색 전원 LED가 꺼질 때까지 기다립니다.

#### **SGF6112**를 참조하십시오

a. 제품의 전원을 끕니다.

b. 파란색 전원 LED가 꺼질 때까지 기다립니다.

#### **SG6000** 을 참조하십시오

a. 스토리지 컨트롤러 후면의 녹색 캐시 활성 LED가 꺼질 때까지 기다립니다.

캐싱된 데이터를 드라이브에 기록해야 하는 경우 이 LED가 켜집니다. 전원을 끄기 전에 이 LED가 꺼질 때까지 기다려야 합니다.

b. 제품의 전원을 끄고 파란색 전원 LED가 꺼질 때까지 기다리십시오.

#### SG5800을 참조하십시오

a. 스토리지 컨트롤러 후면의 녹색 캐시 활성 LED가 꺼질 때까지 기다립니다.

캐싱된 데이터를 드라이브에 기록해야 하는 경우 이 LED가 켜집니다. 전원을 끄기 전에 이 LED가 꺼질 때까지 기다려야 합니다.

- b. SANtricity 시스템 관리자의 홈 페이지에서 \* 진행 중인 작업 보기 \* 를 선택합니다.
- c. 다음 단계를 계속하기 전에 모든 작업이 완료되었는지 확인하십시오.
- d. 컨트롤러 쉘프의 두 전원 스위치를 끄고 컨트롤러 쉘프의 모든 LED가 꺼질 때까지 기다립니다.

## SG5700입니다

a. 스토리지 컨트롤러 후면의 녹색 캐시 활성 LED가 꺼질 때까지 기다립니다.

캐싱된 데이터를 드라이브에 기록해야 하는 경우 이 LED가 켜집니다. 전원을 끄기 전에 이 LED가 꺼질 때까지 기다려야 합니다.

b. 제품의 전원을 끄고 모든 LED 및 7세그먼트 디스플레이 작동이 멈출 때까지 기다리십시오.

# SG110 또는 SG1100

a. 제품의 전원을 끕니다.

b. 파란색 전원 LED가 꺼질 때까지 기다립니다.

## SG100 또는 SG1000

a. 제품의 전원을 끕니다.

b. 파란색 전원 LED가 꺼질 때까지 기다립니다.

7. 명령 셸에서 로그아웃합니다. exit

관련 정보

- "SGF6112 및 SG6160 스토리지 어플라이언스"
- "SG6000 스토리지 어플라이언스"
- "SG5700 스토리지 어플라이언스"
- "SG5800 스토리지 어플라이언스"
- "SG110 및 SG1100 서비스 어플라이언스"
- "SG100 및 SG1000 서비스 어플라이언스"

그리드의 모든 노드를 끕니다

예를 들어 데이터 센터를 이동하는 경우 전체 StorageGRID 시스템을 종료해야 할 수 있습니다. 다음 단계에서는 제어 방식의 셧다운 및 시작을 수행하는 데 권장되는 순서에 대해 개략적으로 설명합니다.

사이트 또는 그리드의 모든 노드의 전원을 끌 경우 스토리지 노드가 오프라인 상태인 동안에는 수집된 개체에 액세스할 수 없습니다.

서비스를 중지하고 그리드 노드를 종료합니다

StorageGRID 시스템의 전원을 끄기 전에 각 그리드 노드에서 실행 중인 모든 서비스를 중지한 다음 모든 VMware 가상 머신, 컨테이너 엔진 및 StorageGRID 어플라이언스를 종료해야 합니다.

이 작업에 대해

먼저 관리 노드 및 게이트웨이 노드에서 서비스를 중지한 다음 스토리지 노드에서 서비스를 중지합니다.

이 접근 방식을 사용하면 기본 관리 노드를 사용하여 다른 그리드 노드의 상태를 가능한 한 오랫동안 모니터링할 수 있습니다.

단일 호스트에 둘 이상의 그리드 노드가 있는 경우 해당 호스트의 모든 노드를 중지할 때까지 호스트를 종료하지 마십시오. 호스트에 운영 관리 노드가 포함된 경우 해당 호스트를 마지막으로 종료합니다.

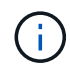

(i)

필요한 경우 그리드의 기능이나 가용성에 영향을 주지 않고 호스트 유지 관리를 수행할 수 "Linux 호스트 간에 노드를 마이그레이션합니다"있습니다.

단계

1. 모든 클라이언트 응용 프로그램이 그리드에 액세스하는 것을 중지합니다.

- 2. [[log in to gn] 각 게이트웨이 노드에 로그인:
  - a. 다음 명령을 입력합니다.ssh admin@grid\_node\_IP
  - b. 파일에 나열된 암호를 Passwords.txt 입력합니다.
  - c. 다음 명령을 입력하여 루트로 전환합니다. su -
  - d. 파일에 나열된 암호를 Passwords.txt 입력합니다.

루트로 로그인하면 프롬프트가 에서 \$ 로 `#`변경됩니다.

3. 노드에서 실행 중인 모든 서비스를 중지합니다. service servermanager stop

서비스를 종료하는 데 최대 15분이 걸릴 수 있으며, 종료 프로세스를 모니터링하기 위해 시스템에 원격으로 로그인하기를 원할 수 있습니다.

4. 위의 두 단계를 반복하여 모든 스토리지 노드 및 비기본 관리 노드에서 서비스를 중지합니다.

이러한 노드의 서비스는 순서에 관계없이 중지할 수 있습니다.

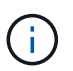

어플라이언스 스토리지 노드에서 서비스를 중지하는 명령을 실행하는 경우 service servermanager stop 어플라이언스 전원을 껐다가 켜서 노드를 다시 시작해야 합니다.

- 5. 기본 관리자 노드에 대해 및 의 단계를 노드에 로그인합니다노드에서 모든 서비스를 중지하는 중입니다반복합니다.
- 6. Linux 호스트에서 실행 중인 노드의 경우:
  - a. 호스트 운영 체제에 로그인합니다.
  - b. 노드를 중지합니다. storagegrid node stop
  - c. 호스트 운영 체제를 종료합니다.
- 7. VMware 가상 머신 및 어플라이언스 스토리지 노드에서 실행 중인 노드의 경우 shutdown 명령을 실행합니다. shutdown -h now

명령 결과에 관계없이 이 단계를 service servermanager stop 수행합니다.

어플라이언스의 경우 이 명령은 컴퓨팅 컨트롤러를 종료하지만 어플라이언스 전원은 여전히 켜져 있습니다. 다음 단계를 완료해야 합니다.

8. 어플라이언스 노드가 있는 경우 어플라이언스 단계를 따릅니다.
#### SG110 또는 SG1100

a. 제품의 전원을 끕니다.

b. 파란색 전원 LED가 꺼질 때까지 기다립니다.

#### SG100 또는 SG1000

- a. 제품의 전원을 끕니다.
- b. 파란색 전원 LED가 꺼질 때까지 기다립니다.

#### SG6160

- a. SG6100-CN 스토리지 컨트롤러의 전원을 끕니다.
- b. SG6100-CN 스토리지 컨트롤러의 파란색 전원 LED가 꺼질 때까지 기다립니다.

#### SGF6112를 참조하십시오

- a. 제품의 전원을 끕니다.
- b. 파란색 전원 LED가 꺼질 때까지 기다립니다.

#### SG6000 을 참조하십시오

a. 스토리지 컨트롤러 후면의 녹색 캐시 활성 LED가 꺼질 때까지 기다립니다.

캐싱된 데이터를 드라이브에 기록해야 하는 경우 이 LED가 켜집니다. 전원을 끄기 전에 이 LED가 꺼질 때까지 기다려야 합니다.

b. 제품의 전원을 끄고 파란색 전원 LED가 꺼질 때까지 기다리십시오.

#### SG5800을 참조하십시오

- a. 스토리지 컨트롤러 후면의 녹색 캐시 활성 LED가 꺼질 때까지 기다립니다.
  - 캐싱된 데이터를 드라이브에 기록해야 하는 경우 이 LED가 켜집니다. 전원을 끄기 전에 이 LED가 꺼질 때까지 기다려야 합니다.
- b. SANtricity 시스템 관리자의 홈 페이지에서 \* 진행 중인 작업 보기 \* 를 선택합니다.
- c. 다음 단계를 계속하기 전에 모든 작업이 완료되었는지 확인하십시오.
- d. 컨트롤러 쉘프의 두 전원 스위치를 끄고 컨트롤러 쉘프의 모든 LED가 꺼질 때까지 기다립니다.

#### SG5700입니다

a. 스토리지 컨트롤러 후면의 녹색 캐시 활성 LED가 꺼질 때까지 기다립니다.

캐싱된 데이터를 드라이브에 기록해야 하는 경우 이 LED가 켜집니다. 전원을 끄기 전에 이 LED가 꺼질 때까지 기다려야 합니다.

b. 제품의 전원을 끄고 모든 LED 및 7세그먼트 디스플레이 작동이 멈출 때까지 기다리십시오.

9. 필요한 경우 명령 셸에서 로그아웃합니다. exit

StorageGRID 그리드가 이제 종료되었습니다.

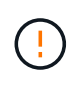

전체 그리드가 15일 이상 종료된 경우 그리드 노드를 시작하기 전에 기술 지원 팀에 문의해야 합니다. Cassandra 데이터를 재구성하는 복구 절차를 시도하지 마십시오. 이렇게 하면 데이터가 손실될 수 있습니다.

가능한 경우 다음 순서대로 그리드 노드의 전원을 켭니다.

- 먼저 관리 노드에 전원을 적용합니다.
- 마지막으로 게이트웨이 노드에 전원을 공급합니다.

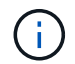

호스트에 다중 그리드 노드가 포함된 경우 호스트 전원을 켜면 노드가 자동으로 다시 온라인 상태가 됩니다.

#### 단계

1. 운영 관리 노드 및 비 운영 관리 노드에 대한 호스트의 전원을 켭니다.

( i ) 🔰 스토리지 노드가 다시 시작될 때까지 관리 노드에 로그인할 수 없습니다.

2. 모든 스토리지 노드의 호스트 전원을 켭니다.

이러한 노드의 전원은 순서에 상관없이 켤 수 있습니다.

- 3. 모든 게이트웨이 노드의 호스트 전원을 켭니다.
- 4. Grid Manager에 로그인합니다.
- 5. nodes \* 를 선택하고 그리드 노드의 상태를 모니터링합니다. 노드 이름 옆에 알림 아이콘이 없는지 확인합니다.

관련 정보

- "SGF6112 및 SG6160 스토리지 어플라이언스"
- "SG110 및 SG1100 서비스 어플라이언스"
- "SG100 및 SG1000 서비스 어플라이언스"
- "SG6000 스토리지 어플라이언스"
- "SG5800 스토리지 어플라이언스"
- "SG5700 스토리지 어플라이언스"

# 포트 재매핑 절차

포트 재맵을 제거합니다

로드 밸런서 서비스에 대한 끝점을 구성하려는 경우 포트 재매핑의 매핑된-대상 포트로 이미 구성된 포트를 사용하려면 먼저 기존 포트 재매핑을 제거해야 합니다. 그렇지 않으면 끝점이 적용되지 않습니다. 노드의 모든 포트 매핑을 제거하려면 재매핑된 포트가 충돌하는 각 관리 노드와 게이트웨이 노드에서 스크립트를 실행해야 합니다.

이 작업에 대해

이 절차를 수행하면 모든 포트 재맵이 제거됩니다. 일부 재맵을 유지해야 하는 경우 기술 지원 부서에 문의하십시오.

로드 밸런서 끝점 구성에 대한 자세한 내용은 을 "부하 분산 장치 엔드포인트 구성"참조하십시오.

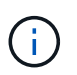

포트 재매핑이 클라이언트 액세스를 제공하는 경우 서비스 손실을 방지하기 위해 다른 포트를 로드 밸런서 끝점으로 사용하도록 클라이언트를 다시 구성합니다. 그렇지 않으면 포트 매핑을 제거하면 클라이언트 액세스가 손실되며 적절하게 예약되어야 합니다.

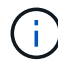

베어 메탈 호스트에 컨테이너로 배포된 StorageGRID 시스템에서는 이 절차를 사용할 수 없습니다. 의 지침을 "베어 메탈 호스트에서 포트 리맵을 제거합니다"참조하십시오.

#### 단계

1. 노드에 로그인합니다.

a. 다음 명령을 입력합니다.ssh -p 8022 admin@node IP

포트 8022는 기본 OS의 SSH 포트이고, 포트 22는 StorageGRID를 실행하는 컨테이너 엔진의 SSH 포트입니다.

- b. 파일에 나열된 암호를 Passwords.txt 입력합니다.
- c. 다음 명령을 입력하여 루트로 전환합니다. su -
- d. 파일에 나열된 암호를 Passwords.txt 입력합니다.

루트로 로그인하면 프롬프트가 에서 \$ 로 `#`변경됩니다.

- 2. 다음 스크립트를 실행합니다. remove-port-remap.sh
- 3. 노드를 재부팅합니다. reboot
- 4. 명령 셸에서 로그아웃합니다. exit
- 5. 재매핑된 포트가 충돌하는 각 관리 노드와 게이트웨이 노드에서 이 단계를 반복합니다.

베어 메탈 호스트에서 포트 재맵을 제거합니다

로드 밸런서 서비스에 대한 끝점을 구성하려는 경우 포트 재매핑의 매핑된-대상 포트로 이미 구성된 포트를 사용하려면 먼저 기존 포트 재매핑을 제거해야 합니다. 그렇지 않으면 끝점이 적용되지 않습니다.

이 작업에 대해

베어 메탈 호스트에서 StorageGRID를 실행 중인 경우 포트 재맵을 제거하는 일반 절차 대신 이 절차를 따르십시오. 충돌하는 재매핑된 포트가 있는 각 관리 노드와 게이트웨이 노드에 대한 노드 구성 파일을 편집하여 노드의 모든 포트를 제거하고 노드를 다시 시작해야 합니다.

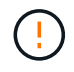

이 절차를 수행하면 모든 포트 재맵이 제거됩니다. 일부 재맵을 유지해야 하는 경우 기술 지원 부서에 문의하십시오.

로드 밸런서 엔드포인트를 구성하는 방법에 대한 자세한 내용은 StorageGRID 관리 지침을 참조하십시오.

 $(\mathbf{i})$ 

노드를 다시 시작할 때 이 절차를 수행하면 서비스가 일시적으로 손실될 수 있습니다.

단계

- 1. 노드를 지원하는 호스트에 로그인합니다. 루트 또는 sudo 권한이 있는 계정으로 로그인합니다.
- 2. 다음 명령을 실행하여 노드를 일시적으로 사용하지 않도록 설정합니다. sudo storagegrid node stop node-name
- 3. vim 또는 pico와 같은 텍스트 편집기를 사용하여 노드의 노드 구성 파일을 편집합니다.

노드 구성 파일은 에서 찾을 수 /etc/storagegrid/nodes/node-name.conf 있습니다.

4. 포트 재맵이 포함된 노드 구성 파일의 섹션을 찾습니다.

다음 예제의 마지막 두 줄을 참조하십시오.

```
ADMIN NETWORK CONFIG = STATIC
ADMIN NETWORK ESL = 10.0.0.0/8, 172.19.0.0/16, 172.21.0.0/16
ADMIN NETWORK GATEWAY = 10.224.0.1
ADMIN NETWORK IP = 10.224.5.140
ADMIN NETWORK MASK = 255.255.248.0
ADMIN NETWORK MTU = 1400
ADMIN NETWORK TARGET = eth1
ADMIN NETWORK TARGET TYPE = Interface
BLOCK DEVICE VAR LOCAL = /dev/sda2
CLIENT_NETWORK_CONFIG = STATIC
CLIENT NETWORK GATEWAY = 47.47.0.1
CLIENT NETWORK IP = 47.47.5.140
CLIENT NETWORK MASK = 255.255.248.0
CLIENT NETWORK MTU = 1400
CLIENT NETWORK TARGET = eth2
CLIENT NETWORK TARGET TYPE = Interface
GRID NETWORK CONFIG = STATIC
GRID NETWORK GATEWAY = 192.168.0.1
GRID NETWORK IP = 192.168.5.140
GRID NETWORK MASK = 255.255.248.0
GRID NETWORK MTU = 1400
GRID NETWORK TARGET = eth0
GRID NETWORK TARGET TYPE = Interface
NODE TYPE = VM API Gateway
PORT REMAP = client/tcp/8082/443
PORT REMAP INBOUND = client/tcp/8082/443
```

5. port\_remap 및 port\_remap\_inbound 항목을 편집하여 포트 재맵을 제거합니다.

```
PORT_REMAP =
PORT REMAP INBOUND =
```

6. 다음 명령을 실행하여 노드의 노드 구성 파일에 대한 변경 내용을 검증합니다. sudo storagegrid node validate *node-name* 

다음 단계로 진행하기 전에 오류 또는 경고를 모두 해결하십시오.

- 7. 다음 명령을 실행하여 포트 재매핑 없이 노드를 다시 시작합니다. sudo storagegrid node start *node- name*
- 8. 파일에 나열된 암호를 사용하여 노드에 admin으로 Passwords.txt 로그인합니다.
- 9. 서비스가 올바르게 시작되는지 확인합니다.
  - a. 서버에 있는 모든 서비스의 상태 목록을 봅니다.sudo storagegrid-status

상태가 자동으로 업데이트됩니다.

- b. 모든 서비스가 실행 중 또는 확인됨의 상태가 될 때까지 기다립니다.
- C. 상태 화면을 종료합니다.Ctrl+C
- 10. 재매핑된 포트가 충돌하는 각 관리 노드와 게이트웨이 노드에서 이 단계를 반복합니다.

# 네트워크 절차

그리드 네트워크에 대한 서브넷을 업데이트합니다

StorageGRID는 그리드 네트워크(eth0)의 그리드 노드 간에 통신하는 데 사용되는 네트워크 서브넷 목록을 유지합니다. 이러한 항목에는 StorageGRID 시스템의 각 사이트에서 그리드 네트워크에 사용되는 서브넷과 그리드 네트워크 게이트웨이를 통해 액세스되는 NTP, DNS, LDAP 또는 기타 외부 서버에 사용되는 서브넷이 포함됩니다. 확장 시 그리드 노드 또는 새 사이트를 추가할 때 그리드 네트워크에 서브넷을 업데이트하거나 추가해야 할 수 있습니다.

시작하기 전에

- 을 사용하여 그리드 관리자에 로그인되어 있습니다."지원되는 웹 브라우저"
- 이 "유지 관리 또는 루트 액세스 권한"있습니다.
- 프로비저닝 암호가 있습니다.
- 구성할 서브넷의 네트워크 주소(CIDR 표기법)가 있습니다.

이 작업에 대해

새 서브넷 추가를 포함하는 확장 작업을 수행하는 경우 확장 절차를 시작하기 전에 그리드 네트워크 서브넷 목록에 새 서브넷을 추가해야 합니다. 그렇지 않으면 확장을 취소하고 새 서브넷을 추가한 다음 확장을 다시 시작해야 합니다.

서브넷을 추가합니다

단계

- 1. 유지보수 \* > \* 네트워크 \* > \* 그리드 네트워크 \* 를 선택합니다.
- 2. CIDR 표시법으로 새 서브넷을 추가하려면 \* 다른 서브넷 추가 \* 를 선택합니다.

예를 들어, 을 `10.96.104.0/22`입력합니다.

- 3. 프로비저닝 암호를 입력하고 \* Save \* 를 선택합니다.
- 4. 변경 사항이 적용될 때까지 기다린 다음 새 복구 패키지를 다운로드합니다.
  - a. 유지보수 \* > \* 시스템 \* > \* 복구 패키지 \* 를 선택합니다.
  - b. Provisioning Passphrase \* 를 입력합니다.

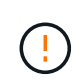

복구 패키지 파일은 StorageGRID 시스템에서 데이터를 가져오는 데 사용할 수 있는 암호화 키와 암호가 포함되어 있으므로 보안을 유지해야 합니다. 또한 기본 관리 노드를 복구하는 데 사용됩니다.

지정한 서브넷은 StorageGRID 시스템에 대해 자동으로 구성됩니다.

서브넷을 편집합니다

단계

- 1. 유지보수 \* > \* 네트워크 \* > \* 그리드 네트워크 \* 를 선택합니다.
- 2. 편집할 서브넷을 선택하고 필요한 내용을 변경합니다.
- 3. 프로비저닝 암호를 입력하고 \* Save \* 를 선택합니다.
- 4. 확인 대화 상자에서 \* 예 \* 를 선택합니다.
- 5. 변경 사항이 적용될 때까지 기다린 다음 새 복구 패키지를 다운로드합니다.
  - a. 유지보수 \* > \* 시스템 \* > \* 복구 패키지 \* 를 선택합니다.
  - b. Provisioning Passphrase \* 를 입력합니다.

서브넷을 삭제합니다

# 단계

- 1. 유지보수 \* > \* 네트워크 \* > \* 그리드 네트워크 \* 를 선택합니다.
- 2. 서브넷 옆의 삭제 아이콘을 🗙 선택합니다.
- 3. 프로비저닝 암호를 입력하고 \* Save \* 를 선택합니다.
- 4. 확인 대화 상자에서 \* 예 \* 를 선택합니다.
- 5. 변경 사항이 적용될 때까지 기다린 다음 새 복구 패키지를 다운로드합니다.
  - a. 유지보수 \* > \* 시스템 \* > \* 복구 패키지 \* 를 선택합니다.
  - b. Provisioning Passphrase \* 를 입력합니다.

IP 주소를 구성합니다

IP 변경 도구를 사용하여 그리드 노드에 대한 IP 주소를 구성하여 네트워크 구성을 수행할 수 있습니다.

그리드 배포 중에 처음 설정된 네트워킹 구성을 대부분 변경하려면 Change IP(IP 변경) 도구를 사용해야 합니다. 표준 Linux 네트워킹 명령 및 파일을 사용한 수동 변경 사항은 모든 StorageGRID 서비스에 전파되지 않을 수 있으며, 업그레이드, 재부팅 또는 노드 복구 절차 시에도 유지되지 않을 수 있습니다.

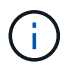

(i)

IP 변경 절차는 중단 절차가 될 수 있습니다. 새 구성이 적용될 때까지 그리드의 부분을 사용할 수 없습니다.

Grid Network Subnet List(그리드 네트워크 서브넷 목록)만 변경하는 경우 Grid Manager(그리드 관리자)를 사용하여 네트워크 구성을 추가하거나 변경합니다. 그렇지 않으면 네트워크 구성 문제로 인해 그리드 관리자에 액세스할 수 없거나 그리드 네트워크 라우팅 변경 및 기타 네트워크 변경을 동시에 수행하는 경우 IP 변경 도구를 사용합니다.

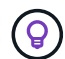

그리드에 있는 모든 노드의 그리드 네트워크 IP 주소를 변경하려면 를 "그리드 전체의 변경 특수 절차 "사용합니다.

이더넷 인터페이스

eth0에 할당된 IP 주소는 항상 그리드 노드의 그리드 네트워크 IP 주소입니다. eth1에 할당된 IP 주소는 항상 그리드 노드의 관리 네트워크 IP 주소입니다. eth2에 할당된 IP 주소는 항상 그리드 노드의 클라이언트 네트워크 IP 주소입니다.

StorageGRID 어플라이언스, eth0, eth1 및 eth2와 같은 일부 플랫폼에서는 종속 브리지 또는 물리적 또는 VLAN 인터페이스의 결합으로 구성된 통합 인터페이스일 수 있습니다. 이러한 플랫폼에서는 \* SSM \* > \* Resources \* 탭에 eth0, eth1 또는 eth2와 함께 다른 인터페이스에 할당된 Grid, Admin 및 Client Network IP 주소가 표시될 수 있습니다.

#### DHCP를 선택합니다

배포 단계에서는 DHCP만 설정할 수 있습니다. 구성 중에는 DHCP를 설정할 수 없습니다. 그리드 노드의 IP 주소, 서브넷 마스크 및 기본 게이트웨이를 변경하려면 IP 주소 변경 절차를 사용해야 합니다. IP 변경 도구를 사용하면 DHCP 주소가 정적이 됩니다.

고가용성(HA) 그룹

- 클라이언트 네트워크 인터페이스가 HA 그룹에 포함되어 있는 경우에는 해당 인터페이스의 클라이언트 네트워크 IP 주소를 HA 그룹에 구성된 서브넷 외부의 주소로 변경할 수 없습니다.
- 클라이언트 네트워크 인터페이스에 구성된 HA 그룹에 할당된 기존 가상 IP 주소의 값으로 클라이언트 네트워크 IP 주소를 변경할 수 없습니다.
- 그리드 네트워크 인터페이스가 HA 그룹에 포함되어 있는 경우에는 해당 인터페이스의 그리드 네트워크 IP 주소를 HA 그룹에 구성된 서브넷 외부의 주소로 변경할 수 없습니다.
- 그리드 네트워크 IP 주소는 그리드 네트워크 인터페이스에 구성된 HA 그룹에 할당된 기존 가상 IP 주소의 값으로 변경할 수 없습니다.

노드 네트워크 구성을 변경합니다

Change IP(IP 변경) 도구를 사용하여 하나 이상의 노드의 네트워크 구성을 변경할 수 있습니다.

# 그리드 네트워크의 구성을 변경하거나 관리자 또는 클라이언트 네트워크를 추가, 변경 또는 제거할 수 있습니다.

시작하기 전에

`Passwords.txt`**파일이 있습니다.** 

#### 이 작업에 대해

• Linux: \* 그리드 노드를 관리 네트워크 또는 클라이언트 네트워크에 처음으로 추가하는 경우, 노드 구성 파일에서 admin\_network\_target 또는 client\_network\_target을 이전에 구성하지 않은 경우에는 지금 구성해야 합니다.

Linux 운영 체제에 대한 StorageGRID 설치 지침을 참조하십시오.

- "Red Hat Enterprise Linux에 StorageGRID를 설치합니다"
- "Ubuntu 또는 Debian에 StorageGRID를 설치합니다"
- 어플라이언스: \* StorageGRID 어플라이언스의 경우 초기 설치 중에 StorageGRID 어플라이언스 설치 프로그램에 클라이언트 또는 관리자 네트워크가 구성되어 있지 않으면 IP 변경 도구만 사용하여 네트워크를 추가할 수 없습니다. 먼저 링크를 구성하고 어플라이언스를 정상 작동 모드로 되돌린 다음 IP 변경 도구를 사용하여 네트워크 구성을 수정해야 "제품을 유지보수 모드로 두십시오" 합니다. 를 "네트워크 링크 구성 절차"참조하십시오.

네트워크에서 하나 이상의 노드에 대한 IP 주소, 서브넷 마스크, 게이트웨이 또는 MTU 값을 변경할 수 있습니다.

클라이언트 네트워크 또는 관리 네트워크에서 노드를 추가하거나 제거할 수도 있습니다.

- 노드에 해당 네트워크의 IP 주소/서브넷 마스크를 추가하여 노드를 클라이언트 네트워크 또는 관리 네트워크에 추가할 수 있습니다.
- 클라이언트 네트워크 또는 관리 네트워크에서 해당 네트워크의 노드에 대한 IP 주소/서브넷 마스크를 삭제하여 노드를 제거할 수 있습니다.

그리드 네트워크에서 노드를 제거할 수 없습니다.

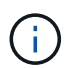

IP 주소 교체는 허용되지 않습니다. 그리드 노드 간에 IP 주소를 교환해야 하는 경우 임시 중간 IP 주소를 사용해야 합니다.

StorageGRID 시스템에 SSO(Single Sign-On)가 활성화되어 있고 관리자 노드의 IP 주소를 변경하는 경우, 관리자 노드의 IP 주소(권장 사항에 따라 정규화된 도메인 이름 대신)를 사용하여 구성된 모든 기반 당사자 트러스트가 무효화됩니다. 더 이상 노드에 로그인할 수 없습니다. IP 주소를 변경한 직후 새 IP 주소를 사용하여 AD FS(Active Directory Federation Services)에서 노드의 기반 당사자 신뢰를 업데이트하거나 다시 구성해야 합니다. 의 지침을 "SSO를 구성하는 중입니다"참조하십시오.

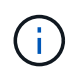

(i)

Change IP(IP 변경) 도구를 사용하여 네트워크를 변경하면 StorageGRID 어플라이언스의 설치 관리자 펌웨어로 전파됩니다. 이렇게 하면 어플라이언스에 StorageGRID 소프트웨어를 재설치하거나 어플라이언스를 유지 관리 모드로 설정한 경우 네트워킹 구성이 올바릅니다.

### 단계

1. 기본 관리자 노드에 로그인합니다.

- a. 다음 명령을 입력합니다.ssh admin@primary\_Admin\_Node\_IP
- b. 파일에 나열된 암호를 Passwords.txt 입력합니다.
- c. 다음 명령을 입력하여 루트로 전환합니다. su -
- d. 파일에 나열된 암호를 Passwords.txt 입력합니다.

루트로 로그인하면 프롬프트가 에서 \$ 로 `#`변경됩니다.

- 2. 다음 명령을 입력하여 IP 변경 도구를 시작합니다. change-ip
- 3. 프롬프트에 프로비저닝 암호를 입력합니다.

기본 메뉴가 나타납니다.

| Welc | ome to the StorageGRID IP Change Tool.            |
|------|---------------------------------------------------|
| Sele | cted nodes: all                                   |
| 1:   | SELECT NODES to edit                              |
| 2:   | EDIT IP/mask, gateway and MTU                     |
| 3:   | EDIT admin network subnet lists                   |
| 4:   | EDIT grid network subnet list                     |
| 5:   | SHOW changes                                      |
| 6:   | SHOW full configuration, with changes highlighted |
| 7:   | VALIDATE changes                                  |
| 8:   | SAVE changes, so you can resume later             |
| 9:   | CLEAR all changes, to start fresh                 |
| 10:  | APPLY changes to the grid                         |
| 9:   | Exit                                              |
| Sele | ction:                                            |

- 4. 필요에 따라 \* 1 \* 을 선택하여 업데이트할 노드를 선택합니다. 그런 다음 다음 다음 옵션 중 하나를 선택합니다.
  - \* 1 \*: 단일 노드 이름별로 선택합니다
  - <sup>°</sup> \* 2 \*: 단일 노드 사이트별로 선택한 다음 이름별로 선택합니다
  - \* \* 3 \*: 단일 노드 현재 IP로 선택합니다
  - · \* 4 \*: 사이트의 모든 노드
  - \* 5 \*: 그리드의 모든 노드
    - 참고: \* 모든 노드를 업데이트하려면 "모두"가 선택된 상태로 유지되도록 하십시오.

선택한 후 기본 메뉴가 나타나고 \* Selected Nodes \* 필드가 업데이트되어 선택 사항을 반영합니다. 이후의 모든 작업은 표시된 노드에서만 수행됩니다.

- 5. 메인 메뉴에서 옵션 \* 2 \* 를 선택하여 선택한 노드의 IP/마스크, 게이트웨이 및 MTU 정보를 편집합니다.
  - a. 변경할 네트워크를 선택합니다.
    - \* 1 \*: 그리드 네트워크
    - \* 2 \*: 관리 네트워크
    - \* 3 \*: 클라이언트 네트워크
    - \* 4 \* : 모든 네트워크

선택한 후 프롬프트에 노드 이름, 네트워크 이름(그리드, 관리 또는 클라이언트), 데이터 유형(IP/마스크,

게이트웨이 또는 MTU)와 현재 값

DHCP 구성 인터페이스의 IP 주소, 접두사 길이, 게이트웨이 또는 MTU를 편집하면 인터페이스가 정적 인터페이스로 변경됩니다. DHCP에서 구성한 인터페이스를 변경하도록 선택하면 인터페이스가 static으로 변경됨을 알리는 경고가 표시됩니다.

로 구성된 인터페이스는 fixed 편집할 수 없습니다.

- b. 새 값을 설정하려면 현재 값에 대해 표시된 형식으로 입력합니다.
- c. 현재 값을 변경하지 않고 그대로 두려면 \* Enter \* 를 누릅니다.
- d. 데이터 형식이 인 경우 IP/mask \* d \* 또는 \* 0.0.0.0/0 \* 을 입력하여 노드에서 관리 또는 클라이언트 네트워크를 삭제할 수 있습니다.
- e. 변경할 모든 노드를 편집한 후 \* q \* 를 입력하여 기본 메뉴로 돌아갑니다.

변경 내용은 지워지거나 적용될 때까지 유지됩니다.

- 6. 다음 옵션 중 하나를 선택하여 변경 사항을 검토합니다.
  - \* 5 \*: 변경된 항목만 표시하도록 격리된 출력의 편집 내용을 표시합니다. 변경 사항은 예제 출력에 표시된 대로 녹색(추가) 또는 빨간색(삭제)으로 강조 표시됩니다.

| Site: RTP   |          |         |     |                 |    |                 |
|-------------|----------|---------|-----|-----------------|----|-----------------|
|             |          |         |     |                 |    |                 |
| username-x  | Grid     | IP      | C J | 172.16.0.239/21 | 1: | 172.16.0.240/21 |
| username-x  | Grid     | MTU     | C J | 1400            | 1: | 9000            |
| username-x  | Grid     | MTU     | C J | 1400            | 1: | 9000            |
| username-x  | Grid     | MTU     | C J | 1400            | 1: | 9000            |
| username-x  | Grid     | мти     | C I | 1400            | 1: | 9000            |
| username-x  | Grid     | мти     | C I | 1400            | 1: | 9000            |
| username-x  | Grid     | мти     | C J | 1400            | 1: | 9000            |
| username-x  | Grid     | мти     | C J | 1400            | 1: | 9000            |
| username-x  | Admin    | IP      | C J | 10.224.0.244/21 | 1: |                 |
| username-x  | Admin    | IP      | C J | 10.224.0.245/21 | 1: |                 |
| username-x  | Admin    | IP      | C I | 10.224.0.240/21 | 1: |                 |
| username-x  | Admin    | IP      | [   | 10.224.0.241/21 | 1: |                 |
| username-x  | Admin    | IP      | C   | 10.224.0.242/21 | 1: | 0.0.0/0         |
| username-x  | Admin    | IP      | C   | 10.224.0.243/21 | 1: | 0.0.0/0         |
| username-x  | Admin    | Gateway | C   | 10.224.0.1      | 1: |                 |
| username-x  | Admin    | Gateway | C 1 | 10.224.0.1      | 1: |                 |
| username-x  | Admin    | Gateway | C I | 10.224.0.1      | 1: |                 |
| username-x  | Admin    | Gateway | C D | 10.224.0.1      | 1: |                 |
| username-x  | Admin    | Gateway | C D | 10.224.0.1      | 1: |                 |
| username-x  | Admin    | Gateway | C   | 10.224.0.1      | 1: |                 |
| username-x  | Admin    | мти     | C D | 1400            | 1: |                 |
| username-x  | Admin    | MTU     | C   | 1400            | 1: |                 |
| username-x  | Admin    | MTU     | C   | 1400            | 1: |                 |
| username-x  | Admin    | MTU     | [   | 1400            | 1: |                 |
| username-x  | Admin    | MTU     | C   | 1400            | 1: |                 |
| username-x  | Admin    | MTU     | [   | 1400            | 1: |                 |
| Press Enter | to cont: | inue    |     |                 |    |                 |

 \* 6 \*: 전체 구성을 표시하는 출력의 편집 내용을 표시합니다. 변경 사항은 녹색(추가) 또는 빨간색(삭제)으로 강조 표시됩니다.

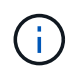

특정 명령줄 인터페이스에서는 취소선 서식을 사용하여 추가 및 삭제를 표시할 수 있습니다. 올바른 표시는 필요한 VT100 이스케이프 시퀀스를 지원하는 터미널 클라이언트에 따라 다릅니다.

7. 옵션 \* 7 \* 을 선택하여 모든 변경 사항을 확인합니다.

이러한 검증을 통해 그리드, 관리자 및 클라이언트 네트워크에 대한 규칙(예: 중복되는 서브넷 사용 안 함)이 위반되지 않도록 합니다.

이 예제에서는 유효성 검사에서 오류가 반환되었습니다.

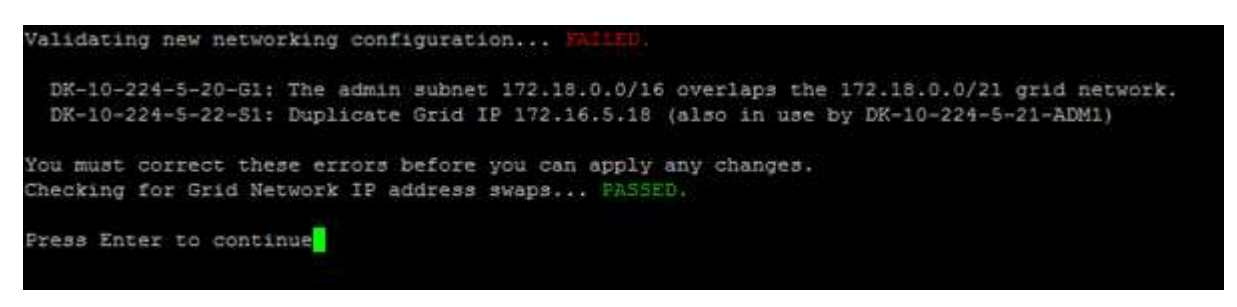

이 예제에서는 유효성 검사가 통과되었습니다.

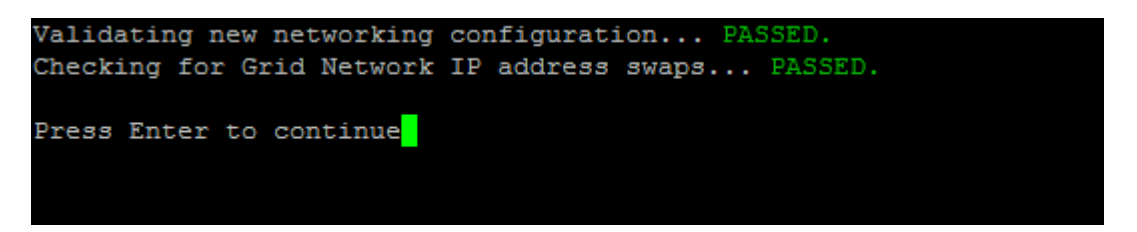

8. 유효성 검사를 통과한 후 다음 옵션 중 하나를 선택합니다.

<sup>•</sup> \* 8 \*: 적용되지 않은 변경 사항을 저장합니다.

이 옵션을 사용하면 적용되지 않은 변경 내용을 유지하면서 IP 변경 도구를 종료하고 나중에 다시 시작할 수 있습니다.

· \* 10 \*: 새 네트워크 구성을 적용합니다.

9. 옵션 \* 10 \* 을 선택한 경우 다음 옵션 중 하나를 선택합니다.

• \* 적용 \*: 변경 사항을 즉시 적용하고 필요한 경우 각 노드를 자동으로 다시 시작합니다.

새 네트워크 구성에 물리적 네트워크 변경이 필요하지 않은 경우 \* apply \* 를 선택하여 변경 사항을 즉시 적용할 수 있습니다. 필요한 경우 노드가 자동으로 재시작됩니다. 다시 시작해야 하는 노드가 표시됩니다.

• \* stage \*: 다음에 노드를 수동으로 재시작할 때 변경 사항을 적용합니다.

새 네트워크 구성을 작동하기 위해 물리적 또는 가상 네트워킹 구성을 변경해야 하는 경우 \* stage \* 옵션을 사용하고, 영향을 받는 노드를 종료하고, 필요한 물리적 네트워킹 변경을 수행하고, 영향을 받는 노드를 다시 시작해야 합니다. 이러한 네트워킹 변경을 먼저 수행하지 않고 \* 적용 \* 을 선택하면 변경 사항이 대개 실패합니다.

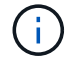

stage \* 옵션을 사용하는 경우 중단을 최소화하려면 스테이징 후 가능한 한 빨리 노드를 다시 시작해야 합니다.

<sup>•</sup> \* 취소 \*: 현재 네트워크를 변경하지 마십시오.

제안된 변경에 따라 노드를 다시 시작해야 한다는 사실을 모르는 경우 변경 사항을 연기하여 사용자에게 미치는 영향을 최소화할 수 있습니다. 취소 \* 를 선택하면 기본 메뉴로 돌아가고 변경 내용을 보존하여 나중에 적용할 수 있습니다. APPLY \* 또는 \* stage \* 를 선택하면 새 네트워크 구성 파일이 생성되고, 프로비저닝이 수행되고, 노드가 새 작업 정보로 업데이트됩니다.

프로비저닝 중, 업데이트 적용 시 출력에 상태가 표시됩니다.

Generating new grid networking description file...

Running provisioning...

Updating grid network configuration on Name

변경 사항을 적용하거나 스테이징하면 그리드 구성 변경의 결과로 새 복구 패키지가 생성됩니다.

10. 스테이지 \* 를 선택한 경우 프로비저닝이 완료된 후 다음 단계를 따르십시오.

a. 필요한 물리적 또는 가상 네트워킹을 변경합니다.

■ 물리적 네트워킹 변경 \*: 필요한 경우 노드를 안전하게 종료하면서 필요한 물리적 네트워킹을 변경합니다.

Linux: 처음 노드를 관리 네트워크 또는 클라이언트 네트워크에 추가하는 경우 에 설명된 대로 인터페이스를 추가했는지 "Linux: 기존 노드에 인터페이스를 추가합니다"확인합니다.

a. 영향을 받는 노드를 다시 시작합니다.

11. 변경이 완료된 후 IP 변경 도구를 종료하려면 \* 0 \* 을 선택합니다.

12. Grid Manager에서 새 복구 패키지를 다운로드합니다.

a. 유지보수 \* > \* 시스템 \* > \* 복구 패키지 \* 를 선택합니다.

b. 프로비저닝 암호를 입력합니다.

관리자 네트워크에서 서브넷 목록을 추가하거나 변경합니다

하나 이상의 노드의 관리 네트워크 서브넷 목록에서 서브넷을 추가, 삭제 또는 변경할 수 있습니다.

시작하기 전에

• `Passwords.txt`파일이 있습니다.

관리자 네트워크 서브넷 목록에 있는 모든 노드에 서브넷을 추가, 삭제 또는 변경할 수 있습니다.

#### 단계

- 1. 기본 관리자 노드에 로그인합니다.
  - a. 다음 명령을 입력합니다.ssh admin@primary\_Admin\_Node\_IP
  - b. 파일에 나열된 암호를 Passwords.txt 입력합니다.
  - c. 다음 명령을 입력하여 루트로 전환합니다. su -
  - d. 파일에 나열된 암호를 Passwords.txt 입력합니다.

루트로 로그인하면 프롬프트가 에서 \$ 로 `#`변경됩니다.

- 2. 다음 명령을 입력하여 IP 변경 도구를 시작합니다. change-ip
- 3. 프롬프트에 프로비저닝 암호를 입력합니다.

기본 메뉴가 나타납니다.

| Weld | ome to the StorageGRID IP Change Tool.            |
|------|---------------------------------------------------|
| Sele | cted nodes: all                                   |
| 1:   | SELECT NODES to edit                              |
| 2:   | EDIT IP/mask, gateway and MTU                     |
| 3:   | EDIT admin network subnet lists                   |
| 4:   | EDIT grid network subnet list                     |
| 5:   | SHOW changes                                      |
| 5:   | SHOW full configuration, with changes highlighted |
| 7:   | VALIDATE changes                                  |
| 8:   | SAVE changes, so you can resume later             |
| 9:   | CLEAR all changes, to start fresh                 |
| 10:  | APPLY changes to the grid                         |
| A .  | Exit                                              |

- 4. 선택적으로, 작업이 수행되는 네트워크/노드를 제한합니다. 다음 중 하나를 선택합니다.
  - 작업을 수행할 특정 노드를 필터링하려면 \* 1 \* 을 선택하여 편집할 노드를 선택합니다. 다음 옵션 중 하나를 선택합니다.
    - \* 1 \*: 단일 노드(이름으로 선택)
    - \* 2 \*: 단일 노드(사이트별, 이름별로 선택)
    - \* 3 \*: 단일 노드(현재 IP로 선택)
    - \* 4 \*: 사이트의 모든 노드
    - \* 5 \*: 그리드의 모든 노드
    - \* 0 \*: 뒤로 가기
  - "모두"가 선택된 상태로 유지되도록 허용합니다. 선택을 하면 기본 메뉴 화면이 나타납니다. 선택한 노드 필드에는 새 선택 항목이 반영되며 이제 선택한 모든 작업이 이 항목에 대해서만 수행됩니다.

5. 주 메뉴에서 관리 네트워크의 서브넷을 편집하는 옵션을 선택합니다(옵션 \* 3 \*).

- 6. 다음 중 하나를 선택합니다.
  - 다음 명령을 입력하여 서브넷을 추가합니다. add CIDR
  - 다음 명령을 입력하여 서브넷을 삭제합니다. del CIDR
  - 다음 명령을 입력하여 서브넷 목록을 설정합니다. set CIDR

(;)

모든 명령에 대해 다음 형식을 사용하여 여러 주소를 입력할 수 있습니다. add CIDR, CIDR

예:add 172.14.0.0/16, 172.15.0.0/16, 172.16.0.0/16

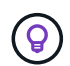

"위쪽 화살표"를 사용하여 이전에 입력한 값을 현재 입력 프롬프트로 불러와서 필요한 입력 양을 줄일 수 있습니다.

아래 입력 예는 관리자 네트워크 서브넷 목록에 서브넷을 추가하는 것을 보여줍니다.

Editing: Admin Network Subnet List for node DK-10-224-5-20-G1 Press <enter> to use the list as shown Use up arrow to recall a previously typed value, which you can then edit Use 'add <CIDR> [, <CIDR>]' to add subnets <CIDR> [, <CIDR>] to the list Use 'del <CIDR> [, <CIDR>]' to delete subnets <CIDR> [, <CIDR>] from the list Use 'set <CIDR> [, <CIDR>]' to set the list to the given list Use q to complete the editing session early and return to the previous menu DK-10-224-5-20-G1 10.0.0/8 172.19.0.0/16 172.21.0.0/16 [add/del/set/quit <CIDR>, ...]: add 172.14.0.0/16, 172.15.0.0/16

7. 준비가 되면 \* q \* 를 입력하여 기본 메뉴 화면으로 돌아갑니다. 변경 내용은 지워지거나 적용될 때까지 유지됩니다.

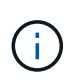

2단계에서 "All" 노드 선택 모드를 선택한 경우 \* Enter \* (\* q \* 제외)를 눌러 목록의 다음 노드로 이동합니다.

- 8. 다음 중 하나를 선택합니다.
  - 옵션 \* 5 \* 를 선택하여 변경된 항목만 표시하도록 격리된 출력의 편집 내용을 표시합니다. 변경 사항은 아래 예제 출력에 표시된 것처럼 녹색(추가) 또는 빨간색(삭제)으로 강조 표시됩니다.

| Site: Data Center 1            |                                        |  |  |  |  |  |  |
|--------------------------------|----------------------------------------|--|--|--|--|--|--|
| DCl-ADM1-105-154 Admin Subnets | add 172.17.0.0/16<br>del 172.16.0.0/16 |  |  |  |  |  |  |
|                                | 172.14.0.0/16                          |  |  |  |  |  |  |
| ]                              | 172.15.0.0/16                          |  |  |  |  |  |  |
| [                              | 172.17.0.0/16 ]                        |  |  |  |  |  |  |
| ]                              | 172.19.0.0/16 ]                        |  |  |  |  |  |  |
| ]                              | 172.20.0.0/16                          |  |  |  |  |  |  |
| [                              | 172.21.0.0/16                          |  |  |  |  |  |  |
| Press Enter to continue        |                                        |  |  |  |  |  |  |

 옵션 \* 6 \* 을 선택하여 전체 구성을 표시하는 출력에 편집 내용을 표시합니다. 변경 사항은 녹색(추가) 또는 빨간색(삭제)으로 강조 표시됩니다. \* 참고: \* 특정 터미널 에뮬레이터는 취소선 서식을 사용하여 추가 및 삭제를 표시할 수 있습니다.

서브넷 목록을 변경하려고 하면 다음 메시지가 표시됩니다.

CAUTION: The Admin Network subnet list on the node might contain /32 subnets derived from automatically applied routes that aren't persistent. Host routes (/32 subnets) are applied automatically if the IP addresses provided for external services such as NTP or DNS aren't reachable using default StorageGRID routing, but are reachable using a different interface and gateway. Making and applying changes to the subnet list will make all automatically applied subnets persistent. If you don't want that to happen, delete the unwanted subnets before applying changes. If you know that all /32 subnets in the list were added intentionally, you can ignore this caution.

특별히 NTP 및 DNS 서버 서브넷을 네트워크에 할당하지 않은 경우 StorageGRID는 연결에 대한 호스트 라우트(/32)를 자동으로 생성합니다. 예를 들어, DNS 또는 NTP 서버에 대한 아웃바운드 연결에 /16 또는 /24 경로를 사용하려면 자동으로 생성된 /32 경로를 삭제하고 원하는 경로를 추가해야 합니다. 자동으로 생성된 호스트 라우트를 삭제하지 않으면 서브넷 목록에 변경 사항을 적용한 후 유지됩니다.

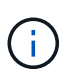

자동으로 검색된 이러한 호스트 라우트를 사용할 수 있지만 일반적으로 연결을 위해 DNS 및 NTP 라우트를 수동으로 구성해야 합니다.

9. 미리 구성된 모든 변경 내용을 확인하려면 옵션 \* 7 \* 을 선택합니다.

이러한 유효성 검사를 통해 그리드, 관리자 및 클라이언트 네트워크에 대한 규칙이 겹친 서브넷을 사용하는 등 준수되도록 합니다.

10. 선택적으로 옵션 \* 8 \* 을 선택하여 모든 단계별 변경 사항을 저장하고 나중에 다시 돌아와 변경을 계속합니다.

이 옵션을 사용하면 적용되지 않은 변경 내용을 유지하면서 IP 변경 도구를 종료하고 나중에 다시 시작할 수 있습니다.

- 11. 다음 중 하나를 수행합니다.
  - <sup>•</sup> 새 네트워크 구성을 저장하거나 적용하지 않고 모든 변경 사항을 지우려면 옵션 \* 9 \* 를 선택합니다.
  - · 변경 사항을 적용하고 새 네트워크 구성을 프로비저닝할 준비가 되었으면 옵션 \* 10 \* 을 선택합니다.
     프로비저닝 중에 다음 예제 출력에 표시된 것처럼 업데이트가 적용되면 출력에 상태가 표시됩니다.

```
Generating new grid networking description file...
```

Running provisioning...

Updating grid network configuration on Name

- 12. Grid Manager에서 새 복구 패키지를 다운로드합니다.
  - a. 유지보수 \* > \* 시스템 \* > \* 복구 패키지 \* 를 선택합니다.
  - b. 프로비저닝 암호를 입력합니다.

그리드 네트워크에서 서브넷 목록을 추가하거나 변경합니다

# IP 변경 도구를 사용하여 그리드 네트워크에 서브넷을 추가하거나 변경할 수 있습니다.

시작하기 전에

• `Passwords.txt`파일이 있습니다.

그리드 네트워크 서브넷 목록에서 서브넷을 추가, 삭제 또는 변경할 수 있습니다. 변경 사항은 그리드의 모든 노드의 라우팅에 영향을 미칩니다.

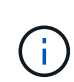

Grid Network Subnet List(그리드 네트워크 서브넷 목록)만 변경하는 경우 Grid Manager(그리드 관리자)를 사용하여 네트워크 구성을 추가하거나 변경합니다. 그렇지 않으면 네트워크 구성 문제로 인해 그리드 관리자에 액세스할 수 없거나 그리드 네트워크 라우팅 변경 및 기타 네트워크 변경을 동시에 수행하는 경우 IP 변경 도구를 사용합니다.

#### 단계

- 1. 기본 관리자 노드에 로그인합니다.
  - a. 다음 명령을 입력합니다.ssh admin@primary Admin Node IP
  - b. 파일에 나열된 암호를 Passwords.txt 입력합니다.
  - c. 다음 명령을 입력하여 루트로 전환합니다. su -
  - d. 파일에 나열된 암호를 Passwords.txt 입력합니다.

루트로 로그인하면 프롬프트가 에서 \$ 로 `#`변경됩니다.

- 2. 다음 명령을 입력하여 IP 변경 도구를 시작합니다. change-ip
- 3. 프롬프트에 프로비저닝 암호를 입력합니다.

기본 메뉴가 나타납니다.

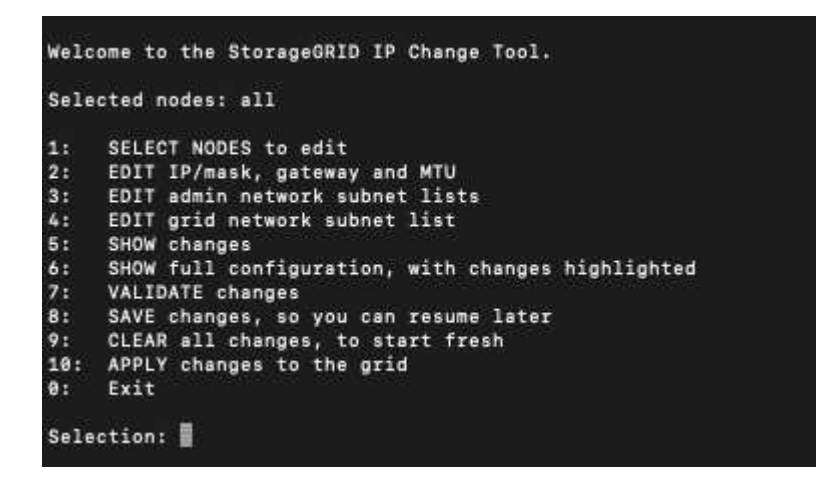

4. 주 메뉴에서 그리드 네트워크의 서브넷을 편집하는 옵션을 선택합니다(옵션 \* 4 \*).

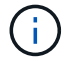

그리드 네트워크 서브넷 목록에 대한 변경 사항은 그리드 전체에 적용됩니다.

5. 다음 중 하나를 선택합니다.

- 다음 명령을 입력하여 서브넷을 추가합니다. add CIDR
- 다음 명령을 입력하여 서브넷을 삭제합니다. del CIDR
- 다음 명령을 입력하여 서브넷 목록을 설정합니다. set CIDR

(i) 모든 명령에 대해 다음 형식을 사용하여 여러 주소를 입력할 수 있습니다. add CIDR, CIDR

예:add 172.14.0.0/16, 172.15.0.0/16, 172.16.0.0/16

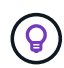

"위쪽 화살표"를 사용하여 이전에 입력한 값을 현재 입력 프롬프트로 불러와서 필요한 입력 양을 줄일 수 있습니다.

아래 입력 예는 그리드 네트워크 서브넷 목록의 설정 서브넷을 보여줍니다.

| Editi | ng: Grid Network Subnet List                                                                         |
|-------|----------------------------------------------------------------------------------------------------|
| Press | <enter> to use the list as shown</enter>                                                             |
| Use u | p arrow to recall a previously typed value, which you can then edit                                  |
| Use * | add <cidr> [, <cidr>]' to add subnets <cidr> [, <cidr>] to the list</cidr></cidr></cidr></cidr>      |
| Use ' | del <cidr> [, <cidr>]' to delete subnets <cidr> [, <cidr>] from the list</cidr></cidr></cidr></cidr> |
| Use ! | set <cidr> [, <cidr>]' to set the list to the given list</cidr></cidr>                               |
| Use q | to complete the editing session early and return to the previous menu                                |
| Grid  | Network Subnet List                                                                                  |
| 172   | .16.0.0/21                                                                                           |
| 172   | .17.0.0/21                                                                                           |
| 172   | .18.0.0/21                                                                                           |
| 192   | .168.0.0/21                                                                                          |
| [add/ | del/set/quit <cidr>,]: set 172.30.0.0/21, 172.31.0.0/21, 192.168.0.0/21</cidr>                       |

- 6. 준비가 되면 \* q \* 를 입력하여 기본 메뉴 화면으로 돌아갑니다. 변경 내용은 지워지거나 적용될 때까지 유지됩니다.
- 7. 다음 중 하나를 선택합니다.
  - 옵션 \* 5 \* 를 선택하여 변경된 항목만 표시하도록 격리된 출력의 편집 내용을 표시합니다. 변경 사항은 아래 예제 출력에 표시된 것처럼 녹색(추가) 또는 빨간색(삭제)으로 강조 표시됩니다.

| Grid | Network | Subnet  | List | (GNSL) |            |         |         |   |     |               |
|------|---------|---------|------|--------|------------|---------|---------|---|-----|---------------|
|      |         |         |      |        |            |         |         |   |     |               |
|      |         |         |      |        |            |         |         |   | ann | 172.30.0.0721 |
|      |         |         |      |        |            |         |         |   | add | 172.31.0.0/21 |
|      |         |         |      |        |            |         |         |   |     |               |
|      |         |         |      |        |            |         |         |   |     |               |
|      |         |         |      |        |            |         |         |   |     |               |
|      |         |         |      |        | <b>D</b> 2 | 172.30  | .0.0/21 | 1 |     |               |
|      |         |         |      |        | E          | 172.31  | .0.0/21 | 1 |     |               |
|      |         |         |      |        | 1          | 192.168 | .0.0/21 | 1 |     |               |
| Pres | Enter 1 | o conti | mme  |        |            |         |         |   |     |               |

 옵션 \* 6 \* 을 선택하여 전체 구성을 표시하는 출력에 편집 내용을 표시합니다. 변경 사항은 녹색(추가) 또는 빨간색(삭제)으로 강조 표시됩니다.

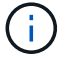

특정 명령줄 인터페이스에서는 취소선 서식을 사용하여 추가 및 삭제를 표시할 수 있습니다.

8. 미리 구성된 모든 변경 내용을 확인하려면 옵션 \* 7 \* 을 선택합니다.

이러한 유효성 검사를 통해 그리드, 관리자 및 클라이언트 네트워크에 대한 규칙이 겹친 서브넷을 사용하는 등 준수되도록 합니다.

9. 선택적으로 옵션 \* 8 \* 을 선택하여 모든 단계별 변경 사항을 저장하고 나중에 다시 돌아와 변경을 계속합니다.

이 옵션을 사용하면 적용되지 않은 변경 내용을 유지하면서 IP 변경 도구를 종료하고 나중에 다시 시작할 수 있습니다.

- 10. 다음 중 하나를 수행합니다.
  - 새 네트워크 구성을 저장하거나 적용하지 않고 모든 변경 사항을 지우려면 옵션 \* 9 \* 를 선택합니다.
  - · 변경 사항을 적용하고 새 네트워크 구성을 프로비저닝할 준비가 되었으면 옵션 \* 10 \* 을 선택합니다.
     프로비저닝 중에 다음 예제 출력에 표시된 것처럼 업데이트가 적용되면 출력에 상태가 표시됩니다.

Generating new grid networking description file...

Running provisioning...

Updating grid network configuration on Name

11. 그리드 네트워크를 변경할 때 \* 10 \* 옵션을 선택한 경우 다음 옵션 중 하나를 선택합니다.

• \* 적용 \*: 변경 사항을 즉시 적용하고 필요한 경우 각 노드를 자동으로 다시 시작합니다.

새 네트워크 구성이 외부 변경 없이 기존 네트워크 구성과 동시에 작동하는 경우 완전 자동화된 구성 변경을 위해 \* 적용 \* 옵션을 사용할 수 있습니다.

<sup>•</sup> \* stage \*: 다음에 노드를 재시작할 때 변경 사항을 적용합니다.

새 네트워크 구성을 작동하기 위해 물리적 또는 가상 네트워킹 구성을 변경해야 하는 경우 \* stage \* 옵션을 사용하고, 영향을 받는 노드를 종료하고, 필요한 물리적 네트워킹 변경을 수행하고, 영향을 받는 노드를 다시 시작해야 합니다.

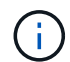

stage \* 옵션을 사용하는 경우 중단을 최소화하려면 스테이징 후 가능한 한 빨리 노드를 다시 시작하십시오.

<sup>•</sup> \* 취소 \*: 현재 네트워크를 변경하지 마십시오.

제안된 변경에 따라 노드를 다시 시작해야 한다는 사실을 모르는 경우 변경 사항을 연기하여 사용자에게 미치는 영향을 최소화할 수 있습니다. 취소 \* 를 선택하면 기본 메뉴로 돌아가고 변경 내용을 보존하여 나중에 적용할 수 있습니다.

변경 사항을 적용하거나 스테이징하면 그리드 구성 변경의 결과로 새 복구 패키지가 생성됩니다.

12. 오류로 인해 구성을 중지할 경우 다음 옵션을 사용할 수 있습니다.

- ° IP 변경 절차를 종료하고 기본 메뉴로 돌아가려면 \* a \* 를 입력합니다.
- · 실패한 작업을 다시 시도하려면 \* r \* 를 입력합니다.

<sup>•</sup> 다음 작업을 계속하려면 \* c \* 를 입력합니다.

나중에 기본 메뉴에서 옵션 \* 10 \* (변경 내용 적용)을 선택하여 실패한 작업을 다시 시도할 수 있습니다. 모든 작업이 성공적으로 완료될 때까지 IP 변경 절차가 완료되지 않습니다.

 노드를 재부팅하기 위해 수동으로 개입해야 하고(예: 노드 재부팅) 실패한 것으로 생각되는 작업이 실제로 성공적으로 완료되었다고 확신하는 경우 \* f \* 를 입력하여 성공한 것으로 표시하고 다음 작업으로 이동합니다.

13. Grid Manager에서 새 복구 패키지를 다운로드합니다.

a. 유지보수 \* > \* 시스템 \* > \* 복구 패키지 \* 를 선택합니다.

b. 프로비저닝 암호를 입력합니다.

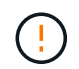

복구 패키지 파일은 StorageGRID 시스템에서 데이터를 가져오는 데 사용할 수 있는 암호화 키와 암호가 포함되어 있으므로 보안을 유지해야 합니다.

그리드의 모든 노드에 대한 IP 주소를 변경합니다

그리드의 모든 노드에 대해 그리드 네트워크 IP 주소를 변경해야 하는 경우 이 특수 절차를 따라야 합니다. 개별 노드를 변경하는 절차를 사용하면 그리드 전체의 그리드 네트워크 IP를 변경할 수 없습니다.

시작하기 전에

• `Passwords.txt`파일이 있습니다.

그리드가 성공적으로 시작되도록 하려면 모든 변경 사항을 동시에 수행해야 합니다.

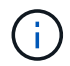

이 절차는 그리드 네트워크에만 적용됩니다. 이 절차를 사용하여 관리 또는 클라이언트 네트워크의 IP 주소를 변경할 수 없습니다.

한 사이트에서만 노드의 IP 주소와 MTU를 변경하려면 "노드 네트워크 구성을 변경합니다"지침을 따릅니다.

#### 단계

1. DNS 또는 NTP 변경 등 Change IP 도구 외부에서 변경해야 하는 변경 사항과 SSO(Single Sign-On) 구성 변경 (사용되는 경우)을 미리 계획하십시오.

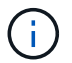

새 IP 주소의 그리드에서 기존 NTP 서버에 액세스할 수 없는 경우 IP 변경 절차를 수행하기 전에 새 NTP 서버를 추가합니다.

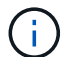

새 IP 주소의 그리드에서 기존 DNS 서버에 액세스할 수 없는 경우 IP 변경 절차를 수행하기 전에 새 DNS 서버를 추가합니다.

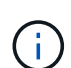

StorageGRID 시스템에 SSO가 설정되어 있고 모든 기반 당사자 트러스트가 관리자 노드 IP 주소 (권장되는 경우 정규화된 도메인 이름 대신)를 사용하여 구성된 경우 AD FS(Active Directory Federation Services)에서 이러한 기반 당사자 트러스트를 업데이트하거나 재구성할 준비를 해야 합니다. IP 주소를 변경한 직후 을 "Single Sign-On 구성"참조하십시오.

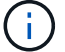

필요한 경우 새 IP 주소에 대한 새 서브넷을 추가합니다.

- 2. 기본 관리자 노드에 로그인합니다.
  - a. 다음 명령을 입력합니다.ssh admin@primary\_Admin\_Node\_IP
  - b. 파일에 나열된 암호를 Passwords.txt 입력합니다.
  - c. 다음 명령을 입력하여 루트로 전환합니다. su -
  - d. 파일에 나열된 암호를 Passwords.txt 입력합니다.

루트로 로그인하면 프롬프트가 에서 \$ 로 `#`변경됩니다.

3. 다음 명령을 입력하여 IP 변경 도구를 시작합니다. change-ip

4. 프롬프트에 프로비저닝 암호를 입력합니다.

기본 메뉴가 나타납니다. 기본적으로 Selected nodes 이 필드는 로 설정되어 all 있습니다.

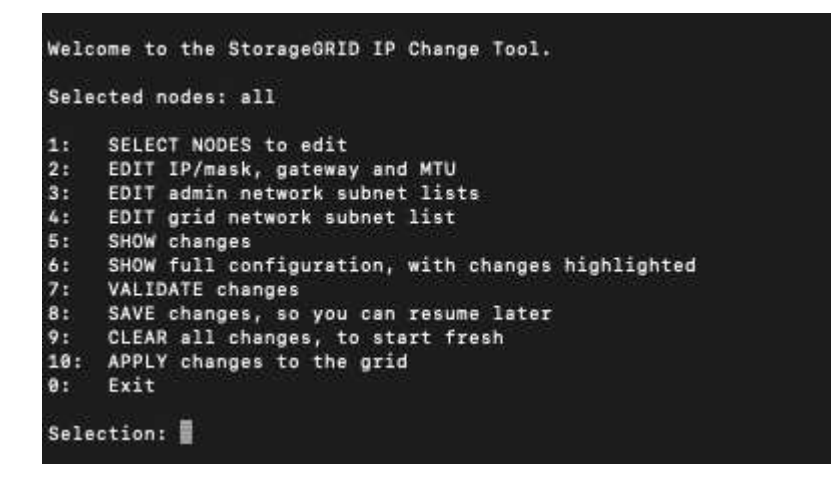

5. 주 메뉴에서 \* 2 \* 를 선택하여 모든 노드에 대한 IP/서브넷 마스크, 게이트웨이 및 MTU 정보를 편집합니다.

a. 그리드 네트워크를 변경하려면 \* 1 \* 을 선택합니다.

선택한 후 프롬프트에 노드 이름, 그리드 네트워크 이름, 데이터 유형(IP/마스크, 게이트웨이 또는 MTU), 및 현재 값.

DHCP 구성 인터페이스의 IP 주소, 접두사 길이, 게이트웨이 또는 MTU를 편집하면 인터페이스가 정적 인터페이스로 변경됩니다. DHCP로 구성된 각 인터페이스 앞에 경고가 표시됩니다.

로 구성된 인터페이스는 fixed 편집할 수 없습니다.

- a. 새 값을 설정하려면 현재 값에 대해 표시된 형식으로 입력합니다.
- b. 변경할 모든 노드를 편집한 후 \* q \* 를 입력하여 기본 메뉴로 돌아갑니다.

변경 내용은 지워지거나 적용될 때까지 유지됩니다.

- 6. 다음 옵션 중 하나를 선택하여 변경 사항을 검토합니다.
  - \* 5 \*: 변경된 항목만 표시하도록 격리된 출력의 편집 내용을 표시합니다. 변경 사항은 예제 출력에 표시된 대로 녹색(추가) 또는 빨간색(삭제)으로 강조 표시됩니다.

| Site: RTP     |          |         |     |           |        |    |                 |
|---------------|----------|---------|-----|-----------|--------|----|-----------------|
|               |          |         |     |           |        |    |                 |
| username-x    | Grid     | IP      | t I | 172.16.0. | 239/21 | 1: | 172.16.0.240/21 |
| username-x    | Grid     | MTU     | t I |           | 1400   | 1: | 9000            |
| username-x    | Grid     | MTU     | t I |           | 1400   | 1: | 9000            |
| username-x    | Grid     | MTU     | t I |           | 1400   | 1: | 9000            |
| username-x    | Grid     | MTU     | t   |           | 1400   | 1: | 9000            |
| username-x    | Grid     | MTU     | t   |           | 1400   | 1: | 9000            |
| username-x    | Grid     | MTU     | t   |           | 1400   | 1: | 9000            |
| username-x    | Grid     | MTU     | t   |           | 1400   | 1: | 9000            |
| username-x    | Admin    | IP      | t   | 10.224.0. | 244/21 | 1: | 0.0.0/0         |
| username-x    | Admin    | IP      | t   | 10.224.0. | 245/21 | 1: | 0.0.0/0         |
| username-x    | Admin    | IP      | t   | 10.224.0. | 240/21 | 1: | 0.0.0/0         |
| username-x    | Admin    | IP      | t I | 10.224.0. | 241/21 | 1: | 0.0.0/0         |
| username-x    | Admin    | IP      | t   | 10.224.0. | 242/21 | 1: | 0.0.0/0         |
| username-x    | Admin    | IP      | t I | 10.224.0. | 243/21 | 1: | 0.0.0/0         |
| username-x    | Admin    | Gateway | t I | 10.2      | 24.0.1 | 1: |                 |
| username-x    | Admin    | Gateway | t I | 10.2      | 24.0.1 | 1: |                 |
| username-x    | Admin    | Gateway | t I | 10.2      | 24.0.1 | 1: |                 |
| username-x    | Admin    | Gateway | t I | 10.2      | 24.0.1 | 1: |                 |
| username-x    | Admin    | Gateway | t I | 10.2      | 24.0.1 | 1: |                 |
| username-x    | Admin    | Gateway | t I | 10.2      | 24.0.1 | 1: |                 |
| username-x    | Admin    | MTU     | t i |           | 1400   | 1: |                 |
| username-x    | Admin    | MTU     | t i |           | 1400   | 1: |                 |
| username-x    | Admin    | MTU     | t i |           | 1400   | 1: |                 |
| username-x    | Admin    | MTU     | 1   |           | 1400   | 1: |                 |
| username-x    | Admin    | MTU     | 1   |           | 1400   | 1: |                 |
| username-x    | Admin    | MTU     | [   |           | 1400   | 1: |                 |
| Press Enter 1 | to conti | inue    |     |           |        |    |                 |

 \* 6 \*: 전체 구성을 표시하는 출력의 편집 내용을 표시합니다. 변경 사항은 녹색(추가) 또는 빨간색(삭제)으로 강조 표시됩니다.

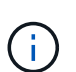

특정 명령줄 인터페이스에서는 취소선 서식을 사용하여 추가 및 삭제를 표시할 수 있습니다. 올바른 표시는 필요한 VT100 이스케이프 시퀀스를 지원하는 터미널 클라이언트에 따라 다릅니다.

7. 옵션 \* 7 \* 을 선택하여 모든 변경 사항을 확인합니다.

이 유효성 검사를 통해 그리드 네트워크에 대한 규칙이 겹친 서브넷을 사용하지 않는 등의 규칙을 위반하지 않도록 할 수 있습니다.

이 예제에서는 유효성 검사에서 오류가 반환되었습니다.

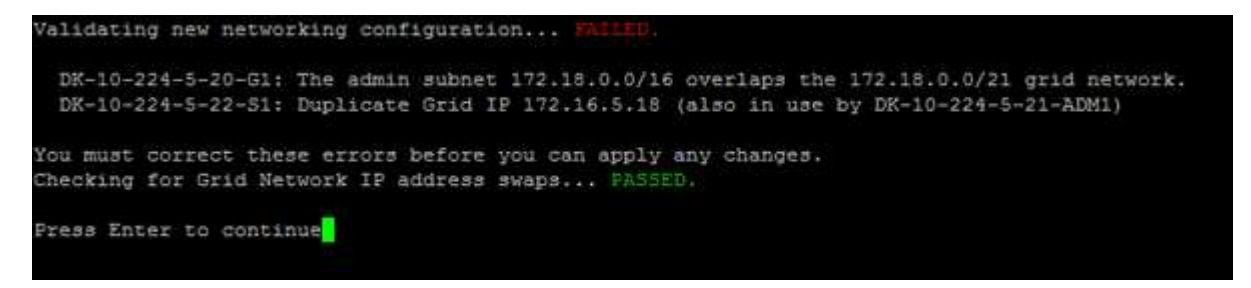

이 예제에서는 유효성 검사가 통과되었습니다.

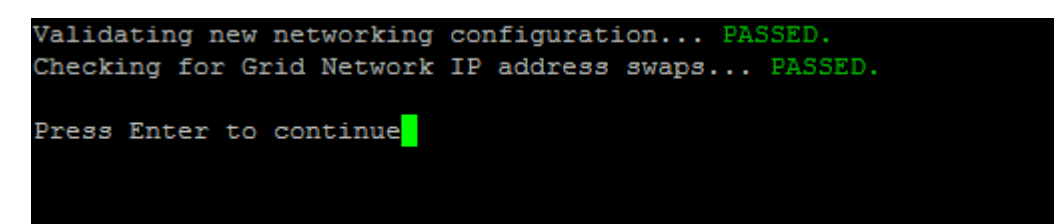

8. 유효성 검사에 통과한 후 \* 10 \* 을 선택하여 새 네트워크 구성을 적용합니다.

9. 다음에 노드를 다시 시작할 때 변경 사항을 적용하려면 \* stage \* 를 선택합니다.

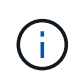

스테이지 \* 를 선택해야 합니다. 수동으로 또는 \* stage \* 대신 \* apply \* 를 선택하여 롤링 재시작을 수행하지 마십시오. 그리드가 성공적으로 시작되지 않습니다.

10. 변경이 완료되면 \* 0 \* 을 선택하여 IP 변경 도구를 종료합니다.

11. 모든 노드를 동시에 종료합니다.

( i ) 모든 노드가 동시에 종료되도록 전체 그리드를 종료해야 합니다.

12. 필요한 물리적 또는 가상 네트워킹을 변경합니다.

13. 모든 그리드 노드가 다운되었는지 확인합니다.

14. 모든 노드의 전원을 켭니다.

15. 그리드가 성공적으로 시작된 후:

a. 새 NTP 서버를 추가한 경우 이전 NTP 서버 값을 삭제합니다.

b. 새 DNS 서버를 추가한 경우 이전 DNS 서버 값을 삭제합니다.

16. Grid Manager에서 새 복구 패키지를 다운로드합니다.

a. 유지보수 \* > \* 시스템 \* > \* 복구 패키지 \* 를 선택합니다.

b. 프로비저닝 암호를 입력합니다.

#### 관련 정보

- "그리드 네트워크에서 서브넷 목록을 추가하거나 변경합니다"
- "그리드 노드를 종료합니다"

기존 노드에 인터페이스를 추가합니다

Linux: 기존 노드에 관리자 또는 클라이언트 인터페이스를 추가합니다

다음 단계를 수행하여 관리자 네트워크 또는 클라이언트 네트워크의 인터페이스를 Linux 노드에 설치합니다.

설치 중에 Linux 호스트의 노드 구성 파일에 admin\_network\_target 또는 client\_network\_target을 구성하지 않은 경우 이 절차를 사용하여 인터페이스를 추가합니다. 노드 구성 파일에 대한 자세한 내용은 Linux 운영 체제에 대한 지침을 참조하십시오.

- "Red Hat Enterprise Linux에 StorageGRID를 설치합니다"
- "Ubuntu 또는 Debian에 StorageGRID를 설치합니다"

노드 내부가 아닌 새 네트워크 할당이 필요한 노드를 호스팅하는 Linux 서버에서 이 절차를 수행합니다. 이 절차에서는 노드에만 인터페이스를 추가합니다. 다른 네트워크 매개 변수를 지정하려고 하면 유효성 검사 오류가 발생합니다.

주소 지정 정보를 제공하려면 IP 변경 도구를 사용해야 합니다. 을 "노드 네트워크 구성을 변경합니다"참조하십시오.

- 1. 노드를 호스팅하는 Linux 서버에 로그인합니다.
- 2. 노드 구성 파일을 편집합니다 /etc/storagegrid/nodes/node-name.conf.
  - (i) 다른 네트워크 매개 변수를 지정하지 마십시오. 그렇지 않으면 유효성 검사 오류가 발생합니다.
  - a. 새 네트워크 대상에 대한 항목을 추가합니다. 예를 들면 다음과 같습니다.

CLIENT NETWORK TARGET = bond0.3206

b. 선택 사항: MAC 주소에 대한 항목을 추가합니다. 예를 들면 다음과 같습니다.

CLIENT NETWORK MAC = aa:57:61:07:ea:5c

3. node validate 명령을 실행합니다.

sudo storagegrid node validate node-name

- 4. 모든 유효성 검사 오류를 해결합니다.
- 5. 노드 다시 로드 명령을 실행합니다.

sudo storagegrid node reload node-name

Linux: 노드에 트렁크 또는 액세스 인터페이스를 추가합니다

Linux 노드를 설치한 후 추가 트렁크 또는 액세스 인터페이스를 추가할 수 있습니다. 추가한 인터페이스는 VLAN 인터페이스 페이지와 HA 그룹 페이지에 표시됩니다.

시작하기 전에

- Linux 플랫폼에 StorageGRID를 설치하는 지침을 액세스할 수 있습니다.
  - "Red Hat Enterprise Linux에 StorageGRID를 설치합니다"
  - "Ubuntu 또는 Debian에 StorageGRID를 설치합니다"
- `Passwords.txt`파일이 있습니다.
- 있습니다. "특정 액세스 권한"

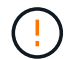

소프트웨어 업그레이드, 복구 절차 또는 확장 절차가 활성 상태인 동안에는 노드에 인터페이스를 추가하지 마십시오.

이 작업에 대해

노드를 설치한 후 Linux 노드에 하나 이상의 추가 인터페이스를 추가하려면 다음 단계를 수행하십시오. 예를 들어, 관리 또는 게이트웨이 노드에 트렁크 인터페이스를 추가하여 VLAN 인터페이스를 사용하여 다른 애플리케이션이나 테넌트에 속한 트래픽을 분리할 수 있습니다. 또는 고가용성(HA) 그룹에서 사용할 액세스 인터페이스를 추가할 수도 있습니다.

트렁크 인터페이스를 추가하는 경우 StorageGRID에서 VLAN 인터페이스를 구성해야 합니다. 액세스 인터페이스를 추가할 경우 인터페이스를 HA 그룹에 직접 추가할 수 있으며, VLAN 인터페이스를 구성할 필요가 없습니다.

인터페이스를 추가할 때 노드를 잠시 사용할 수 없습니다. 이 절차는 한 번에 하나의 노드에서 수행해야 합니다.

단계

- 1. 노드를 호스팅하는 Linux 서버에 로그인합니다.
- 2. vim 또는 pico와 같은 텍스트 편집기를 사용하여 노드 구성 파일을 편집합니다.

/etc/storagegrid/nodes/node-name.conf

파일에 항목을 추가하여 이름을 지정하고 선택적으로 노드에 추가할 각 추가 인터페이스에 대한 설명을 지정합니다.
 이 형식을 사용합니다.

INTERFACE TARGET nnnn=value

nnn 의 경우 추가할 각 항목에 대해 고유한 번호를 INTERFACE TARGET 지정하십시오.

value\_에 대해 베어 메탈 호스트의 물리적 인터페이스 이름을 지정합니다. 그런 다음 필요에 따라 쉼표를 추가하고 인터페이스에 대한 설명을 입력합니다. 이 설명은 VLAN 인터페이스 페이지와 HA 그룹 페이지에 표시됩니다.

예를 들면 다음과 같습니다.

INTERFACE TARGET 0001=ens256, Trunk

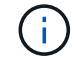

다른 네트워크 매개 변수를 지정하지 마십시오. 그렇지 않으면 유효성 검사 오류가 발생합니다.

4. 다음 명령을 실행하여 노드 구성 파일의 변경 내용을 검증합니다.

sudo storagegrid node validate node-name

다음 단계로 진행하기 전에 오류 또는 경고를 모두 해결하십시오.

5. 다음 명령을 실행하여 노드의 구성을 업데이트합니다.

sudo storagegrid node reload node-name

작업을 마친 후

- 트렁크 인터페이스를 하나 이상 추가한 경우 로 "VLAN 인터페이스를 구성합니다" 이동하여 각 새 상위 인터페이스에 대해 하나 이상의 VLAN 인터페이스를 구성합니다.
- 하나 이상의 액세스 인터페이스를 추가한 경우, 로 "고가용성 그룹을 구성합니다" 이동하여 새 인터페이스를 HA 그룹에 직접 추가합니다.

VMware: 노드에 트렁크 또는 액세스 인터페이스를 추가합니다

노드가 설치된 후 VM 노드에 트렁크 또는 액세스 인터페이스를 추가할 수 있습니다. 추가한 인터페이스는 VLAN 인터페이스 페이지와 HA 그룹 페이지에 표시됩니다.

시작하기 전에

- 의 지침에 액세스할 수 "VMware 플랫폼에 StorageGRID 설치"있습니다.
- 관리 노드 및 게이트웨이 노드 VMware 가상 시스템이 있습니다.

- 그리드, 관리자 또는 클라이언트 네트워크로 사용되지 않는 네트워크 서브넷이 있습니다.
- `Passwords.txt`파일이 있습니다.
- 있습니다. "특정 액세스 권한"

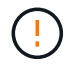

소프트웨어 업그레이드, 복구 절차 또는 확장 절차가 활성 상태인 동안에는 노드에 인터페이스를 추가하지 마십시오.

#### 이 작업에 대해

노드를 설치한 후 VMware 노드에 인터페이스를 하나 이상 추가하려면 다음 단계를 수행합니다. 예를 들어, 관리 또는 게이트웨이 노드에 트렁크 인터페이스를 추가하여 VLAN 인터페이스를 사용하여 다른 애플리케이션이나 테넌트에 속한 트래픽을 분리할 수 있습니다. 또는 고가용성(HA) 그룹에서 사용할 액세스 인터페이스를 추가할 수도 있습니다.

트렁크 인터페이스를 추가하는 경우 StorageGRID에서 VLAN 인터페이스를 구성해야 합니다. 액세스 인터페이스를 추가할 경우 인터페이스를 HA 그룹에 직접 추가할 수 있으며, VLAN 인터페이스를 구성할 필요가 없습니다.

인터페이스를 추가할 때 노드를 잠시 동안 사용할 수 없을 수도 있습니다.

단계

1. vCenter에서 관리 노드 및 게이트웨이 노드 VM에 새 네트워크 어댑터(VMXNET3 입력)를 추가합니다. Connected \* 및 \* Connect at Power On \* 확인란을 선택합니다.

| ✓ Network adapter 4 * | _CLIENT683_old_vlan ~ | Connected |
|-----------------------|-----------------------|-----------|
| Status                | Connect At Power On   |           |
| Adapter Type          | VMXNET 3 🗸            |           |
| DirectPath I/O        | Enable                |           |

- 2. SSH를 사용하여 관리자 노드 또는 게이트웨이 노드에 로그인합니다.
- 3. 를 사용하여 ip link show 새 네트워크 인터페이스 ens256이 감지되는지 확인합니다.

| ip link show                                                                                            |
|----------------------------------------------------------------------------------------------------|
| 1: lo: <loopback,up,lower_up> mtu 65536 qdisc noqueue state UNKNOWN mode</loopback,up,lower_up>         |
| DEFAULT group default qlen 1000                                                                         |
| link/loopback 00:00:00:00:00 brd 00:00:00:00:00                                                         |
| 2: eth0: <broadcast,multicast,up,lower_up> mtu 1400 qdisc mq state UP</broadcast,multicast,up,lower_up> |
| mode DEFAULT group default qlen 1000                                                                    |
| link/ether 00:50:56:a0:4e:5b brd ff:ff:ff:ff:ff:ff                                                      |
| 3: eth1: <broadcast,multicast> mtu 1500 qdisc noop state DOWN mode</broadcast,multicast>                |
| DEFAULT group default qlen 1000                                                                         |
| link/ether 00:50:56:a0:fa:ce brd ff:ff:ff:ff:ff:ff                                                      |
| 4: eth2: <broadcast,multicast,up,lower_up> mtu 1400 qdisc mq state UP</broadcast,multicast,up,lower_up> |
| mode DEFAULT group default qlen 1000                                                                    |
| link/ether 00:50:56:a0:d6:87 brd ff:ff:ff:ff:ff:ff                                                      |
| 5: ens256: <broadcast,multicast,up,lower_up> mtu 1500 qdisc mq master</broadcast,multicast,up,lower_up> |
| ens256vrf state UP mode DEFAULT group default qlen 1000                                                 |
| <pre>link/ether 00:50:56:a0:ea:88 brd ff:ff:ff:ff:ff</pre>                                              |
|                                                                                                    |

작업을 마친 후

- 트렁크 인터페이스를 하나 이상 추가한 경우 로 "VLAN 인터페이스를 구성합니다" 이동하여 각 새 상위 인터페이스에 대해 하나 이상의 VLAN 인터페이스를 구성합니다.
- 하나 이상의 액세스 인터페이스를 추가한 경우, 로 "고가용성 그룹을 구성합니다" 이동하여 새 인터페이스를 HA 그룹에 직접 추가합니다.

# DNS 서버를 구성합니다

DNS 서버를 추가, 업데이트 및 제거하여 IP 주소 대신 FQDN(정규화된 도메인 이름) 호스트 이름을 사용할 수 있습니다.

외부 대상의 호스트 이름을 지정할 때 IP 주소 대신 FQDN(정규화된 도메인 이름)을 사용하려면 사용할 각 DNS 서버의 IP 주소를 지정합니다. 이러한 항목은 AutoSupport, 경고 이메일, SNMP 알림, 플랫폼 서비스 엔드포인트, 클라우드 스토리지 풀, 있습니다.

시작하기 전에

- 을 사용하여 그리드 관리자에 로그인되어 있습니다."지원되는 웹 브라우저"
- 이 "유지 관리 또는 루트 액세스 권한"있습니다.
- 구성할 DNS 서버의 IP 주소가 있습니다.

#### 이 작업에 대해

제대로 작동하려면 DNS 서버를 두 대 또는 세 대 지정합니다. 3개 이상을 지정하면 일부 플랫폼의 알려진 OS 제한 때문에 3개만 사용할 수 있습니다. 사용자 환경에 라우팅 제한이 있는 경우 개별 노드(일반적으로 사이트의 모든 노드 )에서 최대 3개의 DNS 서버로 구성된 다른 세트를 사용할 수 "DNS 서버 목록을 사용자 지정합니다"있습니다.

가능한 경우 각 사이트에서 로컬로 액세스할 수 있는 DNS 서버를 사용하여 isfan 사이트가 외부 대상의 FQDN을 확인할 수 있도록 합니다.

DNS 서버를 추가합니다

DNS 서버를 추가하려면 다음 단계를 수행하십시오.

#### 단계

- 1. 유지보수 \* > \* 네트워크 \* > \* DNS 서버 \* 를 선택합니다.
- 2. DNS 서버를 추가하려면 \* 다른 서버 추가 \* 를 선택합니다.
- 3. 저장 \* 을 선택합니다.
- DNS 서버를 수정합니다

DNS 서버를 수정하려면 다음 단계를 수행하십시오.

#### 단계

- 1. 유지보수 \* > \* 네트워크 \* > \* DNS 서버 \* 를 선택합니다.
- 2. 편집할 서버 이름의 IP 주소를 선택하고 필요한 내용을 변경합니다.
- 3. 저장 \* 을 선택합니다.

DNS 서버를 삭제합니다

DNS 서버의 IP 주소를 삭제하려면 다음 단계를 수행하십시오.

#### 단계

- 1. 유지보수 \* > \* 네트워크 \* > \* DNS 서버 \* 를 선택합니다.
- 2. IP 주소 옆에 있는 삭제 아이콘을 🗙 선택합니다.

3. 저장 \* 을 선택합니다.

단일 그리드 노드에 대한 DNS 구성을 수정합니다

전체 배포에 대해 DNS를 전역적으로 구성하는 대신 스크립트를 실행하여 각 그리드 노드에 대해 DNS를 다르게 구성할 수 있습니다.

일반적으로 Grid Manager의 \* 유지보수 \* > \* 네트워크 \* > \* DNS 서버 \* 옵션을 사용하여 DNS 서버를 구성해야 합니다. 다른 그리드 노드에 다른 DNS 서버를 사용해야 하는 경우에만 다음 스크립트를 사용하십시오.

#### 단계

- 1. 기본 관리자 노드에 로그인합니다.
  - a. 다음 명령을 입력합니다.ssh admin@primary Admin Node IP
  - b. 파일에 나열된 암호를 Passwords.txt 입력합니다.
  - c. 다음 명령을 입력하여 루트로 전환합니다. su -
  - d. 파일에 나열된 암호를 Passwords.txt 입력합니다.

루트로 로그인하면 프롬프트가 에서 \$ 로 `#`변경됩니다.

e. SSH 에이전트에 SSH 개인 키를 추가합니다. 다음을 입력합니다. ssh-add

f. 파일에 나열된 SSH 액세스 암호를 Passwords.txt 입력합니다.

- 2. 사용자 지정 DNS 구성으로 업데이트할 노드에 로그인합니다. ssh node IP address
- 3. DNS 설정 스크립트를 실행합니다. setup\_resolv.rb.

스크립트는 지원되는 명령 목록으로 응답합니다.

```
Tool to modify external name servers
available commands:
  add search <domain>
               add a specified domain to search list
               e.g.> add search netapp.com
  remove search <domain>
               remove a specified domain from list
               e.g.> remove search netapp.com
  add nameserver <ip>
               add a specified IP address to the name server list
               e.g.> add nameserver 192.0.2.65
  remove nameserver <ip>
               remove a specified IP address from list
               e.g.> remove nameserver 192.0.2.65
  remove nameserver all
               remove all nameservers from list
               write configuration to disk and quit
  save
              quit without saving changes
  abort
             display this help message
  help
Current list of name servers:
    192.0.2.64
Name servers inherited from global DNS configuration:
    192.0.2.126
    192.0.2.127
Current list of search entries:
    netapp.com
Enter command [`add search <domain>|remove search <domain>|add
nameserver <ip>`]
              [`remove nameserver <ip>|remove nameserver
all|save|abort|help`]
```

- 4. 네트워크에 도메인 이름 서비스를 제공하는 서버의 IPv4 주소를 추가합니다. add <nameserver IP\_address>
- 5. 명령을 반복하여 add nameserver 이름 서버를 추가합니다.

- 6. 다른 명령을 묻는 메시지가 나타나면 지침을 따릅니다.
- 7. 변경 사항을 저장하고 응용 프로그램을 종료합니다. save
- 8. 서버에서 명령 셸을 닫습니다. exit
- 9. 각 그리드 노드에 대해 ~ 단계를 노드에 로그인합니다명령 셸을 닫습니다반복합니다.
- 10. 다른 서버에 대한 암호 없는 액세스가 더 이상 필요하지 않으면 SSH 에이전트에서 개인 키를 제거합니다. 다음을 입력합니다. ssh-add -D

# NTP 서버를 관리합니다

StorageGRID 시스템의 그리드 노드 간에 데이터가 정확하게 동기화되도록 NTP(네트워크 시간 프로토콜) 서버를 추가, 업데이트 또는 제거할 수 있습니다.

#### 시작하기 전에

- 을 사용하여 그리드 관리자에 로그인되어 있습니다."지원되는 웹 브라우저"
- 이 "유지 관리 또는 루트 액세스 권한"있습니다.
- 프로비저닝 암호가 있습니다.
- 구성할 NTP 서버의 IPv4 주소가 있습니다.

#### StorageGRID에서 NTP를 사용하는 방법

StorageGRID 시스템은 NTP(네트워크 시간 프로토콜)를 사용하여 그리드의 모든 그리드 노드 간에 시간을 동기화합니다.

각 사이트에서 StorageGRID 시스템의 노드 2개 이상에 기본 NTP 역할이 할당됩니다. 이들은 최소 4개, 최대 6개의 외부 시간 소스와 상호 동기화됩니다. StorageGRID 시스템의 기본 NTP 노드가 아닌 모든 노드는 NTP 클라이언트로 작동하며 이러한 기본 NTP 노드와 동기화됩니다.

외부 NTP 서버는 이전에 기본 NTP 역할을 할당한 노드에 연결됩니다. 따라서 주 NTP 역할을 가진 노드를 두 개 이상 지정하는 것이 좋습니다.

#### NTP 서버 지침

타이밍 문제로부터 보호하려면 다음 지침을 따르십시오.

- 외부 NTP 서버는 이전에 기본 NTP 역할을 할당한 노드에 연결됩니다. 따라서 주 NTP 역할을 가진 노드를 두 개 이상 지정하는 것이 좋습니다.
- 각 사이트에서 최소 2개의 노드가 4개 이상의 외부 NTP 소스에 액세스할 수 있는지 확인합니다. 사이트에서 하나의 노드만 NTP 소스에 연결할 수 있는 경우 해당 노드가 중단되면 타이밍 문제가 발생합니다. 또한 사이트당 두 노드를 기본 NTP 소스로 지정하면 사이트가 나머지 그리드에서 격리될 경우 정확한 시간을 보장할 수 있습니다.
- 지정된 외부 NTP 서버는 NTP 프로토콜을 사용해야 합니다. 시간 드리프트와 관련된 문제를 방지하려면 Stratum 3 이상의 NTP 서버 참조를 지정해야 합니다.

**()** 

프로덕션 수준 StorageGRID 설치에 외부 NTP 소스를 지정할 때 Windows Server 2016 이전 버전의 Windows에서는 Windows 시간(W32Time) 서비스를 사용하지 마십시오. 이전 버전의 Windows의 시간 서비스는 정확하지 않으며 StorageGRID를 비롯한 정확도가 높은 환경에서 사용할 수 있도록 Microsoft에서 지원되지 않습니다. 자세한 내용은 을 참조하십시오 "정확도가 높은 환경에 대한 Windows 시간 서비스를 구성하기 위한 경계를 지원합니다".

NTP 서버를 구성합니다

다음 단계에 따라 NTP 서버를 추가, 업데이트 또는 제거합니다.

단계

- 1. 유지보수 \* > \* 네트워크 \* > \* NTP 서버 \* 를 선택합니다.
- 2. Servers 섹션에서 필요에 따라 NTP 서버 항목을 추가, 업데이트 또는 제거합니다.

NTP 서버는 4개 이상 포함해야 하며 최대 6개의 서버를 지정할 수 있습니다.

3. StorageGRID 시스템의 프로비저닝 암호를 입력하고 \* Save \* 를 선택합니다.

구성 업데이트가 완료될 때까지 페이지가 비활성화됩니다.

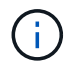

새 NTP 서버를 저장한 후 모든 NTP 서버가 연결 테스트에 실패하면 계속 진행하지 마십시오. 기술 지원 부서에 문의하십시오.

NTP 서버 문제를 해결합니다

설치 중에 원래 지정한 NTP 서버의 안정성 또는 가용성에 문제가 발생하면 StorageGRID 시스템에서 서버를 추가하거나 기존 서버를 업데이트 또는 제거하여 사용하는 외부 NTP 소스 목록을 업데이트할 수 있습니다.

격리된 노드의 네트워크 연결을 복구합니다

특정 상황에서는 하나 이상의 노드 그룹이 그리드의 나머지 부분과 접촉하지 못할 수 있습니다. 예를 들어 사이트 또는 그리드 전체 IP 주소를 변경하면 노드가 격리될 수 있습니다.

이 작업에 대해

노드 격리는 다음과 같이 표시됩니다.

- 노드와 통신할 수 없음 \* (\* 경고 \* > \* 현재 \*)
- 연결 관련 진단(\* 지원 \* > \* 툴 \* > \* 진단 \*)

분리된 노드가 있을 경우 다음과 같은 결과가 발생할 수 있습니다.

- 여러 노드가 격리된 경우 에 로그인하거나 Grid Manager에 액세스하지 못할 수 있습니다.
- 여러 노드가 격리된 경우 테넌트 관리자의 대시보드에 표시되는 스토리지 사용량 및 할당량 값이 최신 상태가 아닐 수 있습니다. 네트워크 연결이 복원되면 합계가 업데이트됩니다.

격리 문제를 해결하려면 격자에서 격리된 각 격리된 노드나 그룹의 한 노드(기본 관리 노드를 포함하지 않는 서브넷의 모든 노드)에서 명령줄 유틸리티를 실행합니다. 이 유틸리티는 노드가 격자에서 격리되지 않은 노드의 IP 주소를 제공하여 격리된 노드 또는 노드 그룹이 전체 그리드에 다시 접속하도록 합니다.

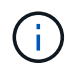

네트워크에서 mDNS(Multicast Domain Name System)를 사용할 수 없는 경우 격리된 각 노드에서 명령줄 유틸리티를 실행해야 할 수 있습니다.

## 단계

일부 서비스만 오프라인 상태이거나 통신 오류를 보고하는 경우에는 이 절차가 적용되지 않습니다.

1. 노드에 액세스하여 /var/local/log/dynip.log 격리 메시지를 확인합니다.

# 예를 들면 다음과 같습니다.

[2018-01-09T19:11:00.545] UpdateQueue - WARNING -- Possible isolation, no contact with other nodes. If this warning persists, manual action might be required.

VMware 콘솔을 사용 중인 경우 노드를 격리할 수 있다는 메시지가 표시됩니다.

Linux 배포에서는 격리 메시지가 /var/log/storagegrid/node/<nodename>.log 파일에 나타납니다.

2. 격리 메시지가 반복되고 영구인 경우 다음 명령을 실행합니다.

add\_node\_ip.py <address>

여기서 <address>는 그리드에 연결된 원격 노드의 IP 주소입니다.

# /usr/sbin/add\_node\_ip.py 10.224.4.210

Retrieving local host information Validating remote node at address 10.224.4.210 Sending node IP hint for 10.224.4.210 to local node Local node found on remote node. Update complete.

3. 이전에 격리된 각 노드에 대해 다음을 확인합니다.

- <sup>•</sup> 노드의 서비스가 시작되었습니다.
- 명령을 실행한 후 동적 IP 서비스의 상태가 "실행 중" `storagegrid-status`입니다.
- ° 노드 페이지에서 노드가 더 이상 그리드의 나머지 부분과 연결되지 않은 상태로 표시되지 않습니다.

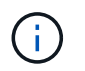

명령을 실행해도 문제가 해결되지 않으면 add\_node\_ip.py 해결해야 하는 다른 네트워킹 문제가 있을 수 있습니다.

# 호스트 및 미들웨어 절차

Linux: 그리드 노드를 새 호스트로 마이그레이션

한 Linux 호스트(*source host*)에서 다른 Linux 호스트(*target host*)로 하나 이상의 StorageGRID 노드를 마이그레이션하여 그리드의 기능이나 가용성에 영향을 주지 않고 호스트 유지 관리를 수행할 수 있습니다.

예를 들어, OS 패치 및 재부팅을 수행하기 위해 노드를 마이그레이션할 수 있습니다.

시작하기 전에

- 마이그레이션 지원을 포함하도록 StorageGRID 배포를 계획했습니다.
  - ° "Red Hat Enterprise Linux의 노드 컨테이너 마이그레이션 요구 사항"
  - "Ubuntu 또는 Debian에 대한 노드 컨테이너 마이그레이션 요구 사항"
- 타겟 호스트가 이미 StorageGRID를 사용할 준비가 되었습니다.
- 공유 스토리지는 모든 노드별 스토리지 볼륨에 사용됩니다
- 네트워크 인터페이스는 호스트 간에 일관된 이름을 갖습니다.

운영 구축 환경에서는 단일 호스트에서 스토리지 노드를 두 개 이상 실행하지 마십시오. 각 스토리지 노드에 대해 전용 호스트를 사용하면 격리된 장애 도메인이 제공됩니다.

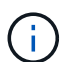

관리 노드 또는 게이트웨이 노드와 같은 다른 유형의 노드를 동일한 호스트에 구축할 수 있습니다. 그러나 같은 유형의 여러 노드(예: 게이트웨이 노드 2개)가 있는 경우 같은 호스트에 모든 인스턴스를 설치하지 마십시오.

소스 호스트에서 노드를 내보냅니다

첫 번째 단계로 그리드 노드를 종료하고 소스 Linux 호스트에서 내보냅니다.

소스 호스트 에서 다음 명령을 실행합니다.

단계

1. 소스 호스트에서 현재 실행 중인 모든 노드의 상태를 가져옵니다.

sudo storagegrid node status all

예제 출력:

Name Config-State Run-State DC1-ADM1 Configured Running DC1-ARC1 Configured Running DC1-GW1 Configured Running DC1-S1 Configured Running DC1-S2 Configured Running DC1-S3 Configured Running

2. 마이그레이션할 노드의 이름을 식별하고 해당 Run-State가 실행 중인 경우 중지합니다.

sudo storagegrid node stop DC1-S3

예제 출력:

Stopping node DC1-S3 Waiting up to 630 seconds for node shutdown

3. 소스 호스트에서 노드를 내보냅니다.

sudo storagegrid node export DC1-S3

예제 출력:

Finished exporting node DC1-S3 to /dev/mapper/sgws-dc1-s3-var-local. Use 'storagegrid node import /dev/mapper/sgws-dc1-s3-var-local' if you want to import it again.

4. `import`출력에 표시되는 권장 명령을 기록합니다.

다음 단계에서 타겟 호스트에서 이 명령을 실행합니다.

대상 호스트에서 노드를 가져옵니다

소스 호스트에서 노드를 내보낸 후 타겟 호스트에서 노드를 가져오고 유효성을 검사합니다. 검증에서 노드가 소스 호스트와 동일한 블록 스토리지 및 네트워크 인터페이스 디바이스를 액세스할 수 있는지 확인합니다.

타겟 host 에서 다음 명령을 실행합니다.

#### 단계

1. 타겟 호스트에서 노드를 가져옵니다.

sudo storagegrid node import /dev/mapper/sgws-dc1-s3-var-local

예제 출력:

Finished importing node DC1-S3 from /dev/mapper/sgws-dc1-s3-var-local. You should run 'storagegrid node validate DC1-S3'

#### 2. 새 호스트에서 노드 구성을 검증합니다.

sudo storagegrid node validate DC1-S3

예제 출력:

```
Confirming existence of node DC1-S3... PASSED
Checking configuration file /etc/storagegrid/nodes/DC1-S3.conf for node
DC1-S3... PASSED
Checking for duplication of unique values... PASSED
```

3. 유효성 검사 오류가 발생하면 마이그레이션된 노드를 시작하기 전에 이를 해결하십시오.

문제 해결 정보는 Linux 운영 체제의 StorageGRID 설치 지침을 참조하십시오.

- \* "Red Hat Enterprise Linux에 StorageGRID를 설치합니다"
- "Ubuntu 또는 Debian에 StorageGRID를 설치합니다"

마이그레이션된 노드를 시작합니다

마이그레이션된 노드의 유효성을 검사한 후에는 \_target host\_에서 명령을 실행하여 노드를 시작합니다.

단계

1. 새 호스트에서 노드를 시작합니다.

sudo storagegrid node start DC1-S3

2. Grid Manager에 로그인하여 노드 상태가 경보 없이 녹색인지 확인합니다.

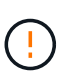

노드 상태가 녹색인지 확인하면 마이그레이션된 노드가 완전히 다시 시작되고 그리드에 다시 조인됩니다. 상태가 녹색이 아닌 경우 둘 이상의 노드가 서비스 상태가 되지 않도록 추가 노드를 마이그레이션하지 마십시오.

3. Grid Manager에 액세스할 수 없는 경우 10분 정도 기다린 후 다음 명령을 실행합니다.

sudo storagegrid node status \_node-name

마이그레이션된 노드에 실행 상태가 실행 중인지 확인합니다.

# VMware: 자동 재시작을 위해 가상 머신을 구성합니다

VMware vSphere Hypervisor를 다시 시작한 후 가상 머신을 다시 시작하지 않으면 가상 머신을 자동 다시 시작하도록 구성해야 할 수 있습니다.

그리드 노드를 복구하거나 다른 유지 보수 절차를 수행하는 동안 가상 시스템이 다시 시작되지 않는 경우 이 절차를 수행해야 합니다.

단계

- 1. VMware vSphere Client 트리에서 시작되지 않은 가상 머신을 선택합니다.
- 2. 가상 머신을 마우스 오른쪽 버튼으로 클릭하고 \* Power On \* 을 선택합니다.
- 3. 나중에 가상 머신을 자동으로 재시작하도록 VMware vSphere 하이퍼바이저를 구성합니다.

Copyright © 2025 NetApp, Inc. All Rights Reserved. 미국에서 인쇄됨 본 문서의 어떠한 부분도 저작권 소유자의 사전 서면 승인 없이는 어떠한 형식이나 수단(복사, 녹음, 녹화 또는 전자 검색 시스템에 저장하는 것을 비롯한 그래픽, 전자적 또는 기계적 방법)으로도 복제될 수 없습니다.

NetApp이 저작권을 가진 자료에 있는 소프트웨어에는 아래의 라이센스와 고지사항이 적용됩니다.

본 소프트웨어는 NetApp에 의해 '있는 그대로' 제공되며 상품성 및 특정 목적에의 적합성에 대한 명시적 또는 묵시적 보증을 포함하여(이에 제한되지 않음) 어떠한 보증도 하지 않습니다. NetApp은 대체품 또는 대체 서비스의 조달, 사용 불능, 데이터 손실, 이익 손실, 영업 중단을 포함하여(이에 국한되지 않음), 이 소프트웨어의 사용으로 인해 발생하는 모든 직접 및 간접 손해, 우발적 손해, 특별 손해, 징벌적 손해, 결과적 손해의 발생에 대하여 그 발생 이유, 책임론, 계약 여부, 엄격한 책임, 불법 행위(과실 또는 그렇지 않은 경우)와 관계없이 어떠한 책임도 지지 않으며, 이와 같은 손실의 발생 가능성이 통지되었다 하더라도 마찬가지입니다.

NetApp은 본 문서에 설명된 제품을 언제든지 예고 없이 변경할 권리를 보유합니다. NetApp은 NetApp의 명시적인 서면 동의를 받은 경우를 제외하고 본 문서에 설명된 제품을 사용하여 발생하는 어떠한 문제에도 책임을 지지 않습니다. 본 제품의 사용 또는 구매의 경우 NetApp에서는 어떠한 특허권, 상표권 또는 기타 지적 재산권이 적용되는 라이센스도 제공하지 않습니다.

본 설명서에 설명된 제품은 하나 이상의 미국 특허, 해외 특허 또는 출원 중인 특허로 보호됩니다.

제한적 권리 표시: 정부에 의한 사용, 복제 또는 공개에는 DFARS 252.227-7013(2014년 2월) 및 FAR 52.227-19(2007년 12월)의 기술 데이터-비상업적 품목에 대한 권리(Rights in Technical Data -Noncommercial Items) 조항의 하위 조항 (b)(3)에 설명된 제한사항이 적용됩니다.

여기에 포함된 데이터는 상업용 제품 및/또는 상업용 서비스(FAR 2.101에 정의)에 해당하며 NetApp, Inc.의 독점 자산입니다. 본 계약에 따라 제공되는 모든 NetApp 기술 데이터 및 컴퓨터 소프트웨어는 본질적으로 상업용이며 개인 비용만으로 개발되었습니다. 미국 정부는 데이터가 제공된 미국 계약과 관련하여 해당 계약을 지원하는 데에만 데이터에 대한 전 세계적으로 비독점적이고 양도할 수 없으며 재사용이 불가능하며 취소 불가능한 라이센스를 제한적으로 가집니다. 여기에 제공된 경우를 제외하고 NetApp, Inc.의 사전 서면 승인 없이는 이 데이터를 사용, 공개, 재생산, 수정, 수행 또는 표시할 수 없습니다. 미국 국방부에 대한 정부 라이센스는 DFARS 조항 252.227-7015(b)(2014년 2월)에 명시된 권한으로 제한됩니다.

#### 상표 정보

NETAPP, NETAPP 로고 및 http://www.netapp.com/TM에 나열된 마크는 NetApp, Inc.의 상표입니다. 기타 회사 및 제품 이름은 해당 소유자의 상표일 수 있습니다.